# 1.1 GENERAL

Toshiba Personal Computer T3100e is a compact and lightweight portable personal computer. The T3100e is a highperformance system with special features. The CPU is the 80286-12 16-bit microprocessor. The standard memory has a capacity of 1 Mbyte. The hard disk drive (HDD) has a capacity of 20 Mbytes. The floppy disk drive (FDD) can support 2DD (720 Kbytes) and 2HD (1.44 Mbytes) floppy disks. The universal auto-sensing power supply is used for worldwide usage. The T3100e system unit consists of the following functional modules:

System board/Memory board 3.5-inch floppy disk drive 3.5-inch hard disk drive Plasma display Keyboard Power supply unit

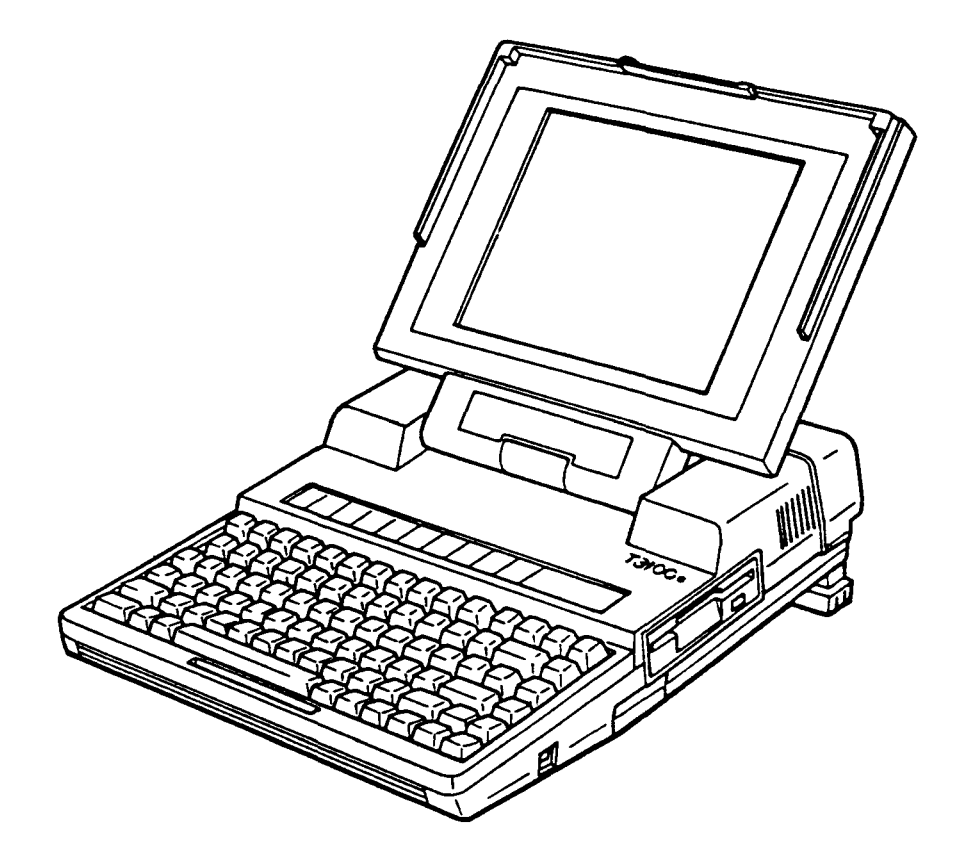

Figure 1-1 T3100e personal computer

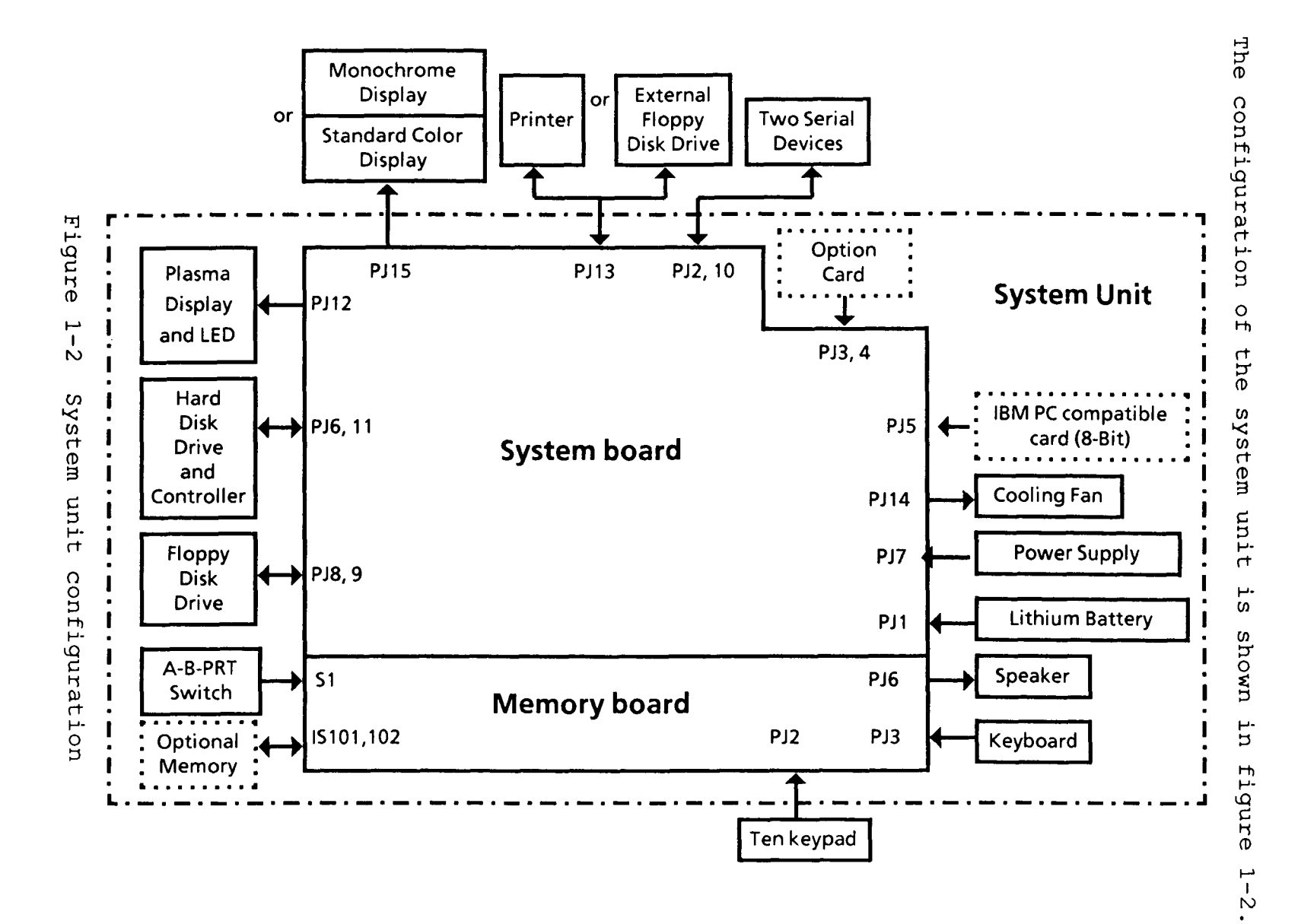

File

No.

••

960-010

The key features of the system unit are:

- A system board and memory board connected by 2 flat cables.
- An internal 3.5-inch FDD supporting two media types: 2HD (double-side, high-density, double-track)
   2DD (double-side, double-density, double-track)
   The 2HD and 2DD floppy disks can be formatted with 1.44
   Mbytes and 720 Kbytes of storage capacity, respectively.
- o A 20-Mbyte 3.5-inch HDD (hard disk drive).
- An internal 82-key keyboard. For most applications it can be used exactly like a standard typewriter keyboard.
- o An internal 640 x 400 pixel plasma display.
- A universal auto-sensing power supply that can be used world-wide provides +5 VDC, +12 VDC, -5 VDC and -12 VDC power to all the components in the system unit, including the option cards. For the plasma display, the power supply provides the regulated +205 and +5 VDC power. The power supply's ventilation fans are driven by +12 VDC.
- A lithium battery that keeps the date and time even when the system unit power is off.
- A parallel printer (or floppy disk drive), Red/Green/Blue (RGB) direct drive Cathode Ray Tube (CRT) display, and two SERIAL device connectors, located on the system unit's rear panel and right side. The parallel printer connector can be used to connect an external FDD unit by changing the A-B-PRT switch.

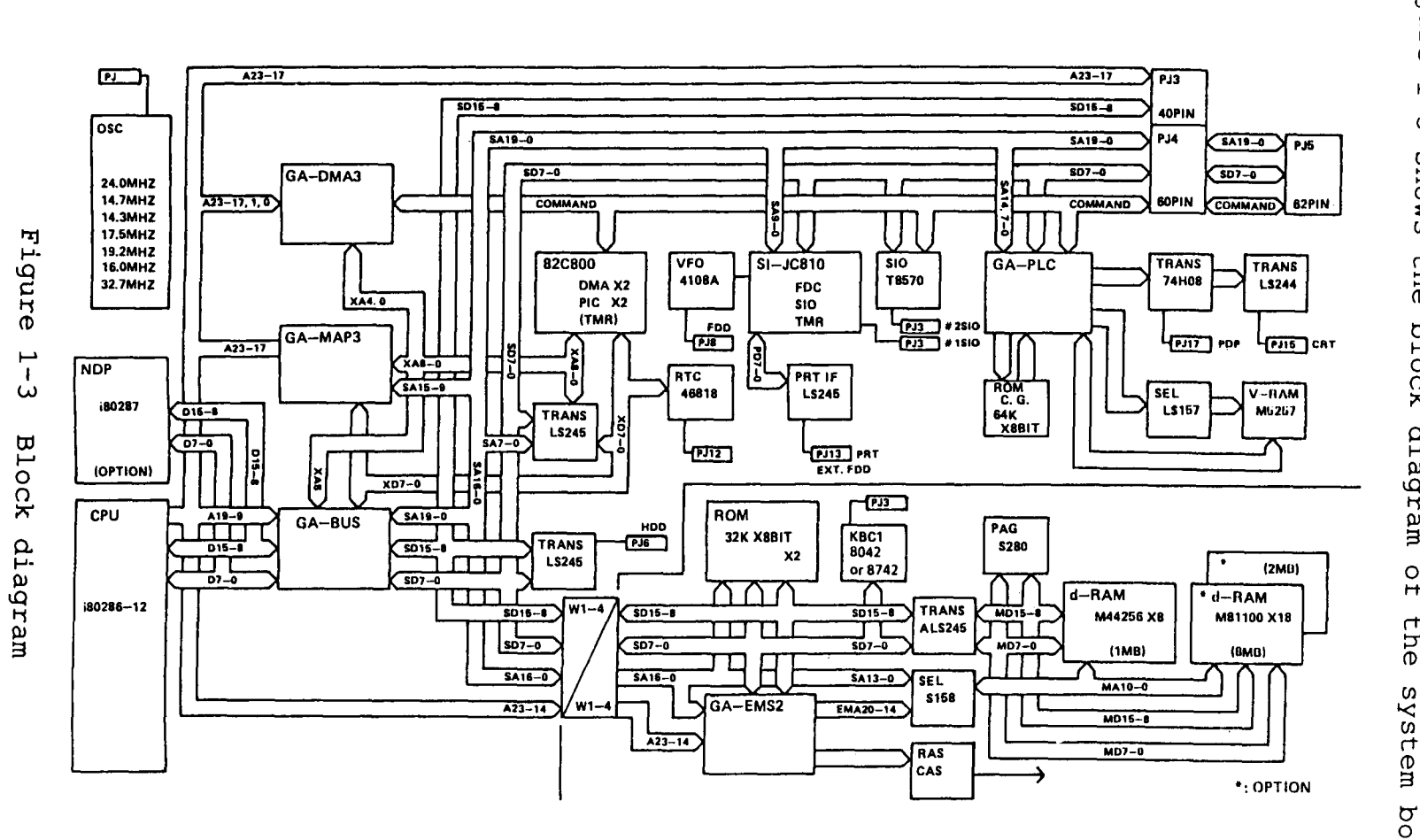

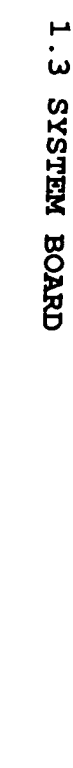

File

No

.

••

ဖ

-09

-010

н ω

Figure р Г ω shows the block diagram 0 Ťħ the board

System board and memory board are composed of the following components:

## System board

- Central processing unit: CPU (80286-12)
   The CPU is a 16-bit microprocessor operated at 12 MHz clock speed.
- Numeric data processor socket for the 80287-12 (optional).
- o Real time clock: RTC (MC146818)
  The RTC continuously keeps the date and time powered by
  lithium battery.
- Serial input output: SIO (TC8570)
   The SIO controls the RS232C port.
- Variable frequency oscillator: VFO (MB4108A)
   The VFO chip is used for FDD control logic.
- o Two super integration: SI (JC810, M5M82C800) SI (JC810) includes the FDC (TC8565), SIO (TC8570), and PIT (82C54). SI (M5M82C800) includes the two DMACs (82C37), two PICs (82C59) and one PIT (82C54).
- o Gate arrays: The following gate arrays are used in the system board. See the T3100e GATE ARRAY SPECIFICATION MANUAL for more information.
  o DMA controller gate array : DMA3-GA (100 pin)
  o MAP controller gate array : MAP3-GA (100 pin)
  o Bus controller gate array : BUS-GA (100 pin)
  o PLC controller gate array : PLC-GA (100 pin)

# Memory board

o Keyboard controller: KBC (8742 or 8042)

- o Memory
  Random access memory : RAM 1 Mbyte
  Read only memory : ROM 64 Kbytes (system BIOS)
- Gate array The following gate array is used in the memory board. See the T3100e GATE ARRAY SPECIFICATION MANUAL for more information. EMS controller gate array : EMS2-GA (100 pin)

# 1.4 3.5-INCH FLOPPY DISK DRIVE

The 3.5-inch internal FDD is a high performance, reliable and thin drive that supports 720-Kbyte (formatted) 2DD and 1.44-Mbyte (formatted) 2HD 3.5-inch floppy disks. The FDD is shown in figure 1-5 and its specifications are described in table 1-1.

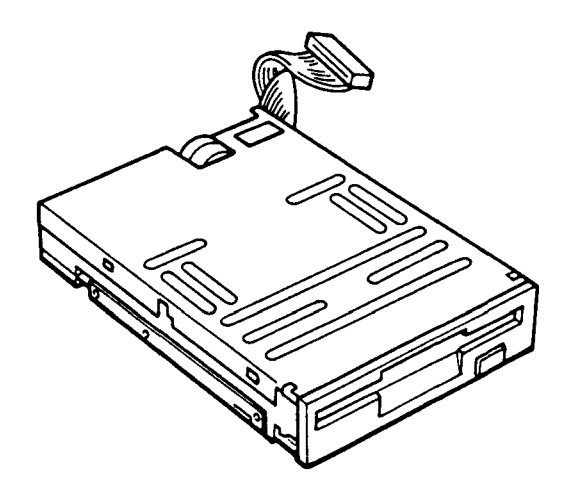

Figure 1-4 3.5-inch FDD

| Table I-1 3.5-inch FDD specificati | ions |
|------------------------------------|------|
|------------------------------------|------|

| Item                      | Specificat              | ions         |  |
|---------------------------|-------------------------|--------------|--|
|                           | 2-Mbyte mode            | 1-Mbyte mode |  |
| Storage Capacity (Kbytes) |                         |              |  |
| Unformatted               | 2,000                   | 1,000        |  |
| Formatted                 | 1,440                   | 720          |  |
| No. of Heads              | 2                       | 2            |  |
| No. of Cylinders          | 80                      | 80           |  |
| Access Time (ms)          |                         |              |  |
| 1 Track Access            | 3                       | 3            |  |
| Average                   | 94                      | 94           |  |
| Head Settling Time        | 15                      | 15           |  |
| Recording Density         | 17434                   | 8717         |  |
| (bit per inch) (MAX)      |                         |              |  |
| Data Transfer Rate        | 500                     | 250          |  |
| (Kbytes per second)       | 1                       |              |  |
| Rotational Speed          | 300                     | 300          |  |
| (revolutions per minute)  |                         |              |  |
| Recording Method          | MFM (Modified Frequency |              |  |
|                           | Modulation              | )            |  |

### 1.5 3.5-INCH HARD DISK DRIVE

The 20-Mbyte (formatted) HDD is a random access type storage device. It is equipped with non-removable 3.5-inch magnetic disks and mini-winchester type magnetic heads. The HDD has three jumper straps which are located on the hard disk controller (HDC) board.

The HDD is shown in figure 1-5 and its specifications are described in table 1-2. The jumper straps status are shown in table 1-3.

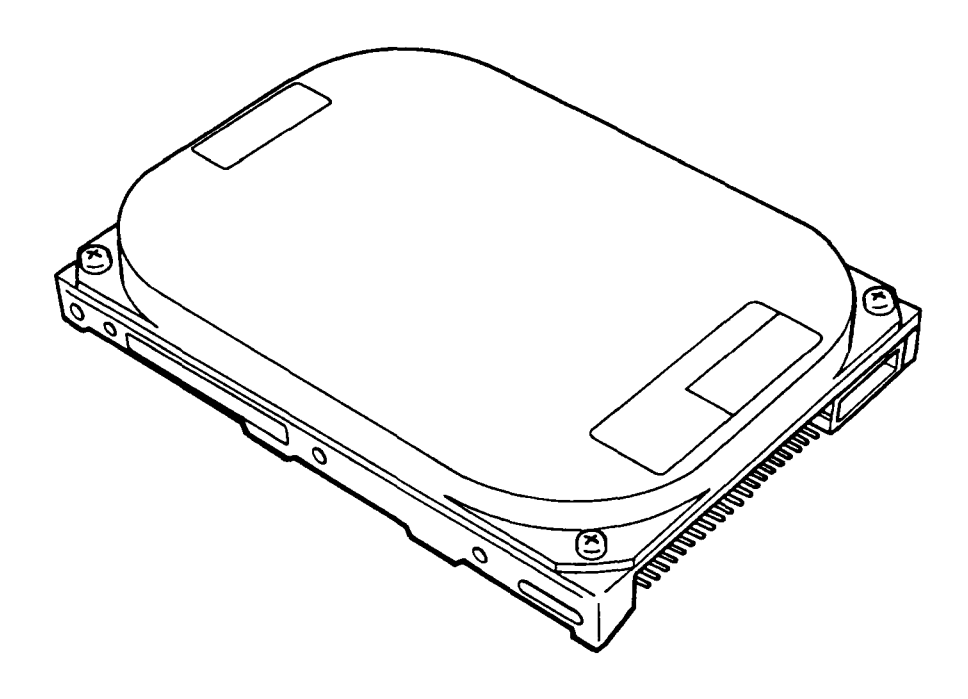

Figure 1-5 3.5-inch HDD

| Item                         | Specifications |            |  |  |
|------------------------------|----------------|------------|--|--|
| l                            | 20-Mbyte       | 40-Mbyte   |  |  |
| Storage Capacity :           |                | _          |  |  |
| Formatted (Mbytes)           | 21.4           | 42.8       |  |  |
| Number of Disks              | 1              | 1          |  |  |
| Data Surfaces                | 2              | 2          |  |  |
| Data Heads                   | 2              | 2          |  |  |
| Tracks per Surface           | 636            | 1,047      |  |  |
| Track Density (tpi)          | 1,150          | 1,400      |  |  |
| Track Capacity :             |                | 1          |  |  |
| Formatted (bytes)            | 16,896         | 20,480     |  |  |
| Sectors per Track : (bps)    |                |            |  |  |
| Physical Sectors             | 34             | 41         |  |  |
| User Sectors                 | 33             | 40         |  |  |
| Access Time (ms)             |                |            |  |  |
| Track to Track               | 8              | 8          |  |  |
| Average                      | 27             | 25         |  |  |
| Maximum                      | 50             | 50         |  |  |
| Rotation Speed (rpm)         | 3,575          | 3,557      |  |  |
| Data Transfer Rate : (bps)   |                |            |  |  |
| To/From Media                | 1.25 M         | 1.5 M      |  |  |
| To/From Buffer               | <u>4</u> M     | 4.5 M      |  |  |
| Start Time (s)               | •              |            |  |  |
| (0-3575RPM) : Typical        | 5              | 5          |  |  |
| Maximum                      | 10             | 10         |  |  |
| (0 RPM-READY): Typical       | 7              | 7          |  |  |
| Maximum                      | 15             | 15         |  |  |
| Stop Time (s) : Typical      | 5              | 5          |  |  |
| Maximum                      | 10             | 10         |  |  |
| Interleave                   | CP3022 3 : 1   | 1:1        |  |  |
|                              | CP3024 1 : 1   |            |  |  |
| Recording Method             | 2-7 RLL cod    | de         |  |  |
|                              | (Run Length    | n Limited) |  |  |
| Recording Density (ID) (bpi) | 21,594         | 30,871     |  |  |

Table 1-2 3.5-inch HDD specifications

Table 1-3 HDD jumper strap status

20-Mbyte (CP3022) 20-Mbyte (CP3024) or 40-Mbyte

| Signal   | Status |  |
|----------|--------|--|
| E5       | Short  |  |
| E6       | Open   |  |
| <u> </u> | Short  |  |

| Signal | Status |   |
|--------|--------|---|
| HSP    | Open   |   |
| I C/D  | Short  |   |
| DHP    | Open   |   |
| ACT    | Short  | ] |

# 1.6 KEYBOARD

The 82-key keyboard is mounted on the system unit. The 82 keys consist of 54 standard keys, 10 function keys, 17 control keys, and **Fn** key.

The keyboard is a key matrix with one of the 82 keys at each vertex.

The keyboard is connected to the keyboard controller on the memory board through a 22-pin flat cable. The keyboard layout is shown in figure 1-6.

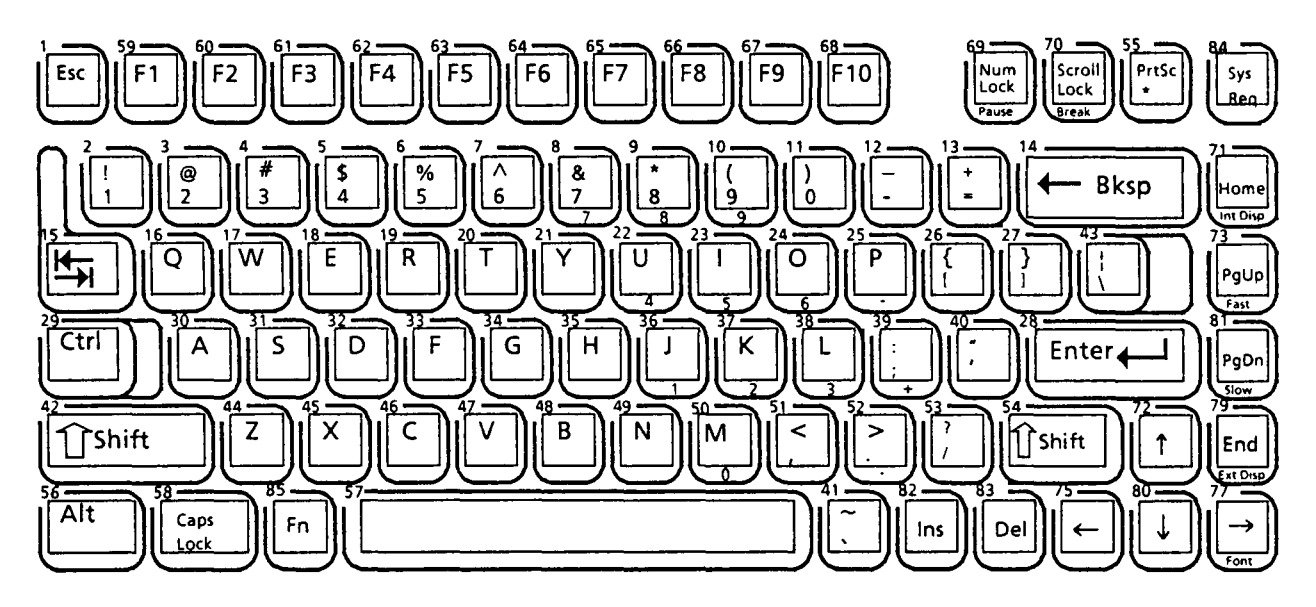

Replace key No. 3, 4, 40, 41

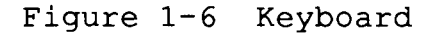

## 1.7 PLASMA DISPLAY

The plasma display is composed of a display panel and driver circuits. It receives vertical and horizontal synchronizing signals, four bit data signals, and shift clock for data transmission. All signals are TTL level compatible. The specifications are described in table 1-4. The plasma display is shown in figure 1-7.

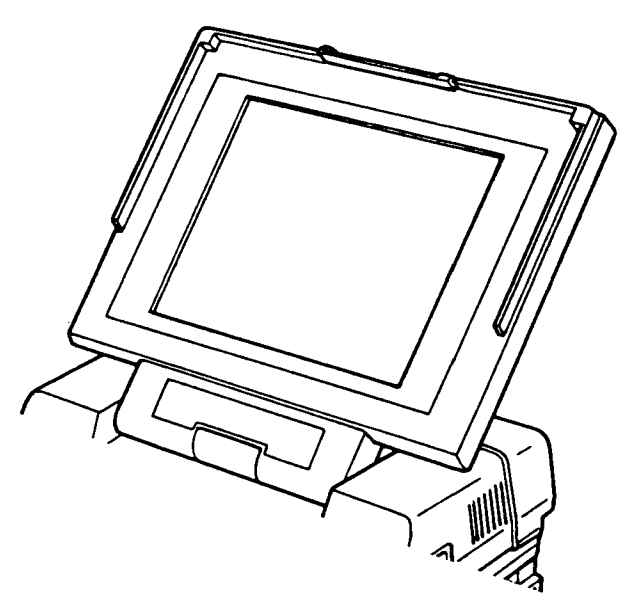

Figure 1-7 Plasma display

Table 1-4 Plasma display specifications

| Item                | Specifications                |
|---------------------|-------------------------------|
| No. of Dots (dots)  | 640 x400                      |
| Dot Dimension (mm)  | 0.16 (W) x 0.24 (H)           |
| Dot Pitch (mm)      | 0.33 (W) x 0.36 (H)           |
| Display Area (mm)   | 192 (W) x 144 (H)             |
| Contrast            | more than 1:11 (approx. 1:13) |
| Color               | Neon-Orange                   |
| Power Requirement   |                               |
| Anode Logic (E1)    | 5 +/-0.5 V                    |
|                     | 10 mA (min.) 400 mA (max.)    |
| Cathode Driver (E2) | 205 +/-5 V                    |
|                     | 3 mA (min.) 160 mA (max.)     |
| Cathode Logic (E3)  | 5 +/-0.5 V                    |
|                     | 1 mA (min.) 60 mA (max.)      |
| Power Consumption   |                               |
| (watts)             | 35                            |
| Mean Time Between   |                               |
| Failure (MTBF)      |                               |
| (hours)             | 30,000                        |

## 1.8 POWER SUPPLY UNIT

The universal auto-sensing power supply can be used worldwide and supplies +5, -5, +12, -12 and +205 VDC to the system. The power supply unit is housed in the system unit and it supplies the regulated power to:

- 1) System board
- 2) Memory board
- 3) 3.5-inch floppy disk drive
- 4) 3.5-inch hard disk drive
- 5) Plasma display
- 6) Option boards
- 7) Cooling fans

The above 2) through 4), 6) and one of cooling fans receive the power via the system board. The power supply unit includes an input line filter, line fuse, cooling fan, power conversion circuitry and connectors. Input ratings are: 85 to 138 VAC or 170 to 276 VAC, less than 130 W (when input rating is 115 VAC, 60 Hz). The power supply unit is shown in figure 1-8 and the output ratings are specified in table 1-5.

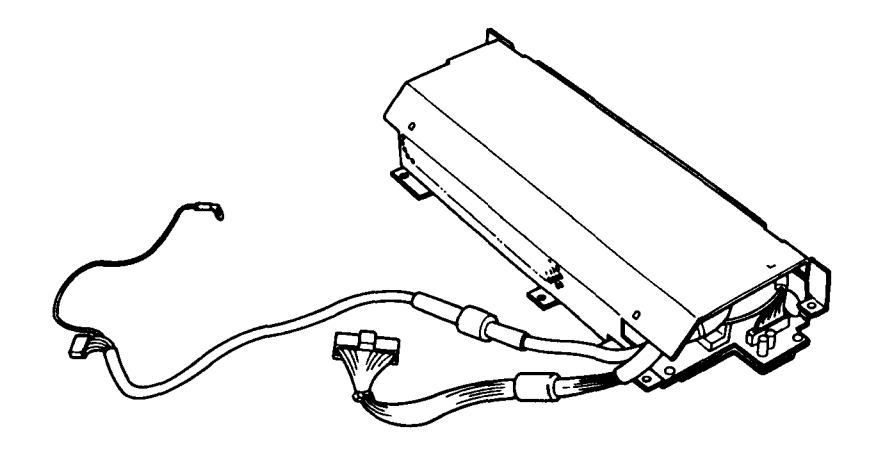

Figure 1-8 Power supply unit

| Function       | DC<br>voltage | Max.<br>current | Requration tolerance |
|----------------|---------------|-----------------|----------------------|
| System Board   | +5 V          | 5.6 A           | +/- 5%               |
| System Board & |               |                 |                      |
| Cooling Fan    | +12 V         | 1.1 A           | +/- 5%               |
| System Board   | -5 V          | 300 mA          | +/- 5%               |
| System Board   | -12 V         | 300 mA          | +/- 5%               |
| Plasma Display | +5 V          | 60 mA           | +/- 10%              |
| Plasma Display | +205 V        | 105 mA          | +/- 5V               |

| Table | 1-5 | Power | supply | unit | output | rating |
|-------|-----|-------|--------|------|--------|--------|
|-------|-----|-------|--------|------|--------|--------|

File No. : 960-010

# 2.1 GENERAL

The problem isolation procedures described in part 2 are used to isolate defective FRUs (field replaceable units). The FRUs covered are:

- 1. Power supply unit
- 2. System board
- 3. FDD
- 4. HDD
- 5. Keyboard
- 6. Plasma display

Detailed replacement procedures instructions are described in part 4 and test and diagnostics program operations are described in part 3.

The following items are necessary for implementing the problem isolation procedures.

- 1. T3100e diagnostics disk
- 2. Phillips head screwdriver
- 3. Blade head screwdriver
- 4. Tweezers
- 5. 2DD and 2HD formatted work disk (for FDD testing)
- 6. Cleaning disk kit (for FDD testing)
- 7. Multimeter
- 8. Printer port LED

The problem isolation flowchart described in section 2.2 can be used to determine which isolation procedures are necessary to isolate a T3100e problem.

## 2.2 PROBLEM ISOLATION FLOWCHART

The flowchart in figure 2-1 is used as a guide for determining which FRU is defective. Please confirm the followings before performing the flowchart procedures.

- 1. No disk is in the FDD.
- 2. All optional equipments are disconnected.
- 3. MS-DOS has been installed in drive C before a trouble happens.

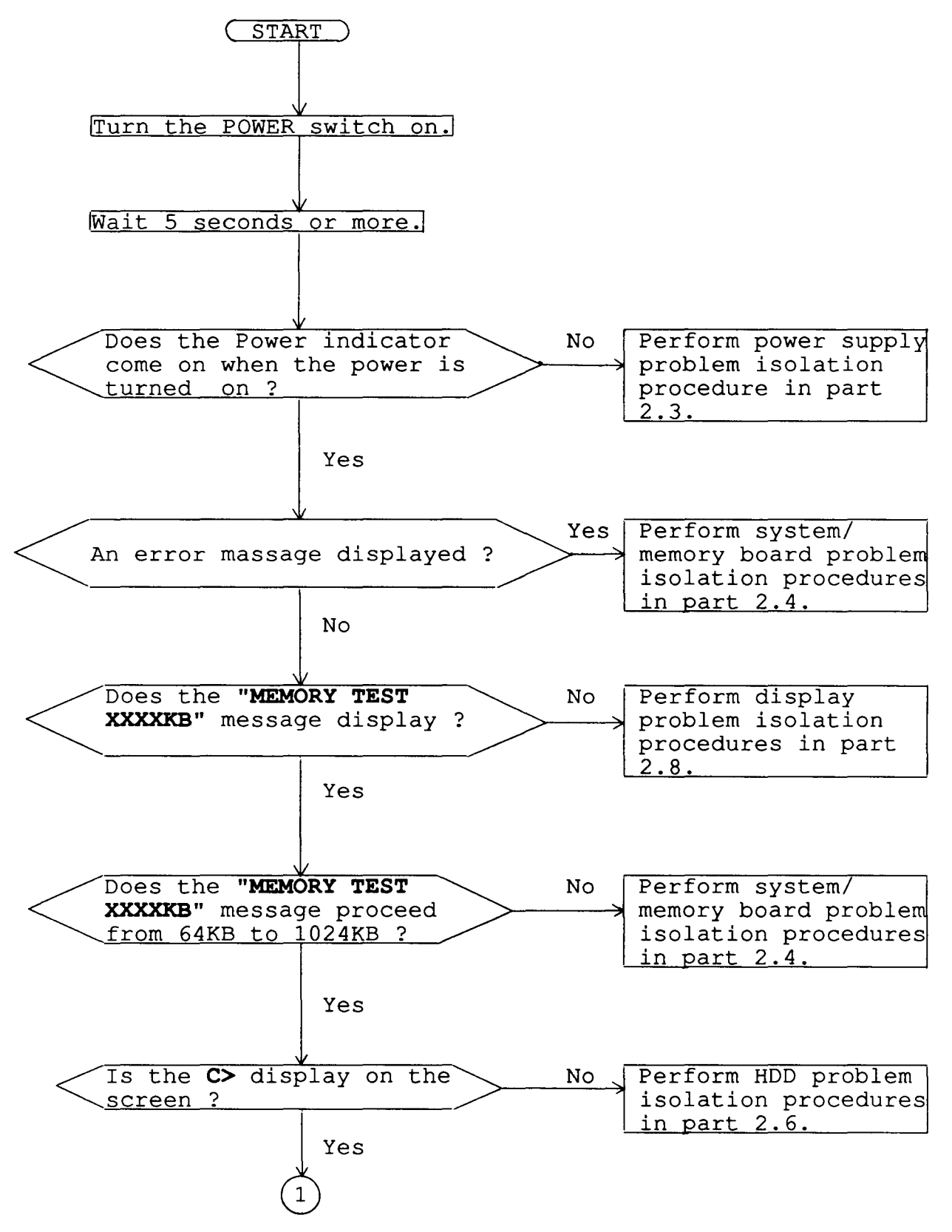

Figure 2-1 Problem Isolation Flowchart

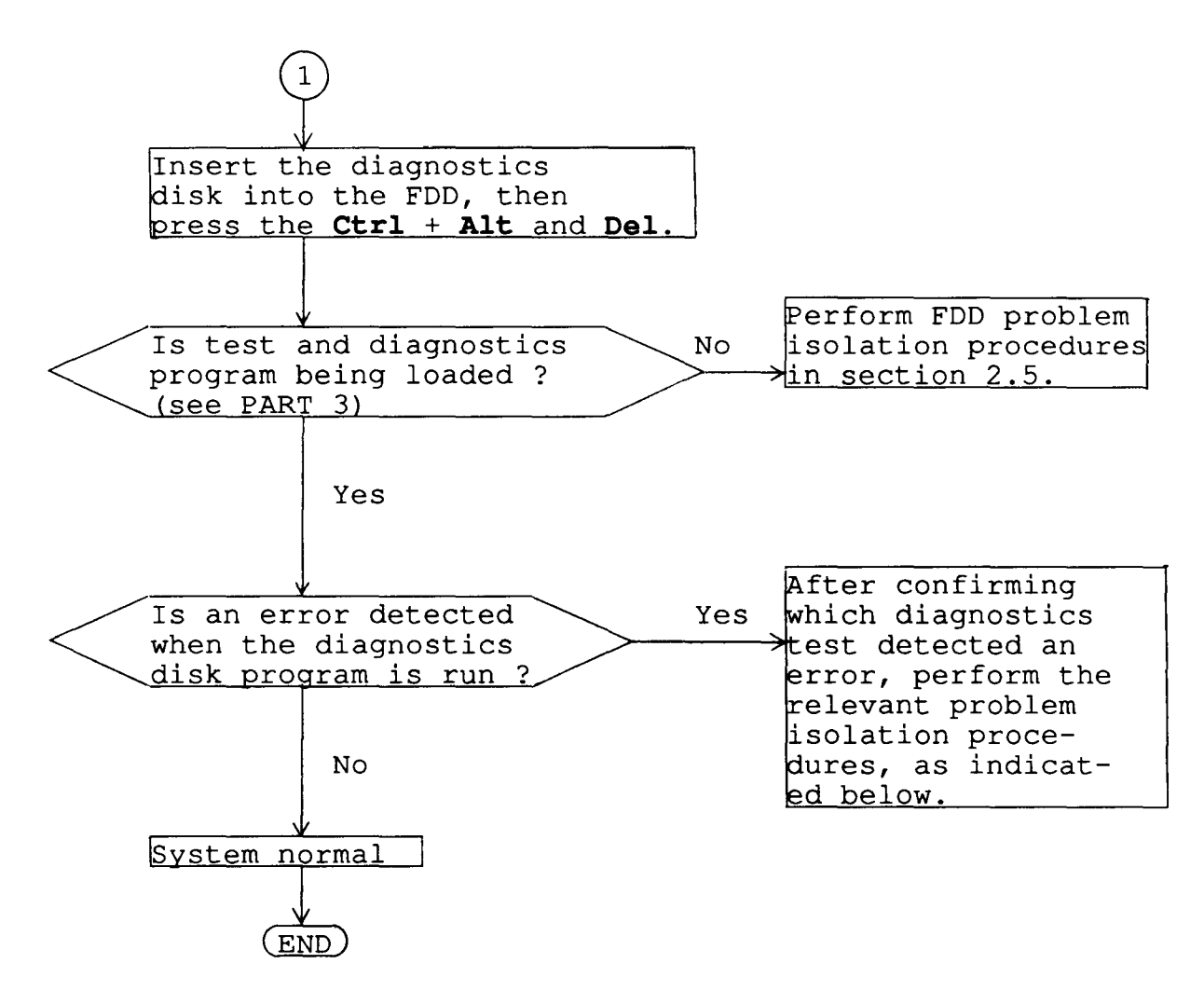

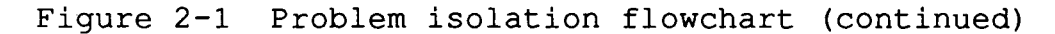

- 1. If an error is detected on the system test, memory test, display test, or real timer test, perform the system board isolation procedures in section 2.4.
- 2. If an error is detected on the hard disk test, perform the HDD problem isolation procedures in section 2.6.
- 3. If an error is detected on the keyboard test, perform the keyboard problem isolation procedures in section 2.7.
- If an error is detected on the floppy disk test, perform the FDD problem isolation procedures in section 2.5.

# 2.3 POWER SUPPLY UNIT PROBLEM ISOLATION PROCEDURES

**WARNING:** Dangerous high voltage is supplied to the power supply unit. Pay enough attention on handling. It takes few minutes after power off to discharge the electricity.

This section describes how to determine whether or not the power supply unit is defective. Start with PROCEDURE 1 and continue with other procedures as instructed. The procedures described in this section are:

- PROCEDURE 1: Power Indicator Check
- PROCEDURE 2: Connector Check
- PROCEDURE 3: Output Voltage Check
- PROCEDURE 4: Power Supply Unit Replacement

Power Indicator Check

- 1. Turn on the power.
- 2. If the power indicator lights, go to PROCEDURE 3. If the indicator does not light, check the AC power cord connection. One end of the AC power cord should be inserted the standard AC wall outlet and the other end should be connected to the AC IN jack on the back of the system unit. If OK, replace the AC power cord. After replacing the AC power cord, if the indicator lights, the original cord was probably defective. If the indicator still doesn't light, go to PROCEDURE 2.

Connector Check

- 1. Turn off the power, then unplug the AC power cord.
- 2. Remove the top cover. (Refer to section 4.8.)
- 3. Remove the power supply unit. (Refer to section 4.9.)
- 4. If the power supply connector (PJ7) on the system board is connected properly, go to PROCEDURE 3. If it is not connected properly, reconnect it.

Output Voltage Check

- 1. Plug the AC power cord to the power supply unit, then turn on the power.
- 2. Use a multimeter to confirm that the output voltages for the two power supply connectors conform to the values given in table 2-1.
- 3. If the voltages are within the range of values given in table 2-1, the power supply unit is normal, but the system board is probably defective. Go to the system board isolation procedures in section 2.4.
- 4. If the voltages are still not within the range of values given in table 2-1, go to PROCEDURE 4.

| Connector             | Pin 1 | number | Voltage (Vdc) |       |       |
|-----------------------|-------|--------|---------------|-------|-------|
| COMIECTOL             | +lead | -lead  | Normal        | Min   | Max   |
|                       | 1     | 2,5,6  | 12            | 11.4  | 12.6  |
| For                   | 3     | 2,5,6  | -12           | -12.6 | -11.4 |
| board                 | 4     | 2,5,6  | -5            | -5.25 | -4.75 |
|                       | 8     | 2,5,6  | 5             | 4.75  | 5.25  |
| For                   | 1     | 4      | 205           | 200   | 210   |
| display               | 5     | 4      | 5             | 4.5   | 5.5   |
| For<br>cooling<br>fan | 1     | 2      | 12            | 11.4  | 12.6  |

Table 2-1 Power supply unit output voltages

Power Supply Unit Replacement

- 1. Turn off the power, then unplug the AC power cord.
- 2. Replace the power supply unit. (Refer to section 4.9.)
- 3. If normal operation is restored after replacing the power supply unit, the original power supply unit was probably defective.
- 4. If normal operation is not restored, another FRU is probably defective. The defective unit must be isolated and replaced.

# 2.4 SYSTEM BOARD PROBLEM ISOLATION PROCEDURES

**CAUTION:** Before carrying out any of these procedures, make sure that the FDD is empty. Performing these procedures with a floppy disk in the FDD may result in loss of data.

This section describes how to determine whether or not the system board is defective. Start with PROCEDURE 1 and continue with other procedures as instructed. The procedures described in this section are:

PROCEDURE 1: Message Check
PROCEDURE 2: Printer Port LED Check
PROCEDURE 3: Test Program Execution
PROCEDURE 4: System Board Replacement

Message Check

- 1. Turn on the power.
- 2. If the system is loaded normally, go to PROCEDURE 3.
- 3. If the following message is displayed on the screen, press the **F1** key. Execute the setup operation. (See the section 3 for details.)

\*\*\* Error in CMOS. Bad battery \*\*\* Check system. Then, press [F1] key .....

\*\*\* Error in CMOS. Bad check sum \*\*\* Check system. Then, press [F1] key .....

\*\*\* Error in CMOS. Bad configuration \*\* Check system. Then, press [F1] key .....

\*\*\* Error in CMOS. Bad memory size \*\*\* Check system. Then, press [F1] key .....

\*\*\* Error in CMOS. Bad time function \*\* Check system. Then, press [F1] key .....

4. If the following message is displayed on the screen, turn off the power. Wait 5 seconds or more, then turn on the power. If the following message is displayed again, go to HDD isolation procedures in section 2.6.

> Insert system disk in drive Press any key when ready .....

5. If the following message is displayed on the screen, the system may not be set up correctly. Go to the system setup menu and select the appropriate system configuration. (see the part 3 for details.) If the following message is displayed again, go to PROCEDURE 5.

#### Video RAM error

### CRTC error

6. If the following message is displayed on the screen, go to PROCEDURE 4.

CPU flag register error KBC IBF/OBF error KBC IBF error KBC self test error KBC OBF error CPU register error ROM checksum error PIT channel 2 error CMOS shutdown byte error DMA channel 0 error DMA channel 1 error DMA page register error Memory refresh error 1st 64KB memory error Error interrupt controller 1 Error interrupt controller 2 VRAM error Memory verify error at X:X found X expanded X Memory parity error at X:X found X expected X Error interrupt and stuck NMI Error interrupts and stuck NMI Error interrupts and stuck NMI Error protect mode ... Error sizing expansion memory Memory verify error at X:X:X found X expected X Memory verify error at X:X:X found X expected X Error processor exceptional interrupts... Refresh timing error Error encountered initializing hard drive First 64KB memory error LIM page register error

7. If none of the above messages are displayed and you have a printer port LED, go to PROCEDURE 2.

Printer Port LED Check

- 1. Turn off the power.
- 2. Plug the printer port LED into the PRT/FDD connector on the back of the unit and set the A-B-PRT switch to PRT position.
- 3. While watching the printer port LED, turn on the power. The printer port LED will light when the power switch is turned on.
- 4. Read the final LED status from left to right as a hexadecimal value.
- 5. If the final LED status matches any of the error code values in the table 2-3, go to PROCEDURE 4.
- 6. If the final LED status is **33H**, go to PROCEDURE 3.

| Status | Error message                             |
|--------|-------------------------------------------|
| 00H    | Shutdown process and video initialization |
| 01H    | CPU test 1                                |
| 02H    | KBC test 1                                |
| 03H    | KBC test 2                                |
| 04H    | KBC test 3                                |
| 05H    | KBC test 4                                |
| 06H    | LSI initialization                        |
| 07H    | CPU test 2                                |
| 08H    | RTC initialization                        |
| 09н    | ROM checksum test                         |
| 0AH    | Video initializatiion                     |
| ОВН    | Reserved                                  |
| 0CH    | Reserved                                  |
| 0DH    | PIT Channel 2 test and initialization     |
| 0EH    | Reserved                                  |
| OFH    | CMOS RAM test                             |
| _10H   | DMA CHannel 0 test                        |

Table 2-2 Printer port LED normal status

| Table 2-2 | Printer | port | LED | normal | status | (continued) |
|-----------|---------|------|-----|--------|--------|-------------|
|-----------|---------|------|-----|--------|--------|-------------|

| Status     | Message                                |
|------------|----------------------------------------|
| 11H        | DMA channel 1 test                     |
| 12H        | DMA page register test                 |
| 13H        | Memory refresh test                    |
| 14H        | First 64KB memory test                 |
| 15H        | Interrupt vector set                   |
| 16H        | PIC 1 mask register test               |
| 17H        | PIC 2 mask register test               |
| 18H        | CMOS Battery test                      |
| 19H        | CMOS chechsum test                     |
| 1AH        | Reserved                               |
| 1BH        | Keyboard initialization 1              |
| 1CH        | VRAM test                              |
| 1DH        | Video I/O initialization               |
| 1EH        | System memory size set                 |
| 1FH        | System memory size check               |
| 20H        | System memory and extra memory test    |
| 21H        | PIC test                               |
| 22H        | NMI and parity test                    |
| 23H        | Interrupt process test                 |
| 24H        | Protect mode test                      |
| 25H        | Extended memory size check             |
| 26H        | Extended memory test                   |
| 27H        | Protect mode exception processing test |
| 28H        | Reserved                               |
| 29H        | CRT type check                         |
| 2AH        | PIT interrupt check                    |
| 2BH        | Hardware interrupt vector set          |
| 2CH        | Keyboard initialization 2              |
| 2DH        | FDD intialization                      |
| 2EH        | SIO/Printer initialization             |
| 2FH        | HDD initialization                     |
| 30H        | Option ROM check                       |
| 31H        | Timer check                            |
| 32H        | NDP initialization                     |
| <u>33H</u> | Prepare for boot                       |

| Status | Error message                          | Process    |
|--------|----------------------------------------|------------|
| 81H    | CPU flag register error                | halt       |
| 82H    | KBC IBF/OBF error                      | halt       |
| 83H    | KBC IBF error                          | halt       |
| 84H    | KBC self test error                    | halt       |
| 85H    | KBC OBF error                          | halt       |
| 87H    | CPU register error                     | halt       |
| 89H    | ROM checksum error                     | halt       |
| 8DH    | PIT channel 2 error                    | halt       |
| 8FH    | CMOS shutdown byte error               | halt       |
| 90H    | DMA channel 0 error                    | halt       |
| 91H    | DMA channel 1 error                    | halt       |
| 92H    | DMA page register error                | halt       |
| 93H    | Memory refresh error                   | halt       |
| 94H    | lst 64KB memory error                  | halt       |
| 96H    | Error interrupt controller 1           | halt       |
| 97H    | Error interrupt controller 2           | Continue   |
| 9CH    | VRAM error                             | halt       |
| AOH    | Memory verify error at X:X             |            |
|        | found X expanded X                     | Continue   |
| A1H    | Error interrupt and stuck NMI          | Continue   |
| A2H    | Error interrupts and stuck NMI         | Continue   |
| АЗН    | Error interrupts and stuck NMI         | Continue   |
| A4H    | Error protect mode                     | Continue   |
| A5H    | Error sizing expansion memory          | Continue   |
| A6H    | Memory verify error at X:X:X           |            |
|        | found X expected X                     | Continue   |
|        | Memory verify error at X:X:X           |            |
|        | found X expected                       |            |
| A7H    | Error processor exceptional interrupts | [Continue] |
| AAH    | Refresh timing error                   | Continue   |
| AFH    | Error encountered initializing         |            |
|        | hard drive                             | Continue   |
| D4H    | First 64KB memory error                | halt       |
| EOH    | LIM page register error                | Continue   |

Table 2-3 Printer port LED error status

Test Program Execution

- 1. Execute the following tests on the Diagnostic Test Menu. (Refer to Part 3 Test and Diagnostics.)
  - 1. System test
  - 2. Memory test
  - 3. Keyboard test
  - 4. Display test
  - 5. Floppy disk test
  - 6. Printer test
  - 7. ASYNC test
  - 8. Hard disk test
  - 9. Real timer test
- 2. If an error is detected during the system test, memory test, Printer test, ASYNC test, or real timer test, go to PROCEDURE 4.
- 3. If an error is detected during the floppy disk test, go to FDD problem isolation procedures in section 2.5.
- 4. If an error is detected during the hard disk test, go to HDD problem isolation procedures in section 2.6.
- 5. If an error is detected during the keyboard test, go to keyboard problem isolation procedures in section 2.7.
- 6. If an error is detected during the display test, go to display problem isolation procedures in section 2.8.

System Board Replacement

- 1. Replace the system board. (Refer to section 4.16.)
- 2. If normal operation is restored after replacing the system board, the original system board is probably defective.
- 3. If normal operation is not restored, another FRU is probably defective. The defective unit must be isolated by the test and diagnostics program and replaced.

## 2.5 FLOPPY DISK DRIVE PROBLEM ISOLATION PROCEDURES

This section describes how to determine whether or not the floppy disk drive is defective. Start with PROCEDURE 1 and continue with other procedures as instructed. The procedures described in this section are:

- PROCEDURE 1: Test and Diagnostics Program Loading Check
- PROCEDURE 2: Message Check
- PROCEDURE 3: Head Cleaning
- PROCEDURE 4: FDD Test Execution
- PROCEDURE 5: FDD Connector Check
- PROCEDURE 6: New FDD Connection

Test and Diagnostics Program Loading Check

- 1. Turn off the power.
- 2. Insert the diagnostics disk into the FDD.
- 3. Turn on the power.
- 4. If loading starts normally, go to PROCEDURE 3. (See section 3.2 to determine if loading has started normally.)
- 5. If loading has not started normally, go to PROCEDURE 2.

Message Check

- When the power switch is turned on after the diagnostics disk is inserted into the FDD, message (a), (b), or (c) shown below may appear.
  - (a) \*\*\* FDD A is not installed \*\*\*
  - (b) Non-System disk or disk error Replace and press any key when ready
  - (C) \*\* FDD load error or Bad system disk \*\* Insert system disk in drive Press any key when ready .....
- 2. If message (a) is displayed, check that the A-B-PRT switch is set to PRT. If it is not set to PRT, set it to PRT. If it is set to PRT, go to PROCEDURE 5.
- 3. If message (b) or (c) is displayed, the contents of the floppy disk is damaged, or a disk other than the diagnostics disk has been inserted into the FDD. Insert a new diagnostics disk into the FDD. If loading completes, go to PROCEDURE 4. If loading does not complete, go to PROCEDURE 3.
- If none of the above messages appears, go to PROCEDURE
   5.

# Head Cleaning

- 1. Turn off the power.
- 2. Insert the cleaning disk into the FDD.
- 3. Turn on the power.
- 4. If normal operation is restored after cleaning the head, go to PROCEDURE 4.
- 5. If normal operation is not restored, go to PROCEDURE 5.

## PROCEDURE 4

FDD Test Execution

- 1. Run the floppy disk test as indicated on the diagnostic test menu.
- 2. If an error is generated during the floppy disk test, an error code and status will be displayed. The error codes are described in table 2-4. Go to PROCEDURE 6.
- 3. If no error is generated, the FDD is normal.

| Code | Status                 |
|------|------------------------|
| 01   | Bad Command            |
| 02   | Address Mark Not Found |
| 03   | Write Protected        |
| 04   | Record Not Found       |
| 06   | Media Removed          |
| 08   | DMA Overrun Error      |
| 09   | DMA Boundary Error     |
| 10   | CRC Error              |
| 20   | FDC Error              |
| 40   | Seek Error             |
| 60   | FDD Not Drive          |
| 80   | Time Out Error         |
| EE   | Write Buffer Error     |

### Table 2-4 FDD error code

FDD Connector Check

- 1. Turn off the power, then unplug the AC power cord.
- 2. Remove the top cover. (Refer to section 4.8.)
- 3. Check that the FDD connection (PJ8) is secure.
- 4. If the FDD cable is securely connected to the system board, go to PROCEDURE 6.
- 5. If the FDD cable is not securely connected to the system board, secure the connection.
New FDD Connection

- 1. Turn off the power.
- 2. Remove the FDD. (Refer to section 4.12.)
- 3. Connect a new FDD to the FDD connector without installing the new FDD. Then connect all of the FRUs removed during FDD removal to their corresponding connectors without installing the FRUs.
- 4. Turn on the power.
- 5. If normal operation is restored, the original FDD is probably defective. Reassemble the system.
- 6. If normal operation is not restored, the system board is probably defective. Refer to section 2.4.

#### 2.6 HARD DISK DRIVE PROBLEM ISOLATION PROCEDURES

This section describes how to determine whether or not the hard disk drive is defective. Start with PROCEDURE 1 and continue with other procedures as instructed. The procedures described in this section are:

| PROCEDURE 1 | L: | HDD Indicator Check      |
|-------------|----|--------------------------|
| PROCEDURE 2 | 2: | Message Check            |
| PROCEDURE 3 | 3: | Format Execution         |
| PROCEDURE 4 | 4: | Hard Disk Test Execution |
| PROCEDURE 5 | ō: | Connector Check          |
| PROCEDURE 6 | 6: | HDD Jumper Straps Check  |
| PROCEDURE   | 7: | New HDD Connection       |

HDD Indicator Check

- 1. Turn off the power.
- 2. If there is a floppy disk in the FDD, take it out.
- 3. Wait 5 seconds or more after turning off the power, then turn on the power.
- 4. If the HDD indicator blinks briefly, then goes out, go to PROCEDURE 2. If the HDD indicator continues blinking, go to PROCEDURE 4.
- 5. If the HDD indicator does not light at all, go to PROCEDURE 5.

Message Check

- 1. If the operating system is loaded normally, go to PROCEDURE 4.
- 2. If one of the following message is displayed on the screen, go to PROCEDURE 3.

\*\* HDD Load error or Bad system disk \*\* Insert system disk in drive. Press any key when ready .....

Check system disk in drive Press any key when ready .....

Format Execution

**CAUTION:** The contents of the hard disk will be erased when the FORMAT command is run. Before running this test, transfer the contents of the hard disk to floppy disks. This can be done with the MS-DOS BACKUP command. (See the MS-DOS Manual for details.)

- 1. Remove the diagnostics disk from the FDD, then insert the MS-DOS system disk in.
- 2. Make partition of the hard disk by entering the FDISK command. (See the MS-DOS Manual for details.)
- 3. Format the hard disk by entering the FORMAT command. (See the MS-DOS Manual for details.) At this time use /S switch to transfer the system program.
- 4. If normal operation is restored, the HDD is normal.
- 5. If normal operation is not restored, go to PROCEDURE 5.

Hard Disk Test Execution

**CAUTION:** The contents of the hard disk will be erased when the test program is run. Before running this test, transfer the contents of the hard disk to floppy disks. This can be done with the MS-DOS BACKUP command. (See the MS-DOS Manual for details.)

- 1. Insert the diagnostics disk into the FDD and load the test and diagnostics programs.
- 2. Run the hard disk test as indicated on the diagnostic test menu.
- If an error is detected during the hard disk test, an error code and status will be displayed; go to PROCEDURE 6. The error codes are described in table 2-5.
- 4. If no error is generated, the HDD is normal. Enter the MS-DOS FDISK command to make partition of the hard disk. Then enter the MS-DOS FORMAT command. (See the MS-DOS Manual for details.)

| Code | Status                       |
|------|------------------------------|
| 01   | Bad command error            |
| 02   | Bad address mark             |
| 04   | Record not found             |
| 05   | HDC not reset                |
| 07   | Drive not initialize         |
| 09   | DMA boundary error           |
| 0A   | Bad sector error             |
| 0B   | Bad track error              |
| 10   | ECC error                    |
| 11   | ECC recover enable           |
| 20   | HDC error                    |
| 40   | Seek error                   |
| 80   | Time out error               |
| AA   | Drive not ready              |
| BB   | Undefined                    |
| CC   | Write fault                  |
| EO   | Status error                 |
| FO   | Not sense error (HW.code=FF) |

Table 2-5 HDD error code

Connector Check

- 1. Turn off the power, then unplug the AC power cord.
- 2. Remove the top cover. (Refer to section 4.8)
- 3. Check that the HDC signal cable (PJ6) and HDD power cable (PJ11) are secure.
- 4. If both cables are securely connected to the system board, go to PROCEDURE 6.
- 5. If the cables are not securely connected, secure them.

HDD Jumper Straps Check

- 1. Remove the disk support (Refer to section 4.12.).
- 2. Check that the jumper straps are set correctly as shown in figure 2-2 and described in table 2-6.
- 3. If the jumper straps are set correctly, go to PROCEDURE 7.
- 4. If the jumper straps are not set correctly, set them correctly.

Table 2-6 HDD jumper straps functions

20-Mbyte (CP3022)

20-Mbyte (CP3024) or 40-Mbyte

| Signal   | Status |  |
|----------|--------|--|
| E5       | Short  |  |
| E6       | Open   |  |
| <u> </u> | Short  |  |

| Signal | Status |
|--------|--------|
| HSP    | Open   |
| Ē/D    | Short  |
| DHP    | Open   |
| ACT    | Short  |

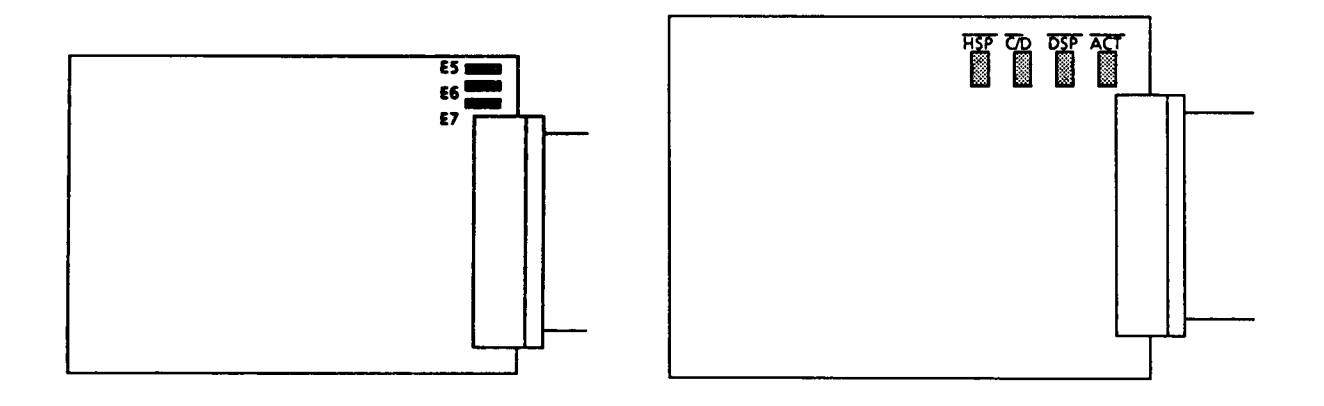

20-Mbyte (CP3022)

20-Mbte (CP3024) or 40-Mbyte

Figure 2-2 HDD jumper straps

New HDD Connection

- 1. Turn off the power.
- 2. Remove the HDD. (Refer to section 4.13.)
- 3. Connect a new HDD to the system board without installing the HDD. Then connect all the FRUs removed during HDD removal without installing the FRUs.
- 4. If normal operation is restored, the original HDD is probably defective. Reassemble the system.
- 5. If normal operation is not restored, the system board is probably defective. Refer to section 2.4.

### 2.7 KEYBOARD PROBLEM ISOLATION PROCEDURES

This section describes how to determine whether or not the keyboard is defective. Start with PROCEDURE 1 and continue with other procedures as instructed. The procedures described in this section are:

| PROCEDURE 1: | Input Check             |
|--------------|-------------------------|
| PROCEDURE 2: | Keyboard Test Execution |
| PROCEDURE 3: | Connector Check         |
| PROCEDURE 4: | New Keyboard Connection |

Input Check

- 1. Insert an MS-DOS system disk into the FDD.
- 2. Turn on the power.
- 3. When the prompt appears on the screen, press any of the white keys on the keyboard (any character or the space bar).

**CAUTION:** Do not type an MS-DOS acceptable command such as del and format. Such operation may erase your important program or data.

If the character you press appears on the screen, press Enter. Go to PROCEDURE 2.

4. If the character does not appear on the screen, go to PROCEDURE 3.

Toshiba Personal Computer MS-DOS Version X.XX / (RXXXXX)

(C) Copyright Toshiba Corporation 1983,1986(C) Copyright Microsoft Corporation 1981,1986

Current date is XXX X XX 19XX Enter new date (mm-dd-yy) : \_ Current time is X:XX:XX,XX Enter new time : \_

COMMAND Version X.XX A> abcdefghijilmnopqrst.....

Keyboard Test Execution

- 1. Insert the diagnostics disk into the FDD and load the test and diagnostics program. (Refer to section 3.)
- 2. Run the keyboard test as indicated on the diagnostic test menu.
- 3. If an error is detected during the test, go to PROCEDURE 3.
- 4. If no error is detected during the test, the keyboard is normal.

Connector Check

- 1. Turn off the power, then disconnect the AC power cord.
- 2. Lift up the top cover. (Refer to section 4.8.)
- 3. Lift up the keyboard and check that the keyboard cable (PJ3) is securely connected to the system board. If it is securely connected, go to PROCEDURE 4.
- 4. If it is not securely connected, secure it.

New Keyboard Connection

- 1. Turn off the power, then unplug the AC power cord.
- 2. Remove the keyboard. (Refer to section 4.2.)
- 3. Connect a new keyboard to the system board without installing it.
- 4. If normal operation is restored after connecting the new keyboard, the original keyboard is probably defective. Install the new keyboard.
- 5. If normal operation is not restored, the system board is probably defective. Refer to section 2.4.

# 2.8 PLASMA DISPLAY PROBLEM ISOLATION PROCEDURES

This section describes how to determine whether or not the PLASMA DISPLAY is defective. Start with PROCEDURE 1 and continue with other procedures as instructed. The procedures described in this section are:

| PROCEDURE | 1: | Display Check          |
|-----------|----|------------------------|
| PROCEDURE | 2: | Display Test Execution |
| PROCEDURE | 3: | PDP Connector Check    |
| PROCEDURE | 4: | New PDP Connection     |

Display Check

- 1. Turn off the power.
- 2. Wait 5 seconds or more and turn on the power. After turning on the power, the following message should be displayed on the upper left-hand corner of the screen:

#### MEMORY TEST XXXXKB

- 3. If the above message appears, go to PROCEDURE 2.
- 4. If the above message does not appear:
  - (a) Check that CRT indicator is light. If CRT indicator is light, hold the **Fn** key, then press the **Home** key.

After performing (a), reperform steps 1 and 2. If the message in step 2 still fails to appear, go to PROCEDURE 3.

Display Test Execution

- 1. Insert the diagnostics disk into the FDD and run the display test as indicated on the diagnostic test menu.
- 2. If an error is detected during the display test, the system board is probably defective. Refer to section 2.4.
- 3. If no error is generated, the plasma display is normal.

PDP Connector Check

**WARNING:** Dangerous high voltage is supplied to the plasma display panel. Pay enough attention on handling.

- 1. Turn off the power, then unplug the AC power cord.
- Remove the PDP without disconnecting the cables (Refer to section 4.5.) and check that the cables are securely connected to the plasma display board (Refer to figure 2-3.)
- 3. If the cable is securely connected, go to PROCEDURE 4.
- 4. If the cable is not securely connected, secure it.

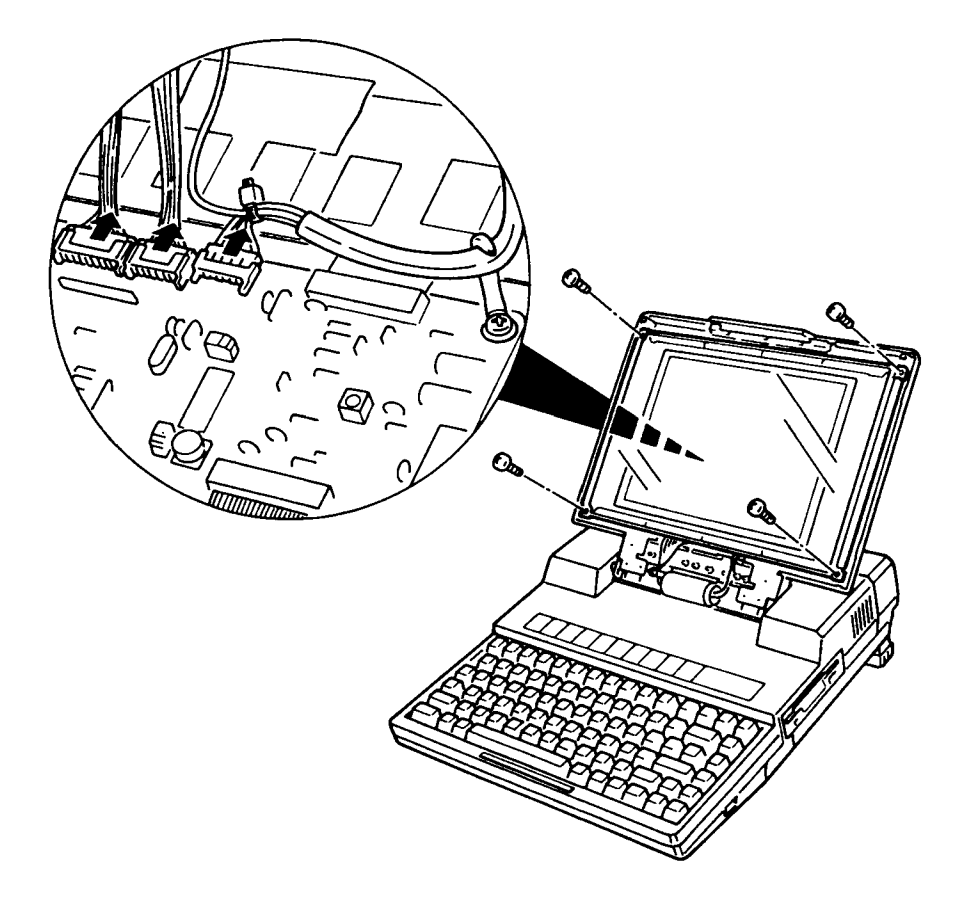

Figure 2-3 PDP connector check

New PDP Connection

- 1. Connect a new PDP without installing it.
- 2. If normal operation is restored after connecting the new PDP, the original PDP is probably defective. Reassemble the system.
- 3. If normal operation is not restored, the system board is probably defective. Refer to section 2.4.

File No. : 960-010

## 3.1 GENERAL

This part explains test and diagnostics programs. That checks the functions of all hardware modules of the T3100e. There are 21 programs grouped into two modules: the service program module (DIAGNOSTICS MENU) and test program module (DIAGNOSTIC TEST MENU). The service program module is composed of 10 tasks:

- 1. DIAGNOSTIC TEST
- 2. HARD DISK FORMAT
- 3. SEEK TO LANDING ZONE (HDD)
- 4. HEAD CLEANING
- 5. LOG UTILITIES
- 6. RUNNING TEST
- 7. FDD UTILITIES
- 8. SYSTEM CONFIGURATION
- 9. EXIT TO MS-DOS
- 10. SETUP

The test program module is composed of 11 tests:

- 1. SYSTEM TEST
- 2. MEMORY TEST
- 3. KEYBOARD TEST
- 4. DISPLAY TEST
- 5. FLOPPY DISK TEST
- 6. PRINTER TEST
- 7. ASYNC TEST
- 8. HARD DISK TEST
- 9. REAL TIMER TEST
- 10. NDP TEST
- 11. EXPANSION TEST

The following items are necessary for carrying out the test and diagnostic programs.

- 1. T3100e diagnostics disk
- 2. MS-DOS system disk
- 3. 2DD and 2HD formatted work disks (For FDD test)
- 4. Cleaning disk kit (For read cleaning)
- 5. Printer wraparound connector (For printer wraparound test)
- 6. RS-232-C wraparound connector (For ASYNC wraparound test)

Service personnel can use these programs to isolate problems by selecting the appropriate program and operation procedures described in section 3.2.

#### 3.2 OPERATIONS

- 1. Insert the diagnostics disk in the floppy disk drive, and turn on the power to boot the T3100e.
- 2. The following message will appear:

TOSHIBA personal computer T3100e DIAGNOSTICS version X.XX (C) copyright TOSHIBA Corp. 1988

DIAGNOSTICS MENU :

1 - DIAGNOSTIC TEST 2 - HARD DISK FORMAT 3 - SEEK TO LANDING ZONE (HDD) 4 - HEAD CLEANING 5 - LOG UTILITIES 6 - RUNNING TEST

- 7 FDD UTILITIES
- 8 SYSTEM CONFIGURATION
- 9 EXIT TO MS-DOS
- 0 SETUP

# PRESS [0] - [9] KEY

Detailed explanations of the service programs and the operations are given in section 3.17 to 3.24.

NOTE: To stop the test program:
(1) During keyboard operation, press Ctrl + C
(2) While running the test program, press Ctrl + Break

3. Type in 1, then press **Enter** and the following message will appear:

TOSHIBA personal computer T3100e DIAGNOSTICS version X.XX (C) copyright TOSHIBA Corp. 1988

DIAGNOSTIC TEST MENU :

- 1 SYSTEM TEST
- 2 MEMORY TEST
- 3 KEYBOARD TEST
- 4 DISPLAY TEST
- 5 FLOPPY DISK TEST
- 6 PRINTER TEST
- 7 ASYNC TEST
- 8 HARD DISK TEST
- 9 REAL TIMER TEST
- 10 NDP TEST
- 11 EXPANSION TEST
- 88 FDD & HDD ERROR RETRY COUNT SET
- 99 EXIT TO DIAGNOSTICS MENU

PRESS [1] - [9] KEY

Numbers, 1 to 11 are diagnostic tests. Number 88 is for setting the floppy disk drive and hard disk drive error retry count. Number 99 is for returning to the DIAGNOSTICS MENU. When selecting the floppy disk test or hard disk test, special sub-messages will appear, as described in sections 3.8 and 3.11.

4. After typing in a test number (1 to 11) of the DIAGNOSTIC TEST MENU, pressing **Enter** displays as follows:

TEST NAME XXXXXXX SUB TEST ERROR COUNT : XXXXX : XX READ DATA : XX PASS COUNT : XXXXX STATUS : XXX WRITE DATA : XX ADDRESS : XXXXXX SUB-TEST MENU : 01 - ROM CHECKSUM 02 - HW status 99 - Exit to DIAGNOSTIC TEST MENU

SELECT SUB-TEST NUMBER ?

The screen shown above, for example, appears when you type 1 and **Enter**.

5. Select a subtest. Type in the subtest number, then press **Enter**. The following message will appear:

TEST LOOP (1:YES/2:NO) ?

**NOTE:** If you select KEYBOARD TEST, this message will not appear.

If you select YES (by typing in 1, then pressing Enter): Each time a test cycle ends, it increments the pass counter by one and repeats the test cycle. If you select NO (by typing in 2, then pressing Enter): At the end of a test cycle, the test execution is terminated and you exit to the subtest menu.

6. Type in 1 or 2, then press Enter. The following message will appear:

ERROR STOP (1:YES/2:NO) ?

If you select YES (by typing in 1, then pressing Enter): When an error occurs, the error status is displayed and execution of the test program stops and the operation guide is displayed on the right side of the display screen. If you select NO (by typing in 2, then pressing Enter): When an error occurs, the error status is displayed then the error counter is incremented by one and you can continue the test.

- 7. Type in **1** or **2**, then press **Enter** and the test program will run. Each subtest is described in section 3.3.
- 8. When an error occurs during the test program, the following message will appear: (if you answer YES for ERROR STOP question,)

ERROR STATUS NAME

[[ HALT OPERATION ]] 1: Test End 2: Continue

- 3: Retry
- 1: Terminates the test program execution and exits to the subtest menu.
- 2: Continues the test.
- 3: Retires the test.

The error code and error status names are described in section 3.15.

# 3.3 SUBTEST NAMES

Table 3-1 lists the subtest of each test program.

| No. | Test name | Subtest No. | Subtest item             | Time[S] |
|-----|-----------|-------------|--------------------------|---------|
| 1   | SYSTEM    | 01          | ROM checksum             |         |
|     |           | 02          | HW status                |         |
|     |           | 01          | RAM constant data        | 20      |
|     |           | 02          | RAM address pattern data | 5       |
| 2   | MEMORY    | 03          | RAM refresh              | 12      |
|     |           | 04          | Protected mode           | 50 *    |
|     |           | 05          | Extended memory          | 50 *    |
|     |           | 06          | LIM/EMS mode             | 22 *    |
|     |           |             | (Expanded memory)        |         |
| 3   | KEYBOARD  | 01          | Pressed key display      |         |
|     |           | 02          | Pressed key code display |         |
|     |           | 01          | VRAM read/write          | 1       |
|     |           | 02          | Character attributes     |         |
|     |           | 03          | Character set            |         |
|     |           | 04          | 80*25 Character display  |         |
| 4   | DISPLAY   | 05          | Graphics display         |         |
|     |           |             | (color set 0/1)          |         |
|     |           | 06          | 640*200 Graphics display |         |
| 1   |           |             | (mode 6)                 |         |
| 1   |           | 07          | 640*400 Graphics display | [       |
|     |           |             | (mode 74)                |         |
|     |           | 08          | Display page             | 14      |
|     |           | 09          | "H" pattern display      |         |
|     |           | 10          | LED & Font change        |         |
|     |           | 01          | Sequential read          | 50 65   |
|     |           | 02          | Sequential read/write    | 80 130  |
| 5   | FDD       | 03          | Random address/data      | 10 10   |
|     |           | 04          | Write specified address  | 2DD 2HD |
| L   |           | 05          | Read specified address   |         |

| Table | 3-1 | Subtest | names | and | execution | time |
|-------|-----|---------|-------|-----|-----------|------|
|       |     |         |       |     |           |      |

\*: This execution time assumes that 2 Mbytes of expansion memory is installed. Execution time will vary with amount of memory installed.

| No. | Test name  | Subtest No. | Subtest item                    | Time[s] |
|-----|------------|-------------|---------------------------------|---------|
|     |            | 01          | Ripple pattern                  | 110     |
| 6   | PRINTER    | 02          | Function                        | 15      |
|     |            | 03          | Wrap around                     | 1       |
|     |            | 01          | Wrap around (board)             | 1       |
|     |            | 02          | Board $(#1) < = >$ board $(#2)$ |         |
|     |            | 03          | Point to point (send)           | 1       |
| 7   | ASYNC      | 04          | Point to point (receive)        | 1       |
|     |            | 05          | Card modem loopback             | 5       |
|     |            | 06          | Card modem on-line test         | 10      |
|     |            | 07          | Dial tester test                | 60      |
|     |            | 08          | Interrupt test (IRQ4, 3, 5)     | 2       |
|     |            | 01          | Sequential read                 | 225     |
|     |            | 02          | Address uniqueness              |         |
|     |            |             | 1. Forward sequential           | 230     |
|     |            |             | 2. Reverse                      | 270     |
|     |            |             | 3. Random                       | 130     |
|     |            | 03          | Random address/data             | 14      |
|     |            | 04          | Cross talk & peak shift         | 225     |
|     |            | 05          | Write/read/compare (CE)         |         |
| 8   | HDD        | 06          | Write specified address         |         |
|     |            | 07          | Read specified address          |         |
|     |            | 08          | ECC circuit (CE cylinder)       | 5       |
|     |            | 09          | Sequential write                | 115     |
|     |            | 10          | W-R-C specified address         |         |
|     |            | 01          | Real time test                  |         |
|     |            | 02          | Backup memory test              | 1       |
| 9   | REAL TIMER | 03          | Real time carry test            |         |
| 10  | NDP        | 01          | NDP test                        |         |
|     | EXPANSION  | 01          | Box wrap around test            | 3       |
| 11  | UNIT       | 02          | Box mono video ram test         | 1       |
|     |            | 03          | Wrap around test (16bit bus)    |         |

Table 3-1 Subtest names and execution time (continued)

#### 3.4 SYSTEM TEST

Subtest 01 ROM checksum

This test performs the ROM checksum test on the system board. (Test extent : F0000H - FFFFFH 64KB)

Subtest 02 H/W status

This test reads the system hardware status, then displays the status as shown below. Press **Enter** to return to the system test's SUB-TEST MENU. Table 3-2 describes the hardware status bits. If you want to return to the SYSTEM TEST menu, press **Enter**.

#### 76543210H/W status = 10101100

| Bit7 | <br>Display mode  | = | Plasma   |
|------|-------------------|---|----------|
| Bit6 | <br>CPU clock     | = | 12MHZ    |
| Bit5 |                   |   |          |
| Bit4 | <br>2MB FDD       | = | 2MB      |
| Bit3 | <br>Internal FDDs | = | 1        |
| Bit2 | <br>Drive A/B     | = | Normal   |
| Bit1 | <br>External FDD  | = | off      |
| Bit0 | <br>Internal FDD  | = | 2HD type |

| Table | 3-2 | Hardware | status | bit |
|-------|-----|----------|--------|-----|

| Items | H/W status          | 1        | 0        |
|-------|---------------------|----------|----------|
| Bit7  | Display mode Plasma |          | CRT      |
| Bit6  | CPU clock           | 6MHz     | 12MHz    |
| Bit5  | Reserved            |          |          |
| Bit4  | 2MD FDD             | 1.6MB    | 2MB      |
| Bit3  | Internal FDDs       | 1        | 2        |
| Bit2  | Drive A/B           | Normal   | Change   |
| Bit1  | External FDD        | ON       | OFF      |
| Bit0  | Internal FDD        | 2DD type | 2HD type |

#### 3.5 MEMORY TEST

Subtest 01 RAM constant data (in real mode)

This subtest writes constant data to memory, then reads and compares it with the original data. The constant data is FFFFH, AAAAH, 5555H, 0101H, and 0000H.

Subtest 02 RAM address pattern data (in real mode)

This subtest creates an address pattern by XORing (Exclusive-ORing) the address segment and address offset, writes the address pattern into the segment address and the offset address, then reads and compares it with the original data.

Subtest 03 RAM refresh (in real mode)

This subtest writes 256 bytes of constant data to memory, then reads and compares it with the original data. The constant data is "AAAAH" and "5555H". There is a delay between the write and the read operations.

Subtest 04 Protected mode

This subtest writes fixed data and address data to memory (addresses 100000H to the max.) in protected mode, then reads and compares it with the original data.

Subtest 05 Extended memory

For the memory located at the address 100000H or more, the test program writes data, reads it back, and compares in the microprocessor's protected mode. The data patterns used by the program are one address pattern and four constant (i.e. fixed) data patterns. Address pattern data is a data generated by some logical operation with its memory address information. Four constant data patterns are FFFFH, AAAAH, 5555H, and 0000H. Subtest 06 LIM/EMS (Expanded memory)

Registers controlling the Lotus Intel Microsoft / expanded memory specification (LIM/EMS) are checked. Page information is written at the beginning of each page to verify its paging function. Then, the memory assigned as LIM/EMS is checked by a write/read/compare algorithm using a LIM/EMS window.

#### 3.6 KEYBOARD TEST

Subtest 01 Pressed key display

NOTE: The Fn key is not subjected to the test.

When the keyboard layout (as shown below) is drawn on the display, press any key and check that the corresponding key on the screen is changed to the character "\*". When a key is held depressed, the display will blink designating the auto-repeat function.

#### KEYBOARD TEST

IN PROGRESS 30100

IF TEST OK, PRESS [DEL] THEN [ENTER] KEY

Subtest 02 Pressed key code display

When a key is pressed, its scan code, character code, and key top name are displayed on the screen in the format shown below. The Ins, Caps lock, Num lock, Scroll lock, Alt, Ctrl, Left Shift, and Right Shift keys are displayed in reverse screen when pressed. The scan codes, character codes and key top names are shown in APPENDIX E.

# KEYBOARD TESTIN PROGRESS30200Scan code= XXCharacter code= XXKeytop= XXXX

Ins Lock Caps Lock Num Lock Scroll Lock Alt Ctrl Left Shift Right Shift

PRESS [Enter] KEY

#### 3.7 DISPLAY TEST

Subtest 01 VRAM read/write

This subtest writes constant data (FFFFH, AAAAH, 5555H, 0000H) and address data to video RAM (256 Kbytes), then reads the data written and compares it with the original data.

Subtest 02 Character attributes

This subtest checks:

Normal Display Intensified Display Reverse Display Blinking Display For color displays, all seven colors used (blue, red, magenta, green, cyan, yellow, white) are displayed. The background and foreground colors can then be checked for brightness. The display below appears on the screen when this test is run.

#### CHARACTER ATTRIBUTES

NEXT LINE SHOWS NORMAL DISPLAY. NNNNNNNNNNNNNNNNNNNNNNNNNNNNNNN

NEXT LINE SHOWS INTENSIFIED DISPLAY. I I I I I I I I I I I I I I I I I

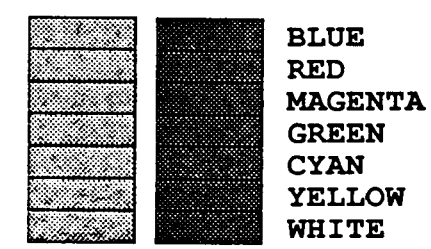

#### PRESS [ENTER] KEY

Subtest 03 Character set

In this subtest the character set of its code (00H to FFH) is displayed in the 40 x 25 character mode as shown below.

CHARACTER SET IN 40X25

营働♥♠壹♠●◘⊙◙₽♪₰₡►◄¢!!୩₴▬±↑↓⇒←╘₩▲▼↑"#\$%&′

()\*+,-,/ 0123456789:;<=>?@ABCDEFGHIJKLMNO FQRSTUVWXYZ[\]^\_`abcdefghijklmnopqrstuvw xyz{;}~ΔŞüéâääåşêëëìììĂĂÉæÆôööûùÿÖÜ¢£¥Ptf äiöūñÑao¿Γ¬淩穦ڼ≪≫瓢瓢器[!iil]η¹リ¹」Ц┮┠+┞╟ ╚╔╩╗╠═╠╧╨テ╥╙╘┍╓╫┿┘┍┻┛┏∞βΓπΣσҏтӯθΩỗ∞∞€∩ =±≥≤ſJ÷≈°•-√<sup>n</sup>°•

#### PRESS [ENTER] KEY

# Subtest 04 80\*25 Character display

In this subtest, the character string is displayed shifting one character line by line in the 80\*25 character mode as shown below.

#### 80\*25 CHARACTER DISPLAY

#### PRESS [ENTER] KEY

Subtest 05 320\*200 Graphics display

This subtest displays two of color sets for the color display in the 320\*200 dots graphics mode (Mode 4) as shown below.

#### 320\*200 GRAPHICS DISPLAY : [4]

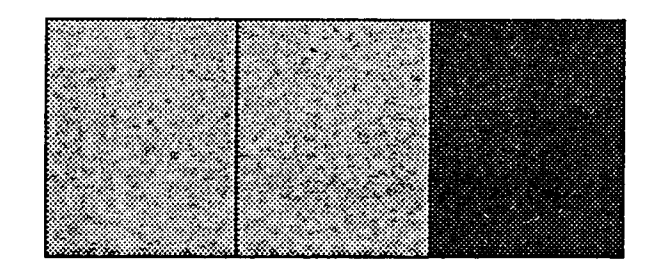

PRESS [ENTER] KEY

Subtest 06 640\*200 Graphics display

This subtest displays the color blocks for the black and white display in the 640\*200 dots graphics mode (Mode 6) as shown below.

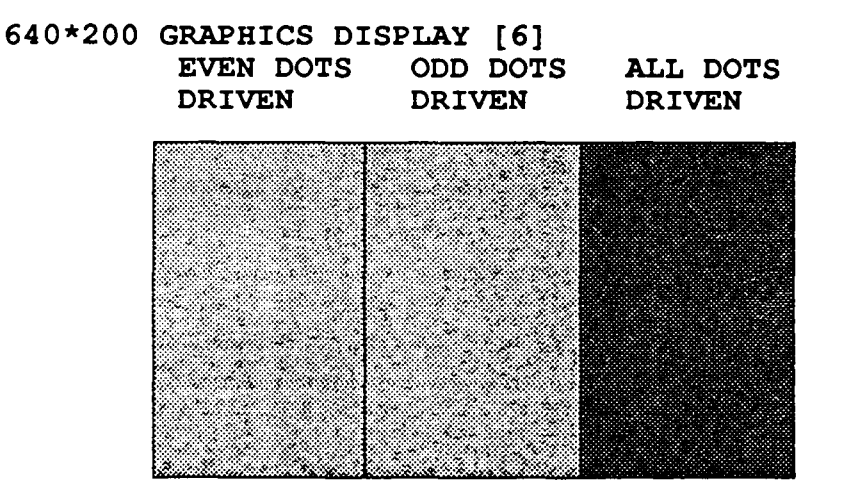

#### PRESS [ENTER] KEY

Subtest 07 640\*400 Graphics display

This subtest displays the color blocks for the black and white display in the  $640 \times 400$  pixels graphics mode (Mode 74) as shown below.

# 640\*400 GRAPHICS DISPLAY : [74] EVEN DOTS ODD DOTS ALL DOTS DRIVEN DRIVEN DRIVEN

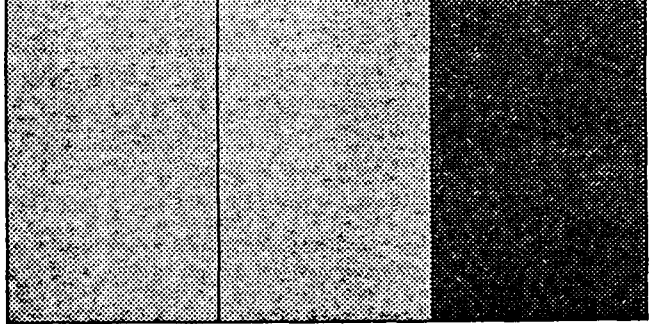

#### PRESS [ENTER] KEY

Subtest 08 Display page

This subtest confirms that the pages can be changed in order (page 0 to page 7) in the 40 x 25 character mode.

| 0<br>0<br>0<br>0<br>0<br>0<br>0<br>0 | 0 | 9<br>0 | 0 | рл<br>0 | AGE<br>O | с (<br>О | 0 | 0 | 0 | 0 | 0 | 0 | 0 | 0 | 0 | 0 | 0 | 0 | 0 | 0 | 0 | 0 | 0 | 0 | 0 | 000000000000000000000000000000000000000 |
|--------------------------------------|---|--------|---|---------|----------|----------|---|---|---|---|---|---|---|---|---|---|---|---|---|---|---|---|---|---|---|-----------------------------------------|
| 0<br>0<br>0                          |   |        |   |         |          |          |   |   |   |   |   |   |   |   |   |   |   |   |   |   |   |   |   |   |   | 0<br>0<br>0                             |
| 0<br>0<br>0                          |   |        |   |         |          |          | _ | _ |   |   |   |   | _ | _ |   |   | _ | _ | _ | _ | _ | _ | _ |   | _ | 0000                                    |
| 0                                    | 0 | 0      | 0 | 0       | 0        | 0        | 0 | 0 | 0 | 0 | 0 | 0 | 0 | 0 | 0 | 0 | 0 | 0 | 0 | 0 | 0 | 0 | 0 | 0 | 0 | 0                                       |

Subtest 09 "H" pattern display

This subtest displays H characters on the entire screen, as shown below.

Subtest 10 LED & Font change

This subtest displays as follows:

[ Speed/CRT/Caps/Num/Scroll LED test ]

(1) Press [ Fn + Pgdn ] key! ...Speed (red) (2) Press [ Fn + Pgup ] key! ...Speed (green) (3) Press [ Caps Lock ] key! ...Caps (on/off) (4) Press [ Num lock ] key! ...Num (on/off) (5) Press [Scroll lock ] key! ...Scroll (on/off) (6) Press [ Fn + End ] key! ...CRT (on) (7) Press [ Fn + Home ] key! ...CRT (off) (8) Press [ Fn +  $\rightarrow$  ] key! ...FONT change test

Press [ENTER] KEY

#### [HARDWARE CONFIGURATION TEST]

CHARACTER SET IN 40X25

[[XXXXXX XXXXXX XXXXXX]] PRESS [ENTER] KEY

#### 3.8 FLOPPY DISK TEST

**CAUTION:** Before running the floppy disk test, prepare a formatted work disk and remove the diagnostics disk. Then insert the work disk into the FDD. Because the contents of the floppy disk will be erased.

#### OPERATION

 When you select the floppy disk test of the DIAGNOSTIC TEST MENU, the following message will appear under the DIAGNOSTIC TEST MENU.

Test drive number select (1:FDD1,2:FDD2,0:FDD1&2) ?

2. Select the test drive number, then press the **Enter**. The following message will appear.

Media in drive#1 mode (0:2DD,1:2D,2:2D-2HD/2DD,3:2HD) ?

3. Select the media type of the floppy disk to be tested, then press the **Enter**. The following message will appear.

Test start track (Enter:0/dd:00-79) ?

- 4. You can select the start track number of the floppy disk test. When pressing the **Enter** only, the start track number will be zero. If you desire, select the start track number. Then the subtest menu of the floppy disk test will appear.
- 5. During the floppy disk test, the message shown below will appear. The ADDRESS number indicates that the first XX shows a cylinder number, the third X shows a head number, and the last XX shows a sector number. The STATUS number indicates that the first X shows a drive number and the last XX shows an error status code.

FLOPPY DISK

#### XXXXXXX

| SUB-TEST   | : | XX    |             |   |       |
|------------|---|-------|-------------|---|-------|
| PASS COUNT | : | XXXXX | ERROR COUNT | : | XXXXX |
| WRITE DATA | : | XX    | READ DATA   | : | XX    |
| ADDRESS    | : | XXXXX | STATUS      | : | XXX   |
#### CONTENTS

Subtest 01 Sequential read

This test performs the CRC (cyclic redundancy check) with a continuous read operation of all tracks on a floppy disk. 2D (Double-sided, double-density): Track 0 to 39. 2DD (Double-sided, double-density, double-track) and 2HD (Double-sided, high-density, doubletrack): Track 0 to 79. The start track can be specified at the previous stage.

Subtest 02 Sequential read/write

This test writes data to all tracks (as defined above) continuously and then reads the data out and compares it with the original data. (The data pattern is B5ADADH repeated.)

Subtest 03 Random address/data

This test writes random data to random address on all tracks (as defined in subtest 01) and then reads the data out and compares it with the original data.

Subtest 04 Write specified address

This test writes the specified data on the specified address that you enter from the keyboard. You can specify the test data, track number, and head number.

Subtest 05 Read specified address

This subtest performs read operation on the specified address that you enter from the keyboard. You can specify the track number and head number.

#### 3.9 PRINTER TEST

**CAUTION:** A printer (IBM compatible) must be connected to the system in order to execute the test. Confirm that the A-B-PRT switch is set to PRT position.

#### CONTENTS

Subtest 01 Ripple pattern

This subtest prints characters for code 20H through 7EH line by line while shifting one character to the right at the beginning of each new line.

| !"#\$%&`()"+,/0123456            | 789:;<=>?@ABCDEFGHIJKLMNOPQRSTUVWXYZ[\] `abcdefghiiklmn                   |
|----------------------------------|---------------------------------------------------------------------------|
| !"#\$%&'()*+,/01234567           | <pre>B9:;&lt;=&gt;?@ABCDEFGHIJKLMNOPQRSTUVWXYZ[\] abcdefghijklmno</pre>   |
| "#\$%&'()*+,/0123456789          | <pre>9:;&lt;=&gt;?@ABCDEFGHIJKLMNOPQRSTUVWXYZ[\]^abcdefghijklmnop</pre>   |
| #\$%&'()*+,/0123456789           | :;<=>?@ABCDEFGHIJKLMNOPQRSTUVWXYZ[\]^_abcdefghijklmnopq                   |
| \$%&'()*+,/0123456789:           | <pre>&lt;=&gt;?9ABCDEFGHIJKLMNOPQRSTUVWXYZ[\] abcdefghijklmnopgr</pre>    |
| <b>%&amp;'()*+,/0123456789:;</b> | <pre>&lt;=&gt;?@ABCDEFGEIJKLMNOPQRSTUVWXYZ[\]'_'abcdefghijklmnopqrs</pre> |
| &'()"+,/0123456789:;<=           | <pre>&gt;?@ABCDEFGHIJKLMNOPQRSTUVWXYZ[\] abcdefghijklmnopqrst</pre>       |
| '()*+,/0123456789:;<=            | <pre>&gt;?@ABCDEFGHIJKLMNOPQRSTUVWXYZ[\] ~_ abcdefghijklmnopqrstu</pre>   |
| ()*+,/0123456789:;<=>            | <pre>?@ABCDEFGHIJKLMNOPQRSTUVWXYZ[\] abcdefghijklmnopqrstuv</pre>         |
| )*+,/0123455789                  | FGHIJKLMNOPQRSTUVWXYZ[\] _ abcdefghijklmnopqrstuv                         |
| -+,/0123455                      | MNOPQRSTUVWXYZ[\] abcdefghijklmnopqrstv                                   |
| +,-,/017-                        | ``RSTUVWXYZ[\]`_`abcdefghijklmnopqrs+                                     |
| ,/01                             | "VWXYZ[\]"_"abcdefghijklmnopgr"                                           |
| /*                               | <pre>'7[\]^_`abcdefghijklmnc'</pre>                                       |
| •                                | "-hedetahid"                                                              |

Subtest 02 H

Function

This subtest prints out various print type as shown below.

PRINTER TEST 1. THIS LINES SHOWS NORMAL PRINT. 2. THIS LINE SHOWS DOUBLE WIDTH PRINT. 3. THIS LINE SHOWS EMPASIZED PRINT. 4. THIS LINE SHOWS EMPASIZED PRINT. 5. THIS LINE SHOWS DOUBLE STRIKE PRINT. 6. ALL CHARACTERS PRINT !"#\$X&'()\*+,-.(0123456789::<=>?@ABCDEFGHIJKLMNQPQRSTUVWXYZ[\]^\_`abcdefghijklmn opqrstuvwxyz{|}

Subtest 03 Wraparound

NOTE: A printer wraparound connector is necessary for executing this test. Wiring diagram of the printer wraparound connector is described in the part 3.25. The data, control, and status lines will be checked with the printer wraparound connector.

## OPERATION

Subtest 01 and 02

1. When you select the subtest 01 or 02, the following message will appear.

## Select the channel number (1-3) ?

Select the printer channel number, then type in the number. The T3100e supports three printer channels.

2. After pressing the **Enter**, the subtest is executed.

Subtest 03

 When you select this subtest, the following message will appear.

## Select the channel number (1-3) ?

Select the printer channel number, then type in the number. The T3100e supports three printer channels.

2. After pressing the **Enter**, this subtest is executed.

# 3.10 ASYNC TEST

In subtest 01 to subtest 05, data transmission is done with the following format:

Speed: 9600 BPS Data 8 bits and one parity bit (EVEN) One stop bit Data pattern: 20H to 7EH

Subtest 01 Wrap around (board)

**NOTE:** The RS-232-C wraparound connector must be connected to channel 1 to execute this test. The wiring diagram of the RS-232-C wraparound connector is described in part 3.25.

A data send/receive test is performed with the wraparound connector for the channel 1.

Subtest 02 Board (#1) <=> board (#2)

NOTE: The RS-232-C direct cable (9-pin to 9-pin) must be connected to channel 1 and 2 to execute this test. The wiring diagram of the RS-232-C direct cable is described in part 3.25.

The same test as the subtest 01 is performed for the channel  $\#1 \iff \#2$ 

Subtest 03 Point to point (send)

NOTE: This subtest must be executed in condition that two machines are connected with the RS-232-C direct cable and one side should be set as 'send' and the other set as 'receive'. The wiring diagram of the RS-232-C direct cable is described in part 3.25. The subtest 03 executed in one side and the subtest 04 executed in the other will check the communication capability as follows:

A block of data (20H to 7EH) is sent from one side to the other, and then returned back. The returned data is compared with the original one. This test is used to check whether the returned data are same as the original ones. Subtest 04 Point to point (receive)

This subtest is used with the subtest 03 as described above.

Subtest 05 110/300/1200 BPS card modem loopback

**NOTE:** If there is no modem card in the system, this test can no be executed.

This subtest is used to check whether the data to be sent from the modem card to the RS-232-C line is correct or not. This can be done with the loopback function inside the modem card.

Subtest 06 110/300/1200 BPS card modem on-line test

NOTE: This test requires two machines which are connected to the PBX (Private Branch Exchange). One side is set as 'send' and the other set as 'receive'. When both sides are ready, you can start the test.

In this subtest, data are sent from the 'send' side to the 'receive' side through the PBX. This subtest is used to check whether data transmission through a telephone line is done properly or not.

Subtest 07 Dial tester test

**NOTE:** To execute this subtest, a dial tester must be connected to the system.

This subtest is carried out by sending the pulse dial and tone dial twice automatically.

[Pulse dial]: "1-2-3-4-5-6-7-8-9-0-1-2" [Tone dial]: "1-2-3-4-5-6-7-8-9-\*-0-#"

Subtest 08 Interrupt test (IRQ4, 3, 5)

This subtest generates the interrupt request levels 4, 3, 5 in this order, then checks if this function works correctly.

# 3.11 HARD DISK TEST

**CAUTION:** The contents of the hard disk will be erased when subtest 02, 03, 04, 06, 08, 09, or 10 is run. Before running the test, transfer the contents of the hard disk on the floppy disk. This can be done with the MS-DOS BACKUP command. After the test, enter the MS-DOS FDISK command, which will set the partition. Then enter the MS-DOS FORMAT command. (See the MS-DOS manual for details.)

# OPERATION

1. When you select the hard disk test of the DIAGNOSTIC TEST MENU, the following message will appear.

Test drive number select (1:HDD1,2:HDD2,0:HDD1&2) ?

2. Select the drive number of the hard disk to be tested and press the **Enter**. The following message will appear.

## HDC F/W error retry (1:yes,2:no) ?

3. This message is used to select whether to do retry operation or not when the hard disk controller detects an error. Select yes or no and press the **Enter**. The following message will appear.

#### Data compare error dump (1:no,2:yes) ?

4. This message is used to select whether to do dump operation or not when data compare error is detected. Select yes or no and press the **Enter**. The following message will appear.

#### Detail status display (1:no,2:yes) ?

5. This message is used to select whether to display the detail status on the screen or not. The detail status are described in section 3.16. Select yes or no and press the **Enter**.

6. During the hard disk test, the message shown below will appear. The ADDRESS number indicates that the first XXX shows a cylinder number, the fourth X shows a head number, and the last XX shows a sector number. The STATUS number indicates that the first X shows a drive number and the last XX shows an error status code.

HARD DISK TEST

----

----

XXXXXXX

| SUB-TEST   | : | XX     |             |   |       |
|------------|---|--------|-------------|---|-------|
| PASS COUNT | : | XXXXX  | ERROR COUNT | : | XXXXX |
| WRITE DATA | : | XX     | READ DATA   | : | XX    |
| ADDRESS    | : | XXXXXX | STATUS      | : | XXX   |

## CONTENTS

Subtest 01 Sequential read

This subtest performs forward reading of contents from track 0 to Max. track and then performs reverse reading of the contents from Max. track to track 0.

- Subtest 02 Address uniqueness
  - Selecting this subtest, the following message will appear.

Read sequential select ?

- 1 : Forward sequential
- 2 : Reverse sequential
- 3 : Random
- 2. Select one of the above and press the Enter.

This subtest writes the address data that is different sector by sector at each track, then reads and compares it to the original data. This test is done for all tracks.

Subtest 03 Random address/data

This subtest writes random data to random addresses (cylinder, head, sector) and then reads the data out and compares it to the original data. Subtest 04 Cross talk & peak shift

This subtest writes the eight types of worst pattern data (shown below) to cylinders then reads the data while shifting cylinder by cylinder.

Worst pattern data 1. B5ADAD ..... 2. 4A5252 .... 3. EB6DB6 .... 4. 149249 .... 5. 63B63B .... 6. 9C49C4 .... 7. 2DB6DB .... 8. D24924 ....

Subtest 05 Write/Read/Compare (CE)

This subtest writes B5ADAD worst pattern data to the CE cylinder and then reads the data out and compares it with the original data.

Subtest 06 Write specified address

This subtest writes specified data to a specified cylinder and head.

Subtest 07 Read specified address

This subtest reads data which has been written to a specified cylinder and head.

Subtest 08 ECC circuit (CE cylinder)

This subtest checks the ECC (Error check and correction) circuit functions to a specified cylinder and head.

Subtest 09 Sequential write

This subtest writes specified data of the two bytes to all cylinder.

Substest 10 W-R-C specified address

This subtest writes specified data to the specified cylinder and head, then read and compare with original data.

## 3.12 REAL TIMER TEST

Subtest 01 Real time

A new date and time can be input during this subtest when the current date and time are displayed. Operations for the test are as follows.

 Selecting the subtest, the following message will appear.

#### REAL TIME TEST 901000

Current data: XX-XX-XXXX Current time: XX:XX:XX

Enter new date:

PRESS [ENTER] KEY TO EXIT TEST

- 2. If current date is not correct, input the current new date. Press the **Enter**, the enter new time:message will appear.
- 3. If current time is not correct, input the current new time. Press the **Enter**, return to the subtest menu of the REAL TIME TEST.
- Subtest 02 Backup memory

This subtest writes data (AAH, 55H) to 50 bytes of the backup memory, and then reads and compares it with the original data.

Subtest 03 Real time carry

**CAUTION:** When this test is executed, the current date and time is erased.

This subtest checks whether the real time clock increments the time displayed correctly (month, day, year, hour, minute, second).

## 3.13 NDP TEST

**CAUTION:** This test cannot be run if there is no NDP mounted on the system BOARD.

Subtest 01 NDP test

This subtest checks the control word, status word, bus, and addition/multiplication functions.

#### 3.14 EXPANSION UNIT TEST

**NOTE:** If there is no expansion unit connected to the system, this test cannot be executed.

Subtest 01 Box wrap around (8 bits bus)

**NOTE:** As this subtest required a special tool to be executed, it cannot be carried out here.

Subtest 02 Box mono video RAM

**NOTE:** If there is no monochrome display card in the expansion unit, this test cannot be executed.

This subtest writes data (FF, AA, 55, 00H) into the monochrome display memory (B0000H to B0F9FH), then reads the data out and compares it with the original data.

Subtest 03 Wrap around test (16 bit bus)

NOTE: As this subtest requires a special tool to be executed, it cannot be carried out here. If you execute the this subtest, the expansion memory not connect to the system board.

# 3.15 ERROR CODE AND ERROR STATUS NAMES

Table 3-3 lists the error code and error status names.

| Test name   | Error code | Error status name          |
|-------------|------------|----------------------------|
| EVERYTHING  | FF         | Compare Error              |
| SYSTEM      | 01         | ROM Checksum Error         |
| MEMORY      | 01         | Parity Error               |
| <i>ш.</i> , | 02         | Protected Mode Not Change  |
| FDD         | 01         | Bad Command                |
|             | 02         | Address Mark Not Found     |
|             | 03         | Write Protected            |
|             | 04         | Record Not Found           |
|             | 06         | Media Removed              |
|             | 08         | DMA Overrun Error          |
|             | 09         | DMA Boundary Error         |
|             | 10         | CRC Error                  |
|             | 20         | FDC Error                  |
|             | 40         | Seek Error                 |
|             | 60         | FDD Not Drive              |
|             | 80         | Time Out Error (Not Ready) |
|             | EE         | Write Buffer Error         |
| ASYNC       | 01         | DSR Off Time Out           |
|             | 02         | CTS Off Time Out           |
|             | 04         | RX-Enable time out         |
|             | 08         | TX Buffer Full Time Out    |
|             | 10         | Parity Error               |
|             | 20         | Framing Error              |
|             | 40         | Overrun Error              |
|             | 80         | Line Status Error          |
|             | 88         | Modem Status Error         |
|             | 33         | No Carrier (CARD MODEM)    |
|             | 34         | Error (CARD MODEM)         |
|             | 36         | No Dial Tone (CARD MODEM)  |

Table 3-3 Error code and error status names

| Test name | Error code | Error status name            |
|-----------|------------|------------------------------|
| PRINTER   | 01         | Time Out                     |
|           | 08         | Fault                        |
|           | 10         | Select Line                  |
|           | 20         | Out Of Paper                 |
|           | 40         | Power Off                    |
|           | 80         | Busy Line                    |
| HDD       | 01         | Bad Command Error            |
|           | 02         | Bad Address Mark             |
|           | 04         | Record Not Found             |
|           | 05         | HDC Not Reset                |
|           | 07         | Drive Not Initialize         |
|           | 09         | DMA Boundary Error           |
|           | 0A         | Bad Sector Error             |
|           | 0B         | Bad Track Error              |
|           | 10         | ECC Error                    |
|           | 11         | ECC Recover Enable           |
|           | 20         | HDC Error                    |
|           | 40         | Seek Error                   |
|           | 80         | Time Out Error               |
|           | AA         | Drive Not Ready              |
|           | BB         | Undefined                    |
|           | CC         | Write Fault                  |
|           | E0         | Status Error                 |
|           | F0         | Not Sense Error (HW.code=FF) |
| NDP       | 01         | Not Co-processor             |
|           | 02         | Control Word Error           |
|           | 03         | Status Word Error            |
|           | 04         | Bus Error                    |
|           | 05         | Addition Error               |
| L         | 06         | Multiply Error               |

Table 3-3 Error code and error status names (continued)

## 3.16 HARD DISK TEST DETAIL STATUS

When an error occurs on the hard disk test, the following message will appear.

## HDC status = XXXXXXXX

Detailed status of the hard disk test error is shown on the screen by eight-unit number. The first **XXXX** is error status and the last **XXXX** is not used. Error status is composed of 2 bytes; the first byte shows the contents of the HDC status register in hexadecimal form and the other the error register of the HDC. These contents are described in the table 3-4 and 3-5.

| Bit | Name                  |     |         | Description                  |
|-----|-----------------------|-----|---------|------------------------------|
| 7   | BSY                   | "0" |         | HDC is busy.                 |
|     | (busy)                | "1" | • • •   | HDC is ready.                |
| 6   | DRDY                  | "0" |         | Hard disk drive is not       |
|     | (drive ready)         |     |         | ready to accept any command. |
|     | _                     | "1" |         | Hard disk drive is ready.    |
| 5   | DWF                   | "0" |         | DWF error is not detected.   |
|     | (drive write fault)   | "1" |         | Write fault condition        |
|     |                       |     |         | occurs.                      |
| 4   | DSC                   | "0" |         | The head disk drive leads    |
|     | (drive seek complete) |     |         | are not settled over a       |
|     |                       |     |         | track.                       |
|     |                       | "1" | • • •   | The hard disk drive heads    |
|     |                       | l.  |         | are settled over a track.    |
| 3   | DRQ                   | "0" |         | Drive is not ready to        |
|     | (data request)        |     |         | transfer data.               |
|     |                       | "1" | • • •   | Drive is ready for data      |
|     |                       |     |         | transfer.                    |
| 2   | CORR                  | "0" | • • •   | Otherwise                    |
|     | (corrected data)      | "1" | • • •   | Correctable data error is    |
|     |                       |     |         | corrected.                   |
| 1   | IDX                   | "0" |         | Otherwise                    |
|     | (index)               | "1" | <u></u> | Index is sensed.             |
| 0   | ERR                   | "0" |         | Otherwise                    |
|     | (error)               | "1" | • • •   | The previous command was     |
|     |                       |     |         | terminated with some error.  |

Table 3-4 HDC status register contents

| Bit | Name             | Description                    |
|-----|------------------|--------------------------------|
| 7   | BBK              | "0" Otherwise                  |
|     | (bad block mark) | "1" A bad block mark is        |
|     |                  | detected.                      |
| 6   | UNC              | "0" There is no uncorrectable  |
|     | (uncorrectable)  | data error.                    |
|     |                  | "1" Uncorrectable data error   |
|     | ·····            | has been detected.             |
| 5   |                  | Not used.                      |
| 4   | IDNF             | "0" Otherwise                  |
|     | (identification) | "1" There was no ID field in   |
|     |                  | the requested sector.          |
| 3   |                  | Not used.                      |
| 2   | ABRT             | "0" Otherwise                  |
|     | (abort)          | "1" Illegal command error or a |
|     |                  | drive status error occurs.     |
| 1   | TKO              | "0" The hard disk has found    |
|     | (track 0)        | track 0 during a recali-       |
|     |                  | brate command.                 |
|     |                  | "1" The hard disk could not    |
|     |                  | found track 0 during a         |
|     |                  | recalibrate command.           |
| 0   |                  | Not used.                      |

# Table 3-5 Error register contents

## 3.17 HARD DISK FORMAT

There are two types of hard disk formatting:

- 1. Physical formatting
- 2. Logical formatting

This program is for physical formatting of the hard disk; it can execute the following items.

- 1. All track FORMAT
- 2. Good track FORMAT
- 3. Bad track FORMAT
- 4. Bad track CHECK

**CAUTION:** The contents of the hard disk will be erased when this program is run. Before running the program, transfer the contents of the hard disk on to a floppy disk. This can be done with the MS-DOS BACKUP command. (See the MS-DOS manual for details.)

- 3.17.1 Program description
- 1. All track FORMAT

Performs physical formatting of hard disk in the manner shown below.

|                      | 20-Mbyte | 40-Mbyte |
|----------------------|----------|----------|
| Sector sequences:    | 1        | 1        |
| Cylinders:           | 0 to 614 | 0 to 979 |
| Heads:               | 0 to 2   | 0 to 4   |
| Sectors:             | 0 to 16  | 0 to 16  |
| Sector length: (bps) | 512      | 512      |

2. Good track FORMAT

Executes the formatting of a specified cylinder and track as a good track.

3. Bad track FORMAT

Executes the formatting of a specified cylinder and track as a bad track.

4. Bad track CHECK

Checks for bad tracks by performing a read operation for all tracks on the hard disk; a list of bad tracks is then displayed

3.17.2 Operations

**CAUTION:** After physical formatting is finished, enter the MS-DOS FDISK command, which will set the partition. Then enter the MS-DOS FORMAT command. (See the MS-DOS manual for details.)

1. After pressing 2 and **Enter** in the DIAGNOSTICS MENU, the following display will appear.

DIAGNOSTIC - HARD DISK FORMAT V2.00

- 1 All track FORMAT
- 2 Good track FORMAT
- 3 Bad track FORMAT
- 4 Bad track CHECK
- 9 Exit to DIAGNOSTICS MENU

#### Press [NUMBER] key ?

- 2. All track FORMAT Selection
  - (1) When all track FORMAT(1) is selected, the following message will appear.

Drive number select (1:#1, 2:#2) ?

(2) Select a drive number. Type the drive number and press **Enter**. The following message will appear.

Interleave number (3/1-3) ?

(3) Select an interleave number. (Usually select 3.) Type the number and press Enter. The following display will appear.

| [HDD | TYPE] | : | CYLINDER | = | XXX |
|------|-------|---|----------|---|-----|
| [HDD | TYPE] | : | HEAD     | = | Х   |
| [HDD | TYPE] | : | SECTOR   | = | XX  |

[WARNING : Current DISK data will be completely destroyed]

Press [Bad track number (CCCH) key ?
 [[cylinder,head = XXX X]]

(4) After pressing the Enter, the [[cylinder, head = XXX
 X]] message will appear; then all cylinders of the hard disk are formatted and checked.

- (5) After formatting the hard disk, the **Format complete** message will then appear.
- (6) Press the Enter to return to the HARD DISK FORMAT menu.
- 3. Good track FORMAT or Bad track FORMAT Selection
  - (1) When Good track FORMAT or Bad track FORMAT is selected, the following message will appear.

Drive number select (1:#1, 2:#2) ?

(2) Select a drive number. Type the drive number and press **Enter**. The following message will appear.

Interleave number (3/1-3) ?

(3) Select an interleave number. (Usually select 3.) Type the number and press Enter. The following message will appear.

[HDD TYPE] : CYLINDER = XXX [HDD TYPE] : HEAD = X [HDD TYPE] : SECTOR = XX

#### Press [track number (CCCH)] key ?

(4) Type a track number (four digits) and press Enter. (The first three digits are the cylinder number and the last digit is the head number.) This executes the formatting of good tracks or bad tracks.

NOTE: This program can format only one track per operation. If it is desired to format several good tracks or bad tracks, repeat the operation as many times as necessary.

- (5) After formatting the track of the hard disk, the **Format** complete message will appear.
- (6) Press the Enter to return to the HARD DISK FORMAT menu.

- 4. Bad track CHECK Selection
  - (1) When Bad track CHECK is selected, the following message will appear.

Drive number select (1:#1, 2:#2) ?

(2) Select a drive number. Type the drive number and press **Enter**. The following message will appear.

Interleave number (3/1-3) ?

(3) Select an interleave number. (Usually select 3.) Type the number and press Enter.
 When the following message appears, and bad tracks of the hard disk are checked.

| [HDD | TYPE] | : | CYLINDER | = | XXX |
|------|-------|---|----------|---|-----|
| [HDD | TYPE] | : | HEAD     | = | Х   |
| [HDD | TYPE] | : | SECTOR   | = | XX  |

## [[cylinder, head = XXX XX]]

- (4) After checking the bad tracks of the hard disk, the **Format complete** message will appear.
- (5) Press the Enter to return to the HARD DISK FORMAT menu.

# 3.18 SEEK TO LANDING ZONE (HDD)

3.18.1 Program description

When moving the unit, if an HDD head hits a data area severely, the data will be lost. In order to protect the data, this program moves HDD heads to safe areas. These areas called "landing zone".

**NOTE:** The built-in hard disk drive controls automatically the heads to move to the landing zone at power down.

3.18.2 Operations

1. After pressing **3** and **Enter** in the DIAGNOSTICS MENU, the program is automatically executed and the following message will appear.

Landing seek completed. (HDD#1) Press [Enter] key.

2. After pressing Enter, the DIAGNOSTICS MENU appears.

# 3.19 HEAD CLEANING

3.19.1 Program description

This program executes head loading and seek/read operations for head cleaning. A cleaning kit is necessary for cleaning the FDD head.

- 3.19.2 Operations
- 1. After pressing **4** and **Enter** in the DIAGNOSTICS MENU, the following message will appear.

DIAGNOSTIC FLOPPY DISK HEAD CLEANING: VX.XX

Mount cleaning disk(s) on drive(s). Press any key when ready.

- 2. After above message appears, remove the Diagnostics disk, insert the cleaning disk, and press any key.
- 3. When the **Cleaning start** message appears, FDD head cleaning will begin.
- 4. When cleaning is finished, the display automatically returns to the DIAGNOSTICS MENU.

# 3.20 LOG UTILITIES

3.20.1 Program description

This program logs error information generated, while a test is in progress; the information is stored in the RAM. However if the POWER switch is turned off the error information will be lost. The error information itself is displayed as the following.

- 1. Error count (CNT)
- 2. Test name (TEST)
- 3. Subtest number (NAME)
- 4. Pass count (PASS)
- 5. Error status (STS)
- 6. Address (FDD, HDD 1 or memory; ADDR)
- 7. Write data (WD)
- 8. Read data (RD)
- 9. Error status name

This program can store data on a floppy disk or output information to a printer.

3.20.2 Operations

1. After pressing **5** and **Enter** in the DIAGNOSTICS MENU, the error information logged in the RAM or on the floppy disk is displayed as shown below.

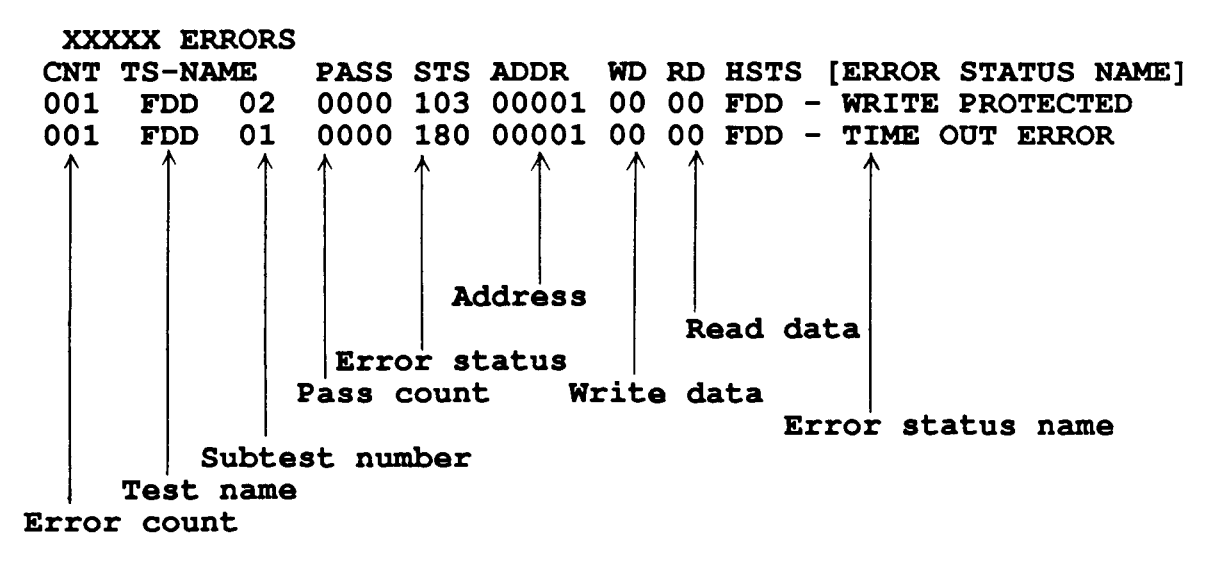

# [[1:Next,2:prev,3:Exit,4:Clear,5:Print,6:FD LogRead, 7:FD LogWrite ]]

2. Error information displayed on the screen can be manipulated with the following key operation.

The 1 key scrolls the display to the next page. The 2 key scrolls the display to the previous page. The 3 key returns the display to the DIAGNOSTIC MENU. The 4 key erases all error log information in RAM. The 5 key outputs error log information to a printer. The 6 key reads log information from a floppy disk. The 7 key writes log information to a floppy disk.

## 3.21 RUNNING TEST

3.21.1 Program description

This program automatically runs the following tests in sequence.

- 1. System test (subtest number 01)
- 2. Memory test (subtest number 01, 02, 03, 04, 06)
- 3. Display test (subtest number 01 to 08)
- 4. FDD test (subtest number 02)
- 5. Printer test (subtest number 03)
- 6. Async test (subtest number 01)
- 7. HDD test (subtest number 01, 05)
- 8. Real timer (subtest number 02)

When running an FDD test, this system automatically decides whether there are one or two FDDs.

3.21.2 Operations

**CAUTION:** Do not forget to load a work disk. If a work disk is not loaded, an error will be generated during FDD testing.

- 1. Remove the diagnostics disk and insert the work disk into the floppy disk drive.
- 2. After pressing **6** and **Enter** in the DIAGNOSTIC MENU, the following message will appear.

Printer wrap around test (Y/N) ?

3. Select whether to execute the printer wraparound test (Yes) or not (No). Type Y or N and press Enter. (If Y is selected, a wraparound connector must be connected to the printer connector on the back of the unit.) The following message will appear.

Async#1 wrap around test (Y/N) ? Async#2 wrap around test (Y/N) ?

- 4. Select whether to execute the test (Yes) or not (No). Type Y or N and press Enter. (If Y is selected, an RS-232-C wraparound connector must be connected to the SER. A or SER. B connector on the back or right side of the unit.)
- 5. This program is repeated continuously. To stop the program, press **Ctrl + Break**.

## 3.22 FDD UTILITIES

#### 3.22.1 Program description

These programs format and copy floppy disks, and display dump list for both the FDD and the HDD.

1. FORMAT

**CAUTION:** The program is for only floppy disk drive test. The program is different the MS-DOS FORMAT command.

This program can format floppy disk (5.25-inch/3.5-inch) as follows.

- 2D:Double-sided, double-density, 48/67.5 TPI, MFM mode, 512 bytes, 9 sectors/track.
- (2) 2DD:Double-sided, double-density, double-track, 96/135 TPI, MFM mode, 512 bytes, 9 sectors/track.
- (3) 2HD:Double-sided, high-density, double-track, 96/135 TPI, MFM mode, 512 bytes, 18 sectors/track.
- 2. COPY

This program copies from sours floppy disk to target floppy disk.

3. DUMP

This program displays the contents of floppy disks (both 3.5" and 5.25") and hard disk (designated sectors).

#### 3.22.2 Operations

1. After pressing 7 and Enter key in the DIAGNOSTICS MENU, the following display will appear before program execution.

[FDD UTILITIES]

- 1 : FORMAT
- 2 : COPY
- 3 : DUMP
- 4 : EXIT TO DIAGNOSTICS MENU

PRESS [1] - [9] KEY

#### 2. FORMAT Selection

(1) When FORMAT is selected, the following message appears.

DIAGNOSTICS - FORMAT(V1.00) Drive number select (1:A, 2:B) ?

(2) Select a drive number. Type the number and the following message will then appear.

Type select (0:2DD-2DD,1:2D-2DD,2:2D-2HD,3:2HD-2HD) ?

(3) Select a media-drive type number. Type the number and the message similar to the below will appear.

Warning : Disk data will be destroyed.

Insert work disk in to drive A : Press any key when ready.

(4) Remove the diagnostics disk from the FDD and insert the work disk; press any key. The following message will appear; formatting is then executed.

| [FDD | TYPE] | : | TRACK  | = | XXX |
|------|-------|---|--------|---|-----|
| [FDD | TYPE] | : | HEAD   | = | Х   |
| [FDD | TYPE] | : | SECTOR | = | XX  |

Format start

[[track, head = XXX X]]

After the floppy disk is formatted, the following message will appear.

Format complete Another format (1:Yes/2:No) ?

(5) If you type 1 and press Enter key, the display will return to the message in (3) above. If you type 2 the display will return to the DIAGNOSTICS MENU.

- 3. COPY Selection
  - When COPY is selected, the following message will appear.

DIAGNOSTICS - COPY Type select (0:2DD-2DD,1:2D-2D,2:2D-2HD,3:2HD-2HD) ?

(2) Select a media/drive type number. Type the number. The following message will then appear.

Insert source disk into drive A : Press any key when ready.

(3) Remove the diagnostics disk from the FDD and insert the source disk; press any key. The following message will appear, then start the copy to memory.

[FDD TYPE] : TRACK= XXX[FDD TYPE] : HEAD= X[FDD TYPE] : SECTOR= XX

Copy start Insert target disk into drive A Press any key when ready.

# [[track, head = XXX XX]]

(4) Remove the source disk from the FDD and insert the work disk (formatted); press any key. The [[track, head = XXX X]] message will appear, then start the copy to work disk. When coping cannot be done with one operation, message (2) is displayed again. Repeat the operation. After the floppy disk has been copied, the following message will appear.

Copy complete Another copy (1:Yes/2:No) ?

(5) If you type 1 the display will return to the message in(1) above. If you type 2 the display will return to the DIAGNOSTICS MENU.

#### 4. DUMP Selection

 When dump is selected, the following message will appear.

> [HDD&FLOPPY DISK DATA DUMP] format type select (0:2DD,1:2D,2:2HD,3:HDD) ?

(2) Select a format type number. Type the number. If 3 is selected, the dump lists for the hard disk are displayed automatically.

0: Display a dump list for a floppy disk (2DD)1: Display a dump list for a floppy disk (2D).2: Display a dump list for a floppy disk (2HD).3: Displays a dump list for a hard disk.

(3) If 0, 1, or 2 is selected, the following message will appear. If 3 is selected, the dump list will appear.

Select FDD number (1:A/2:B) ?

(4) Select an FDD drive number; the following message will then appear.

Insert source disk into drive A : Press any key when ready.

- (5) Remove the diagnostics disk from the FDD and insert a source disk; press any key. The Track number ?? message will then appear. Type the track number and press Enter.
- (6) The **Head number** ? message will then appear. Type the head number and press **Enter**.
- (7) The Sector number ?? message will then appear. Type the sector number and press Enter. The dump list for the floppy disk will be displayed.
- (8) After a dump list appears on the screen, the Press number key (1:up,2:down,3:end) ? message will appear.

1. Displays the next sector dump.

- 2. Displays a previous sector dump.
- 3. Displays the following message.

# Another dump (1:Yes/2:No) ?

(9) If you type 1 the display will return to the message shown after (4) above. If you type 2 the display will return to the DIAGNOSTICS MENU.

# 3.23 SYSTEM CONFIGURATION

3.23.1 Program description

This program displays the following system configuration.

- 1. BIOS ROM VERSION = VX.XX
- 2. Base memory size
- 3. Display type
- 4. A number of floppy disk drives
- 5. A number of async ports
- 6. A number of hard disk drives
- 7. A number of printer ports
- 8. Co-processor presents or not
- 9. Extended memory size

#### 3.23.2 Operations

After pressing 8 and Enter key to select from the DIAGNOSTICS MENU, the following display will appear.

#### SYSTEM CONFIGURATION

- \*- BIOS ROM VERSION = X.XX
- \*- 640KB MEMORY
- \*- PLASMA DISPLAY
- \*- 1 FLOPPY DISK DRIVE(S)
- \*- 2 ASYNC ADAPTER(S)
- \*- 1 HARD DISK DRIVE(S)
- \*- 1 PRINTER ADAPTER(S)
- \*- 0 MATH CO-PROCESSOR
- **\*- 0000KB EXTENDED MEMORY**

## PRESS [ENTER] KEY

Press Enter key to return to the DIAGNOSTICS MENU.

```
3.24 SETUP
```

3.24.1 Accessing the SETUP Press: 0 followed by Enter. You see this screen: [[System setup]] 1. Hard disk drive = 11-Cyl=615, h=4, S/T=17, Cap=20MB2. Memory size = 640KB System memory Extended memory = OMB Expanded memory = OMB+384KB 3. Internal KB type = 84 keys 4. Plasma font type = Single 5. Plasma font set = Standard 6. Display card = Internal CGA (80\*25)7. Card type in Expansion slot = None 8. Printer port type = Output port 9. Serial port IRQ5 SIO base address = 3E8h= 4 (IRQ base address = 3F8h) Serial A IRQ level Serial B IRQ level = 3 (IRQ base address = 2F8h) Optional port IRQ level = 5 (IRQ base address = 3E8h)  $\uparrow\downarrow\_$ moves between items,  $\leftarrow\rightarrow$  selects value

F1 exists, F5 sets default, F10 records changes

This menu above shows an example of setup options as they may be currently stored in memory.

Notice that selecting the type of diskette drive is not an option. The T3100e automatically determines what type of internal diskette drive is installed. Also, you don't have to run the SETUP to use an external 5 1/4" diskette drive. Press F1 if the setup options displayed accurately reflect your hardware configuration and no changes are necessary. The system restarts.

3.24.2 Changing Setup Values

You can change the setup options automatically or manually.

## Automatic Reset

Follow these steps to set the values automatically:

- 1 Press F5. This instructs the program to reset all the options to their factory preset values. The program calculates how much conventional, extended and expanded memory your T3100e has, based on whether or not you have a memory expansion board installed. Setup stores the value it calculates in configuration memory along with the factory preset values for the other options. The [[System setup]] menu displays the new values.
- 2 Confirm that the new values are correct. To change any option(s), go to the next section, *Manual Reset*.
- 3 If the new values are correct, press **F1**. The system restarts.

## Manual Reset

Follow these steps to change any option(s) manually:

- 1 Notice the cursor (reverse display highlight bar). This cursor indicates which option is selected for change.
- 2 Use the up and down arrow keys (or **Enter**) to move the cursor between options.
- 3 When the cursor highlights the value of an option you want to change, use the left and right arrow keys to select alternate values. The possible values for each option are shown in the table below.
- 4 When you are finished making changes, press **F10** to record the new values in configuration memory.
- 5 SETUP displays this message:

# ARE YOU SURE ? (Y/N)

Review your changes. If you need to make more alterations, press N and go back to step 2.

6 If the new values are correct, press Y. The system restarts.

3.24.3 SETUP Descriptions

This section explains the possible values for each SETUP option.

# 1. Hard Disk Type

As you change the values for this option using the right and left arrow keys, the setup program displays one of the following lines:

11 - Cyl= 615, H= 4, S/T= 17, Cap= 20MB 12 - Cyl= 980, H= 5, S/T= 17, Cap= 40MB No Drive

#### Drive Table

AbbreviationMeaningCylcylinderHheadS/Tsector/trackCapcapacity

Select type 11 for the T3100e, or type 12 for the T3100e/40.

**NOTE:** Automatic Reset sets correct Hard Disk Type automatically, but once the CMOS configuration error occurs the default value is forced to type 11. In the case, you have to select type 12 for the T3100e/40 by Manual Reset.

## 2. Memory Size

Configuration memory involves selecting how much RAM the system uses for each of the three types of memory: System memory, Extended memory, and Expanded memory You can set the size of the system memory either to 512KB or 640KB. For the purposes of SETUP, the second and third memory types are interrelated. Use these guidelines to set Extended memory first: Specify the size of extended memory in 0.5MB decrements from the maximum available to OMB. The maximum memory you have depends on whether or not the memory expansion board is installed. The preset size of extended memory is the maximum available. o Each time you change the size of extended memory, you also change the size of expanded memory. Memory not used as extended memory is automatically allocated by the system as expanded memory. Here are two examples of how this procedure works: Memory Example 1: You have the 2MB memory kit installed (there's a maximum of 2MB available for extended memory). You specify 0.5MB of extended memory. The system automatically allocates 1.5MB as expanded memory.

Memory Example 2: You have the memory kit installed (there's a maximum of 4MB available for extended memory). You specify 2MB of extended memory. The system automatically allocates 2MB as expanded memory.

o Specify how you want to use the T3100e's remaining memory, usually 384KB. (This is the system memory not accounted for by the other figures; refer back to the discussion of memory types in this chapter for more information.) Set this value through the **Expanded memory** value of the **Memory size** option. You have these choices:

| blank | No additional memory is allocated for    |
|-------|------------------------------------------|
|       | expanded memory. The only memory used    |
|       | as expanded memory is what was           |
|       | automatically assigned due to your       |
|       | choice for Extended memory. All          |
|       | remaining memory (except conventional    |
|       | memory) is used as extended memory.      |
| 384KB | All memory not otherwise allocated is    |
|       | reserved for expanded memory, in         |
|       | addition to memory allocated by your     |
|       | choice for Extended memory. If you set   |
|       | 512KB conventional memory, the amount of |
|       | possible expanded memory increases by    |
|       | 128KB. Instead of OKB and 384KB for      |
|       | these values, you have OKB and 512KB.    |
|       | respectively.                            |
|       |                                          |

o These tables summarize the Memory size values:

## Extended/Expanded Memory Size Table Resulting Expanded Memory Size

| Extended memory<br>Values | with 2MB memory kit |
|---------------------------|---------------------|
| 0 <b>M</b> B              | 2 <b>M</b> B        |
| 0.5MB                     | 1.5MB               |
| 1MB                       | 1 <b>M</b> B        |
| 1.5MB                     | 0.5MB               |
| 2MB                       | 0 MB                |

Find the amount of extended memory you wish to use in the first column. The second column shows you how much expanded memory your T3100e will have with the memory kit.

| Additional Memory<br>Expanded memory<br>size values | Table<br>Total Extended<br>Memory | Total Expanded         |
|-----------------------------------------------------|-----------------------------------|------------------------|
| blank                                               | 384KB*+<br>value above            | OKB+<br>value above    |
| 384KB                                               | Value above                       | 384KB*+<br>value above |

\*Setting system memory size to 512KB increases these values by 128KB.

## 3. Internal KB type

This option determines which keyboard scan codes the T3100e uses: the standard AT scan codes or enhanced AT scan codes. **84 Keys** selects standard AT scan codes. This is the preset value. **101 Keys** emulates the enhanced keyboard. Select 84 keys unless your software requires the enhanced keyboard's scan codes.

**NOTE:** Set this option to 84 keys when using a keyboard other than the U.S.A. keyboard.

## 4. Plasma Font Type

This option specifies which display font the T3100e uses each time you start the system.

Single specifies light (single width) characters.
This is the preset value.
Double specifies heavy (double width) characters.

Use the **Fn** + right arrow to select the alternate character font after the system is running.

# 5. Plasma Font Set

This option specifies which character font the T3100e uses each time you start the system.

| Standard        | specifies | the standard North American    |
|-----------------|-----------|--------------------------------|
|                 | character | set. This is the preset value. |
| North European  | specifies | the North European font.       |
| Canadian French | specifies | the Canadian French font.      |
| Reserved        | -         |                                |

# 6. Display Card

This option lets you define the types of internal or external display adaptor card you have attached to the T3100e. You only specify this option when you install an optional video card in one of the expansion slots. The setup program displays your choices a line at a time as follows:

Internal CGA (80\*25) Internal CGA (40\*25) External CGA (80\*25) External CGA (40\*25) External MDA (Internal CGA Enable) External Other (Internal CGA Enable) External MDA (Internal CGA Disable) External Other (Internal CGA Disable)

Make a selection which corresponds to your hardware configuration. If you select a value which uses an external display card, you must install an external display controller and disable the internal display controller. The preset value is the first setting: **Internal CGA (80\*25)**.

# 7. Card type In Expansion slot

This option specifies which type of option cards are to be used by the T3100e. (If you change this option, the new setting takes effect only after the T3100e is restarted.) The T3100e supports two types of expansion slots: the IBM PC 8-bit bus slot which can accommodate industry-standard 8-bit option cards for the IBM PC, and the Toshiba bus slot that can accommodate T3100e option cards. The T3100e supports four types of option cards.

| None               | No cards are installed in the expansion  |
|--------------------|------------------------------------------|
|                    | slot.                                    |
| Toshiba Modem Card | A Toshiba modem card is installed in the |
|                    | expansion slot.                          |
| Interface Card for | A Toshiba expansion chassis interface    |
| Toshiba expansion  | card is installed in the expansion slot. |
| chassis            |                                          |
| Others             | Another type of card is installed in the |
|                    | expansion slot.                          |

# 8. Printer Port

This option specifies which type of parallel port is to be used. The T3100e's parallel port may be configured as either an outputonly port or as an input/output port.

| Output Port         | specifies an output-only port.  | This is |
|---------------------|---------------------------------|---------|
|                     | the preset value.               |         |
| Bi-directional Port | specifies an input/output port. |         |

# 9. Serial Port

This option allows you to change the I/O address of a serial port is automatically established according to its interrupt level, the SETUP program prompts you to specify only the interrupt level. The I/O address of a serial port which is given an interrupt level of 5, however, must be set to one of the two pedetermined I/O addresses as shown below.

The relationship between the serial port interrupt levels and  $\ensuremath{\,\mathrm{I/0}}$  addresses is shown below.

| Interrupt | Level | I/O Address  |
|-----------|-------|--------------|
| _         | 3     | 2F8H         |
|           | 4     | 3F8H         |
|           | 5     | 3E8H or 338H |

The first setup item in the serial port setup menu sets the I/O address for the serial port that is to be given an interrupt level of 5. The SETUP program displays one of the following addresses as the possible I/O address:

3E8H 338H

You can select the appropriate ones with the left and right arrow keys.

The second through fourth items in the serial port setup menu set the interrupt levels of the serial ports.

When the cursor is positioned on the second serial port setup menu item, the SETUP program displays the menu shown below. From this menu, you can select the interrupt levels to be assigned to the serial ports.
The menu indicates the specified interrupt levels in reverse video. You can select the appropriate one with the left and right arrow keys. After selecting the interrupt levels, press the up or down arrow key, or the RETURN key. The menu will disappear and the original setup menu will reappear.

[Serial port setup menus]

Serial= 443343Serial= 3545--Optional port IRQ level= 535434

IRQ4 serial port base address = 3F8h IRQ3 serial port base address = 2F8h IRQ5 serial port base address = 3E8h

Example 1: When not using an expansion card.

The following serial port interrupt level settings are recommended: Serial A IRQ level = 3 Serial B IRQ level = 4 Optional port IRQ level = 5

Example 2: When using a Toshiba modem card

When using a Toshiba modem card, you have to set the setup item Option 7, "Card type in Expansion slot," to specify "Toshiba Modem Card." You also need to set the optional port IRQ level according to the I/O address or interrupt level of the modem card that is specified by the communication software to be used. For example, set the serial port interrupt levels as shown below when the communications software assumes 2F8H as the I/O address of the modem.

Serial A IRQ level = 4 Serial B IRQ level = 5 Optional port IRQ level = 3 or Serial A IRQ level = 4 Serial B IRQ level = -Optional port IRQ level = 3

Example 3: When using a modem card for the IBM PC

When using a modem card for the IBMPC,you have to set the setup item Option 7, "Card type in Expansion slot." Set option 7 to "Others" when installing the modem card in the T3100e's expansion slot, and to "Toshiba expansion chassis" when installing the modem card in a Toshiba Expansion Chassis.

```
Then check the I/O address of the modem card and make sure that
it does not conflict with that of the serial A and B. For
example, set the serial port interrupt levels as shown below when
the I/O address of the modem card is 2F8H.
Serial A IRQ level = 4
Serial B IRQ level = 5
Optional port IRQ level = 3
or
Serial A IRQ level = 4
Serial B IRQ level = -
Optional port IRQ level = 3
```

#### 3.25 WIRING DIAGRAM

#### 1. Printer wraparound connector

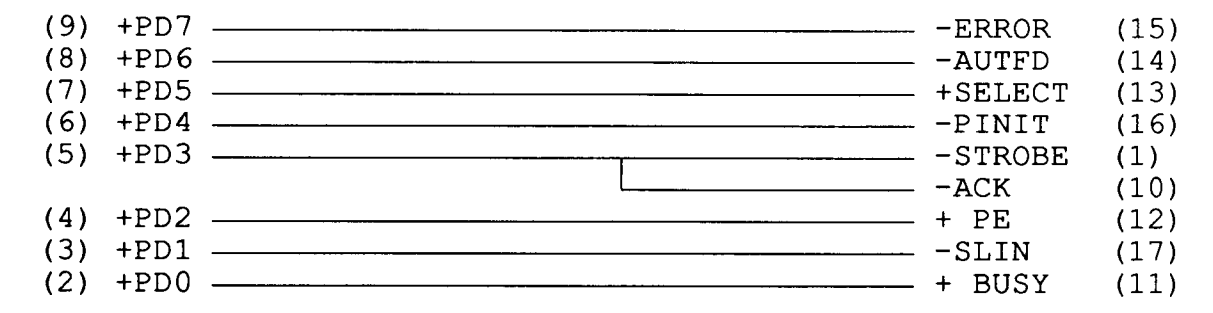

Figure 3-1 Printer wraparound connector

2. RS-232-C Wraparound connector

| (3) | TRANSMIT DATA           |                                       | RECEIVE  | DATA   | (2) |
|-----|-------------------------|---------------------------------------|----------|--------|-----|
| (7) | REQUEST TO SEND         | 1                                     | CLEAR TO | SEND   | (8) |
|     |                         | L                                     | CARRIER  | DETECT | (1) |
| (4) | DATA TERMINAL READY ——— | · · · · · · · · · · · · · · · · · · · | DATA SET | READY  | (6) |
|     |                         |                                       | RING IND | ICATE  | (9) |

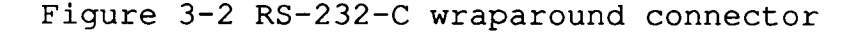

3. RS-232-C direct cable (9-pin to 9-pin)

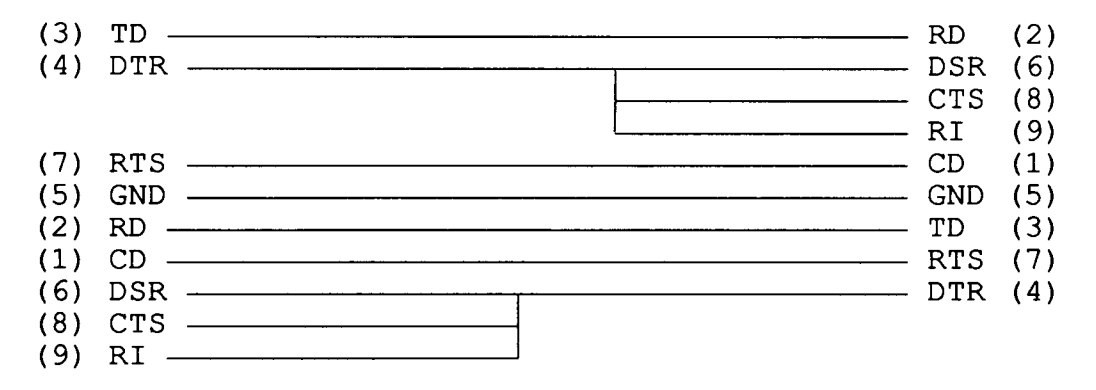

Figure 3-3 RS-232-C direct cable (9-pin to 9-pin)

# 4. RS-232-C direct cable (9-pin to 25-pin)

| (1)<br>(2)<br>(3)<br>(4)        | <ol> <li>(1) CD</li> <li>(2) RD</li> <li>(3) TD</li> <li>(4) DTR</li> </ol> | RTS<br>TD<br>RD<br>CTS<br>DSR | (4)<br>(2)<br>(3)<br>(5)<br>(6) |
|---------------------------------|-----------------------------------------------------------------------------|-------------------------------|---------------------------------|
| (5)<br>(7)<br>(6)<br>(8)<br>(9) | GND<br>RTS<br>DSR<br>CTS<br>RI                                              | GND<br>CD<br>DTR              | (22)<br>(7)<br>(8)<br>(20)      |

Figure 3-4 RS-232-C direct cable (9-pin to 25-pin)

#### 4.1 GENERAL

This PART describes how to remove the following Field Replaceable Units (FRUs):

- Keyboard
   Speaker
   Extension board
   PDP (plasma display panel) mask
   PDP unit
  - 6. PDP cover
  - 7. LED board
- 8. Top cover
- 9. Power supply unit
- 10. Power supply cover
- 11. Disk support
- 12. Plasma sensor
- 13. Lithium battery
- 14. FDD
- 15. HDD
- 16. Cooling fans
- 17. Cooling fan holder
- 18. Handle
- 19. System board

The following points must be kept in mind:

- 1. The system should never be disassembled unless there is a problem (abnormal operation, etc.)
- 2. Only approved tools may be used.
- 3. After deciding the purpose of replacing the unit, and the procedures required, do not carry out any other procedures which are not absolutely necessary.
- 4. Be sure to turn the power switch off before beginning.
- 5. Be sure to disconnect the AC cord and all external cables from the system unit.
- 6. Follow the only fixed, standard procedures.
- 7. After replacing a unit, confirm that the system is operating normally.

Tools needed for unit replacement:

- 1. Phillips head screwdriver.
- 2. Tweezers.

## 4.2 REMOVING/REPLACING THE KEYBOARD AND SPEAKER

- 1. Unplug the AC power cord from the system unit.
- Turn the system unit upside down and stand the handle (A).
- 3. Remove the 3 screws (B).

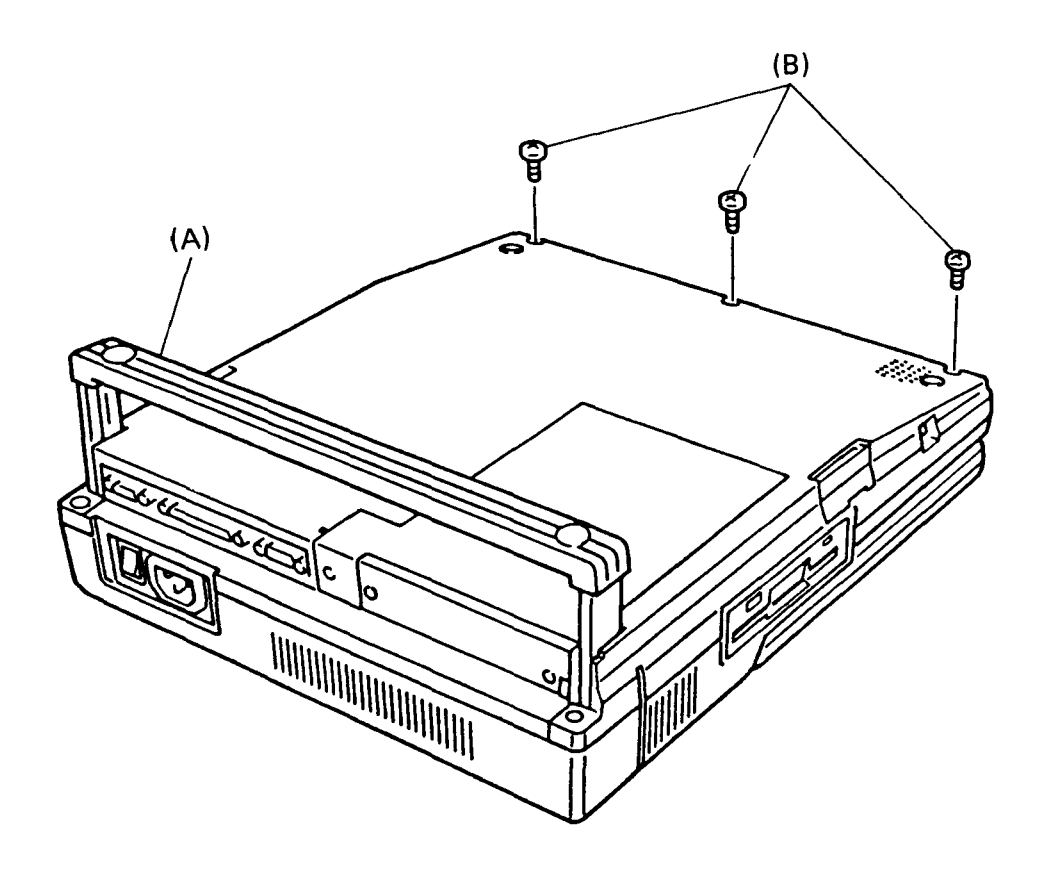

Figure 4-1 Base

- 4. Remove the keyboard (C) by disengaging from 6 latches (D) on the base (E).
- 5. Remove the shield plate (F) by removing 2 screws(G).
- 6. Disconnect the keyboard cable (H) from the system board (PJ3).

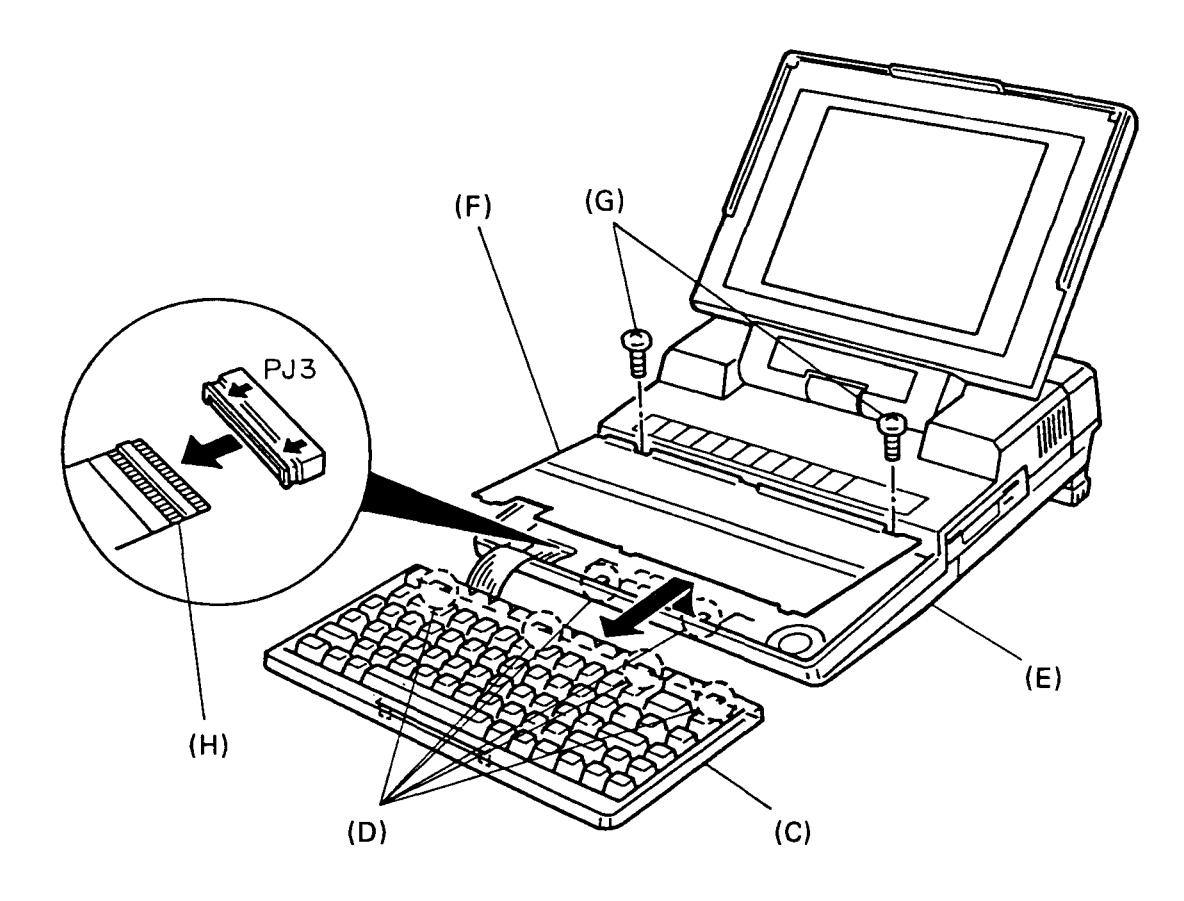

Figure 4-2 Keyboard and shield plate

7. Disconnect the speaker connector (I) from the system board, then remove the speaker (J) by disengaging from 2 tabs (K).

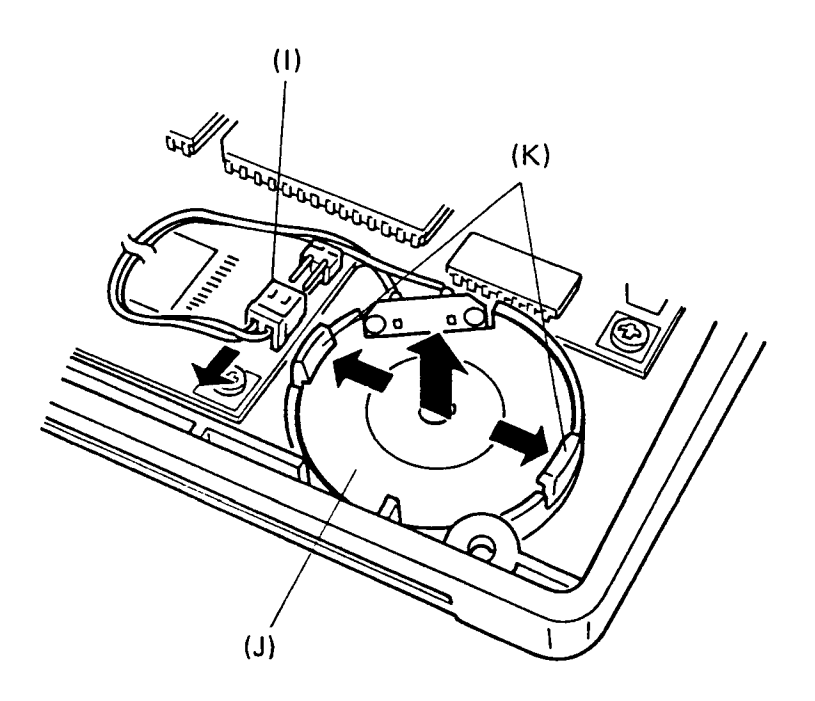

Figure 4-3 Speaker

## 4.3 REMOVING/REPLACING THE T3100 SUPPORT BOARD

- 1. Unplug the AC power cord from the system unit.
- 2. Remove the mask panel (A) by removing 2 screws (B).
- Remove the extension board cover (C) by removing screw (D), and disengaging from 2 latches (E) on the base (F).

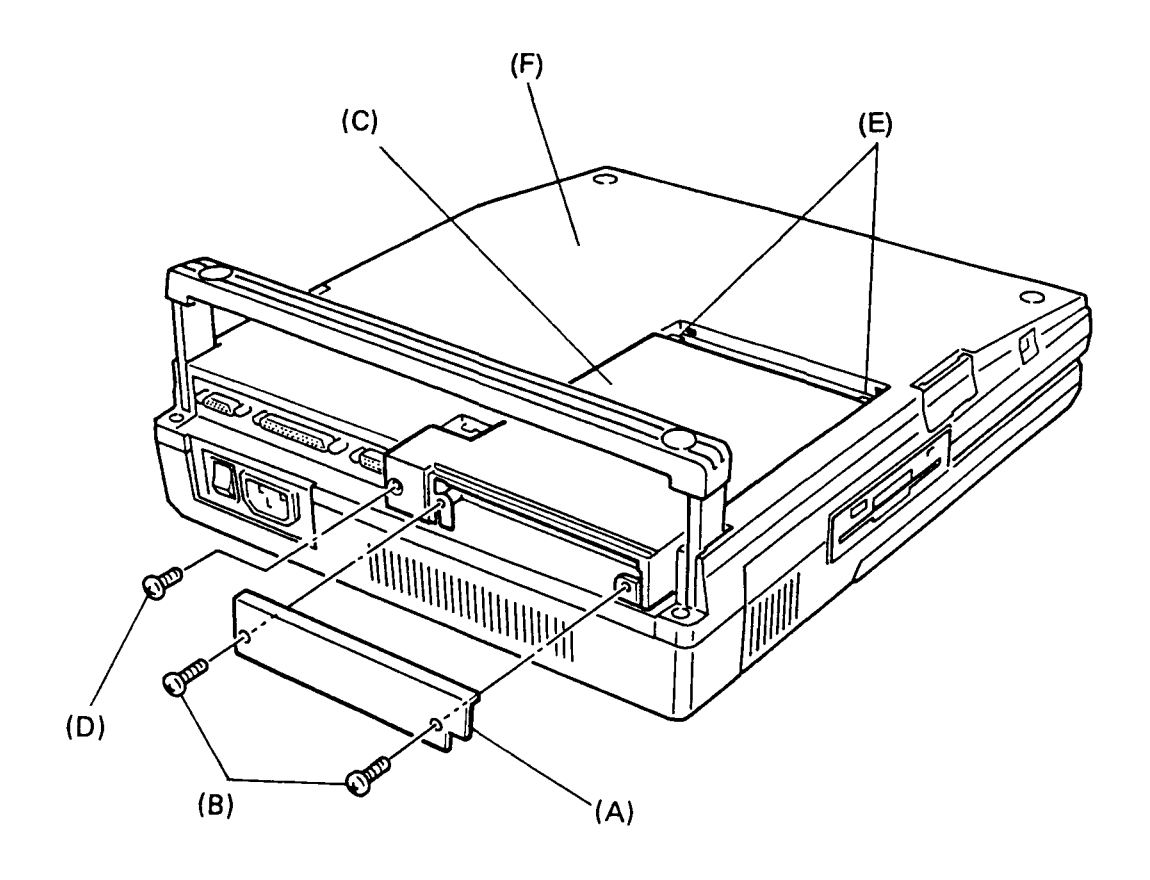

Figure 4-4 Extension board cover

 Disconnect the system interface connecter on the T3100 support board (G) from the system board, then remove the T3100 support board.

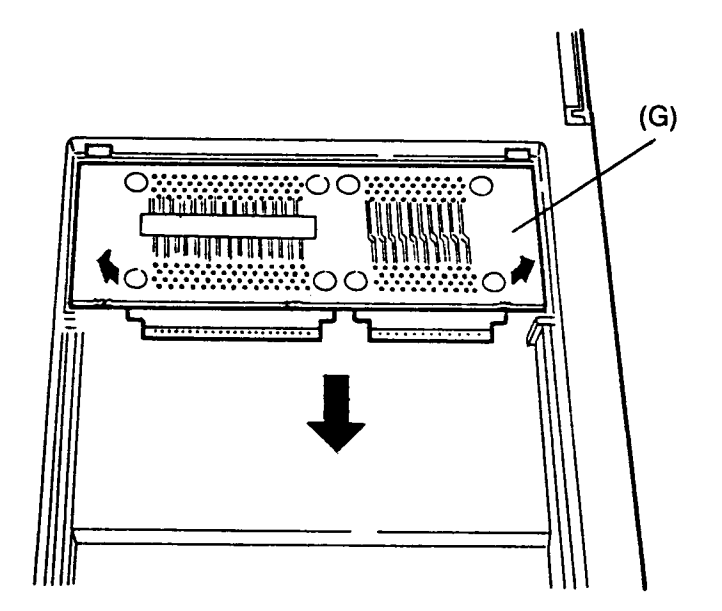

Figure 4-5 T3100 support board

4. Reverse procedure to install.

NOTE: To attach the IBM hafl size board (8-bit), use the big size's cover included in the package. To attach the Toshiba size card. Use the normal cover.

## 4.4 REMOVING/REPLACING THE PDP MASK

- 1. Unplug the AC power cord from the system unit.
- 2. Open the plasma display.
- 3. Using tweezers, peel off the label (A) and keep it in a clean place.
- 4. Remove 2 screws (B) fixing the PDP mask (C) by holding bottom (D) and lifting up.

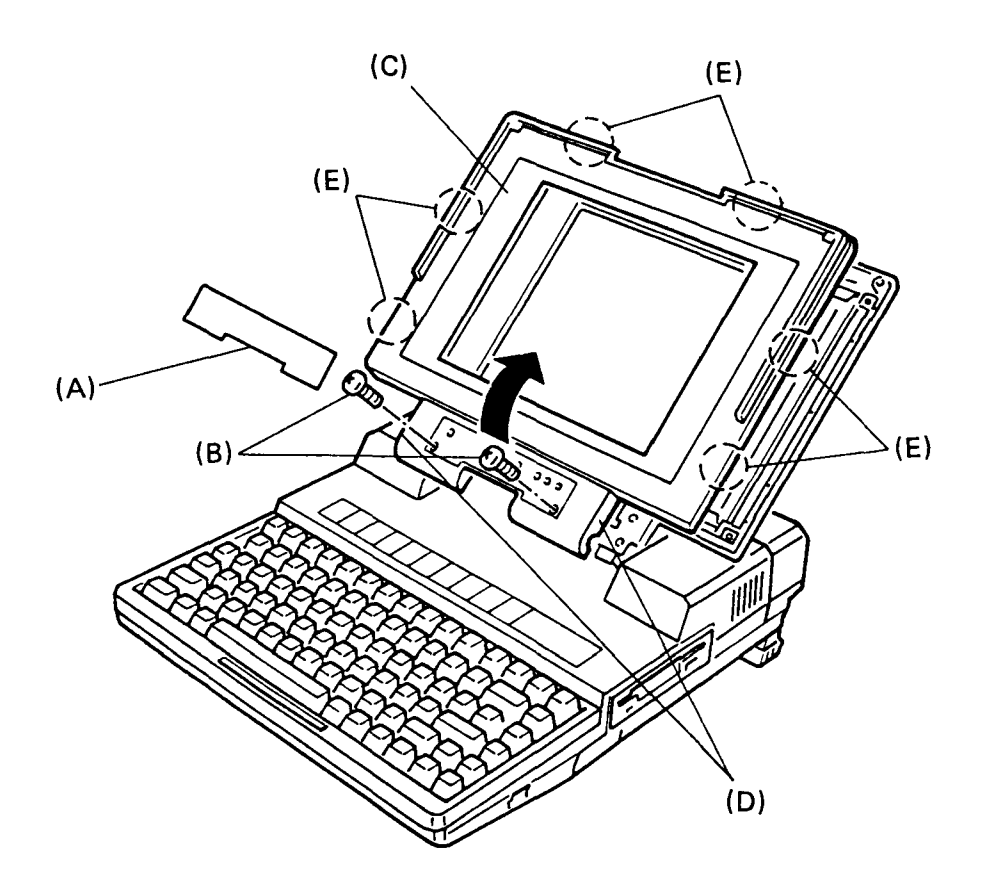

Figure 4-6 PDP mask

5. Reverse procedure to install.

**NOTE:** Confirm that the PDP mask is locked into the PDP cover with the six latches (E).

## 4.5 REMOVING/REPLACING THE PDP UNIT

- 1. Remove the PDP mask according to section 4.4.
- 2. Remove 4 screws (A), fixing the PDP unit (B).
- 3. Lift up the PDP unit, then gently put it on the keyboard.
- 4. Disconnect the three cables (C) from the plasma display board (D).

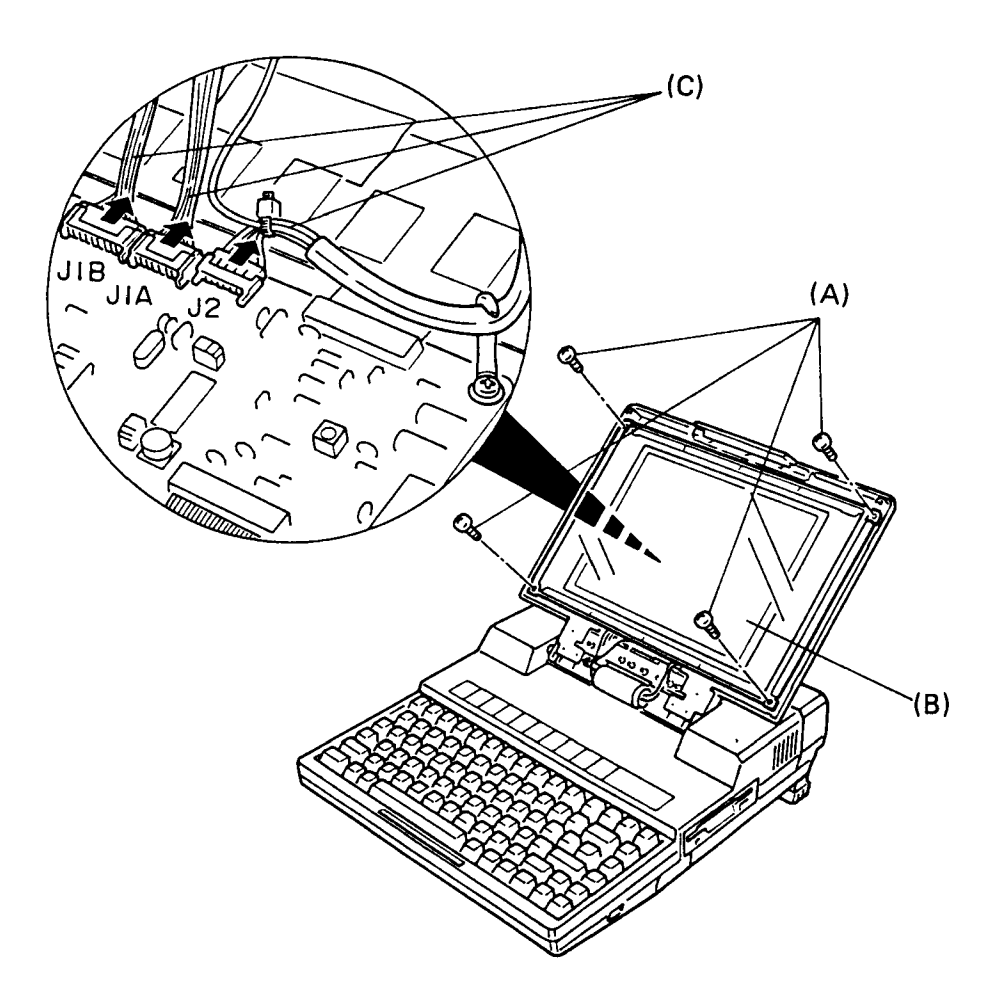

Figure 4-7 Removing the PDP unit

#### 4.6 REMOVING/REPLACING THE LED BOARD

- 1. Remove the PDP mask and PDP unit according to sections 4.4 and 4.5.
- Unlatch the latch (A), then remove the LED board (B) from the latch (C).
- 3. To remove the LED board, disconnect the cable (D).

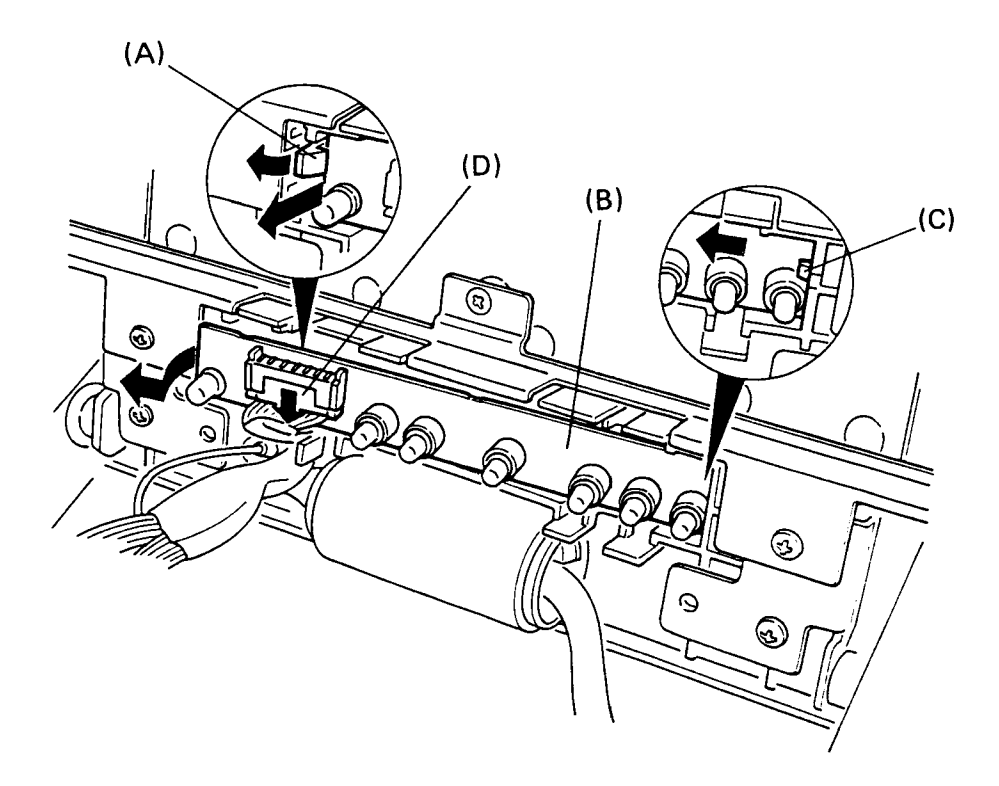

Figure 4-8 LED board

## 4.7 REMOVING/REPLACING THE PDP COVER

- 1. Unplug the AC power cord from the system unit.
- 2. Turn the system unit upside down.
- 3. Remove the 5 screws (A).

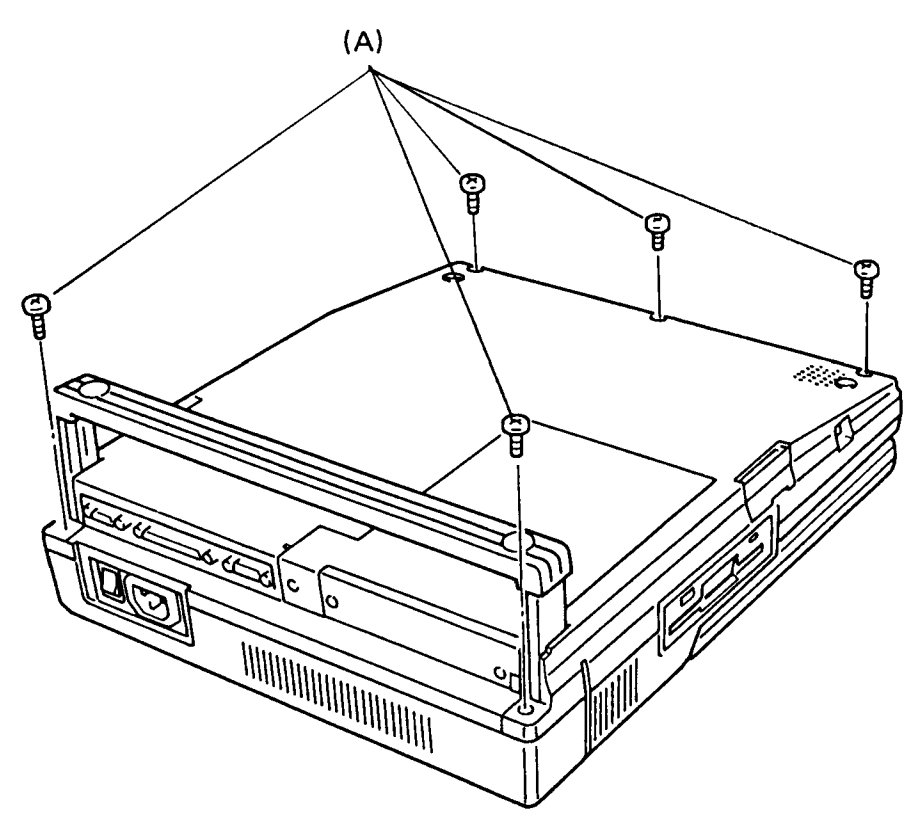

Figure 4-9 Base

- 4. Remove the keyboard, the PDP unit and the LED board according to sections 4.2 and 4.4 through 4.6.
- 5. Remove 3 screws (B) in the figure 4-13 according to section 4.8. Lift up PDP cover and top cover together and press the cable guide (B) nail out from the other side.
- 6. Remove the stopper plate (C) by removing 2 screws (D) and flat head screw (E).

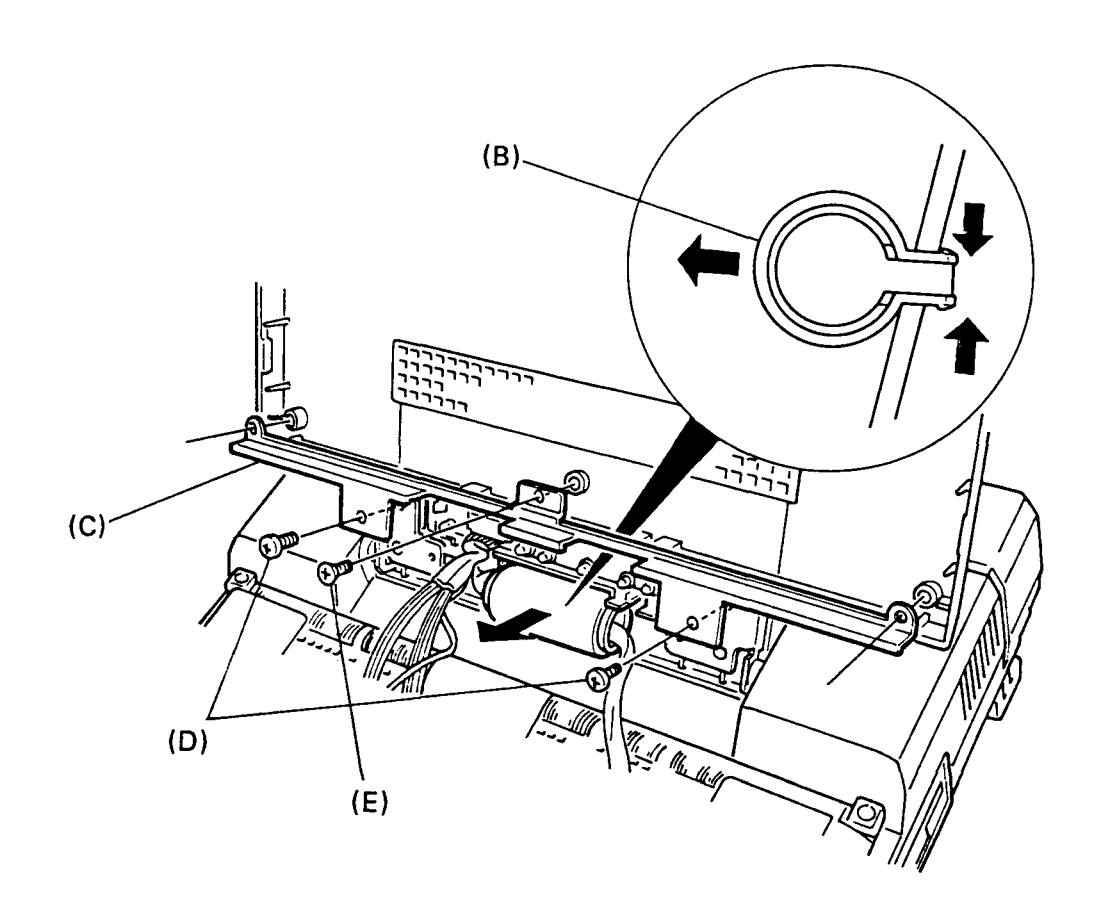

Figure 4-10 Stopper plate and cable guide

- 7. Remove 2 screws (G) from 2 hinges (F), and remove the ground wire (H) by removing a screw (I).
- 8. Remove the PDP cover (J) by shift 2 hinges to inside, then turn the PDP cover down and lift it up.

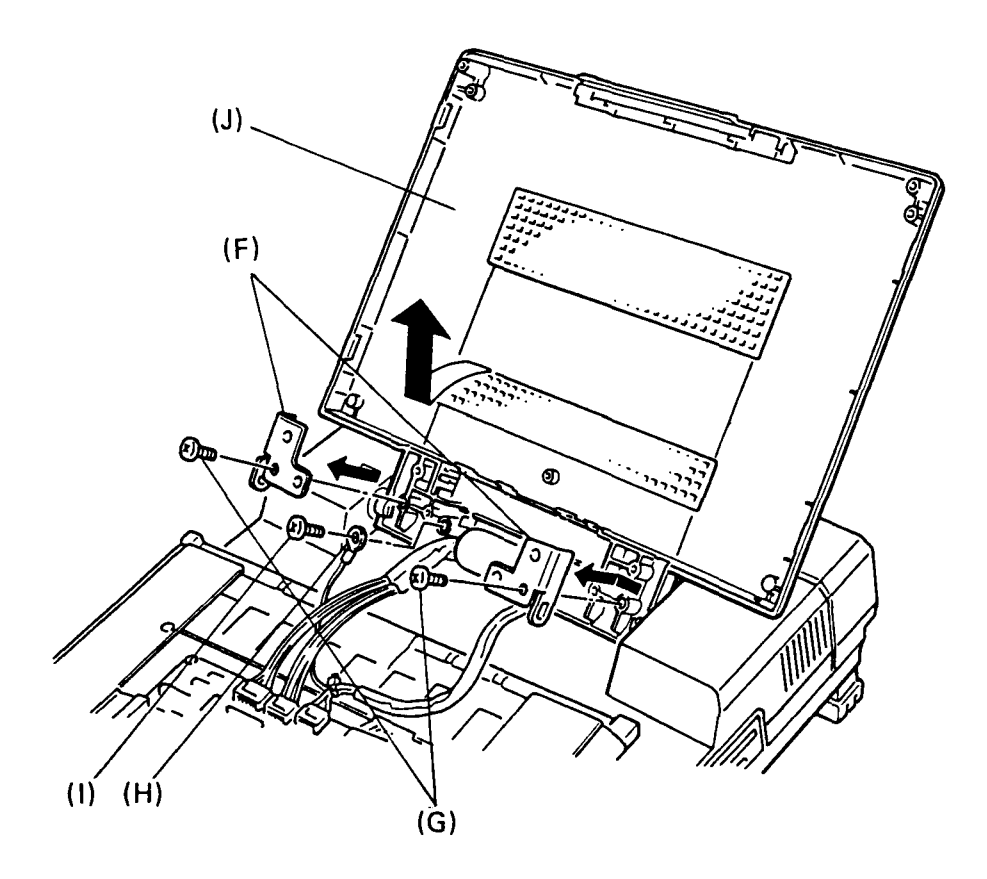

Figure 4-11 PDP cover and hinges

NOTE: When you pass the cables through the cable guide, be careful as follows:

- Put the plasma display power cable (K) to your right, and the LED board cable (L) and plasma display signal cable (M) to your left as shown in figure 4-12.
- (2) Put the cable guide in the top cover, then place each cable in the two ditches (N) of the PDP cover assembly as shown in figure 4-12.

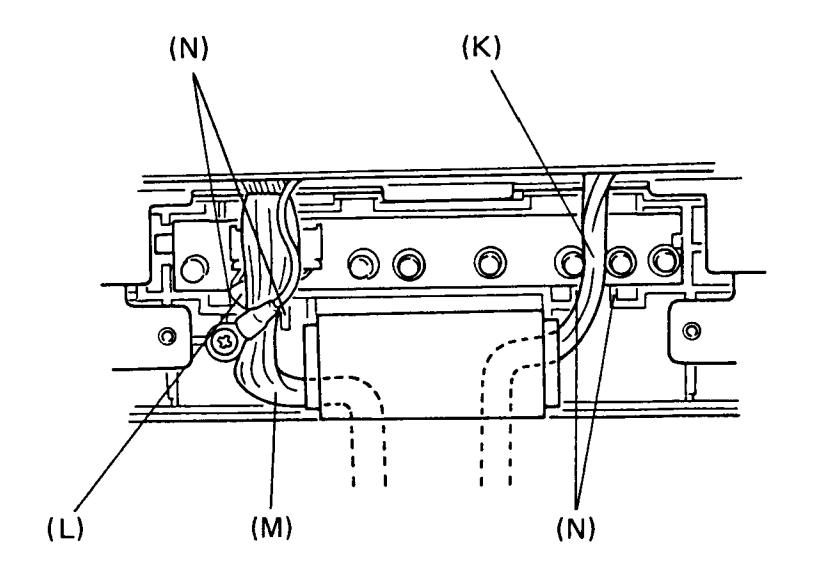

Figure 4-12 Cable position

## 4.8 REMOVING/REPLACING THE TOP COVER

- 1. Remove the keyboard, the PDP unit, the LED board and the PDP cover according to sections 4.2 and 4.5 through 4.7.
- 2. Remove the top cover (A) by removing 3 screws (B).

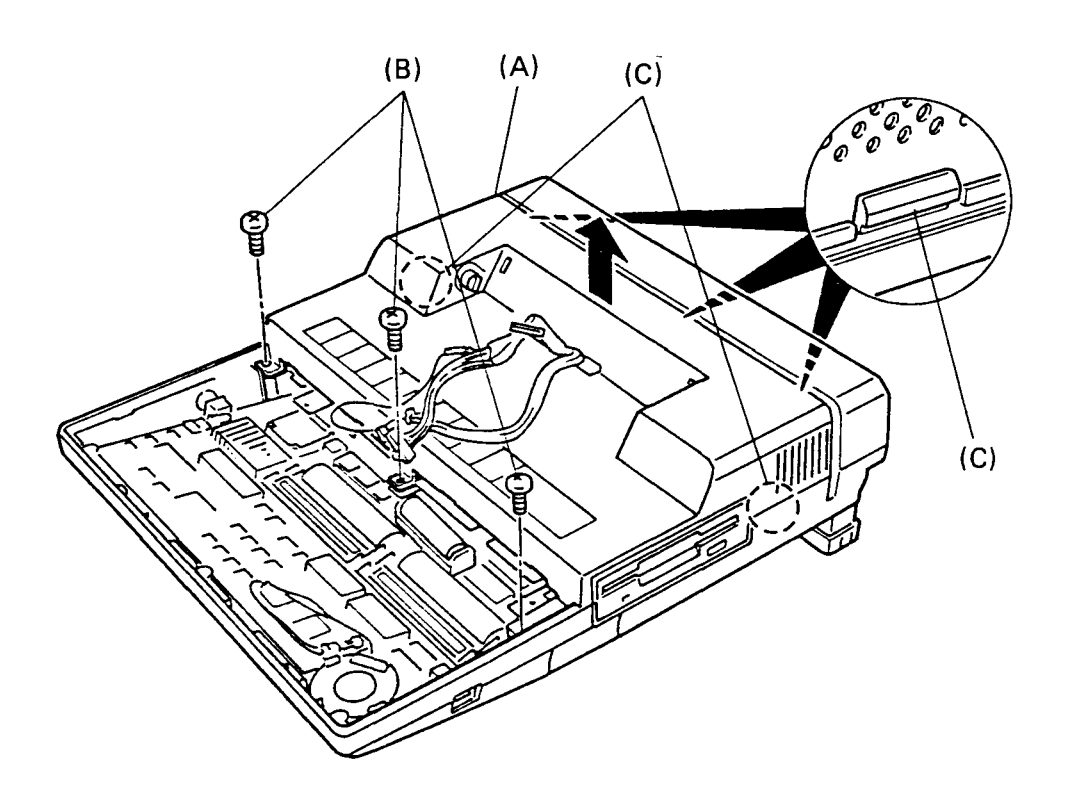

Figure 4-13 Top cover

4. Reverse procedure to install.

NOTE: Confirm that the top cover is locked into the base with 5 latches (C).

#### 4.9 POWER SUPPLY UNIT

**WARNING:** Pay attention to handling the power supply unit to which high voltage is supplied. Note that it will take a few minutes to discharge the electricity after power-off.

- 1. Remove the keyboard, PDP mask, PDP unit, LED board and PDP cover with top cover according to sections 4.2 and 4.4 through 4.8.
- Disconnect a connector (A) from the power supply board (PJ4).
- 3. Remove the power supply unit (B) by removing 5 screws (C), lift up it, then disconnect the connecter (D) from the system board (PJ7).

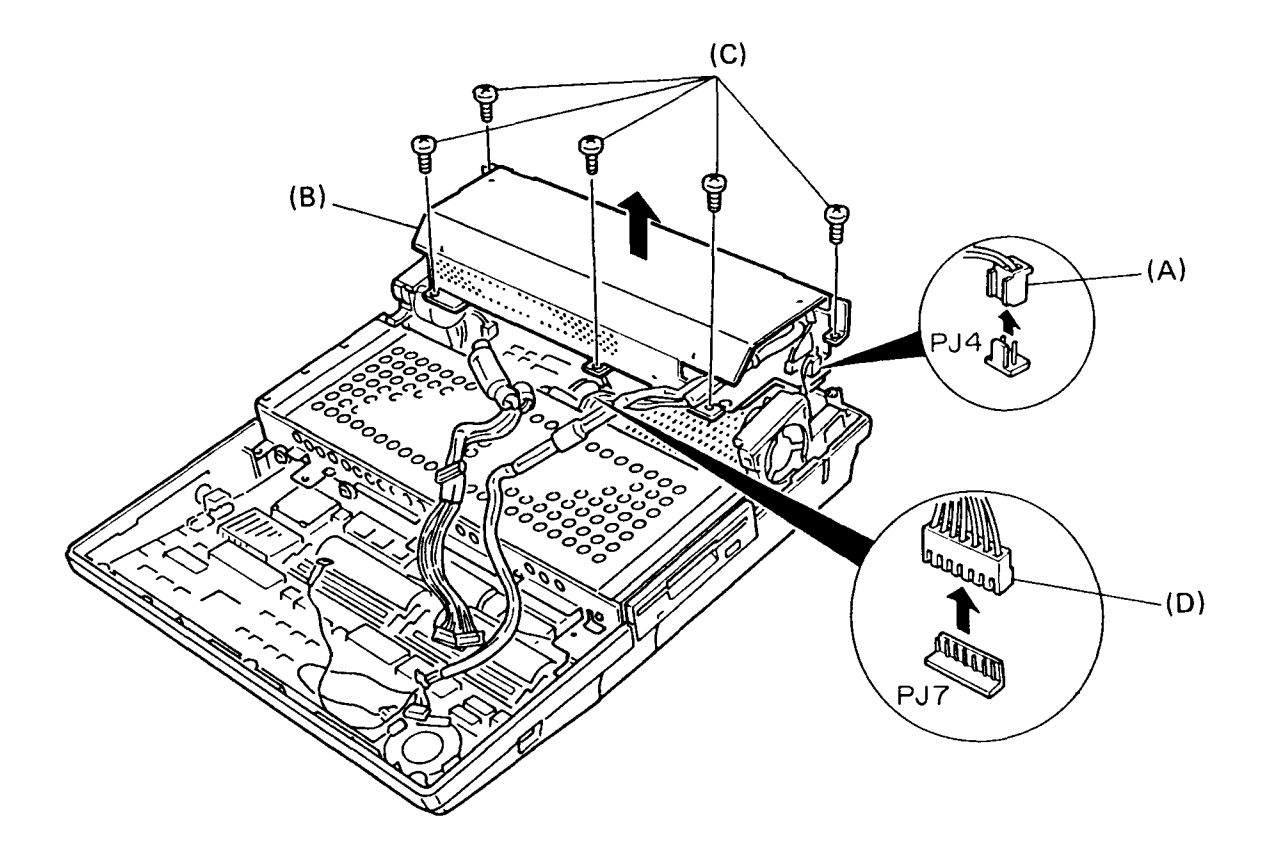

Figure 4-14 Power supply unit

#### 4.10 POWER SUPPLY COVER

- 1. Remove the keyboard, PDP mask PDP unit, LED board, PDP cover with top cover and power supply unit according to sections 4.2 and 4.4 through 4.9.
- 2. Remove the screw and washer assemblies (A) while lifting the power supply cover (B) slightly.
- 3. Remove the power supply cover by disengaging from 3 tabs (C) on the power supply base (D).

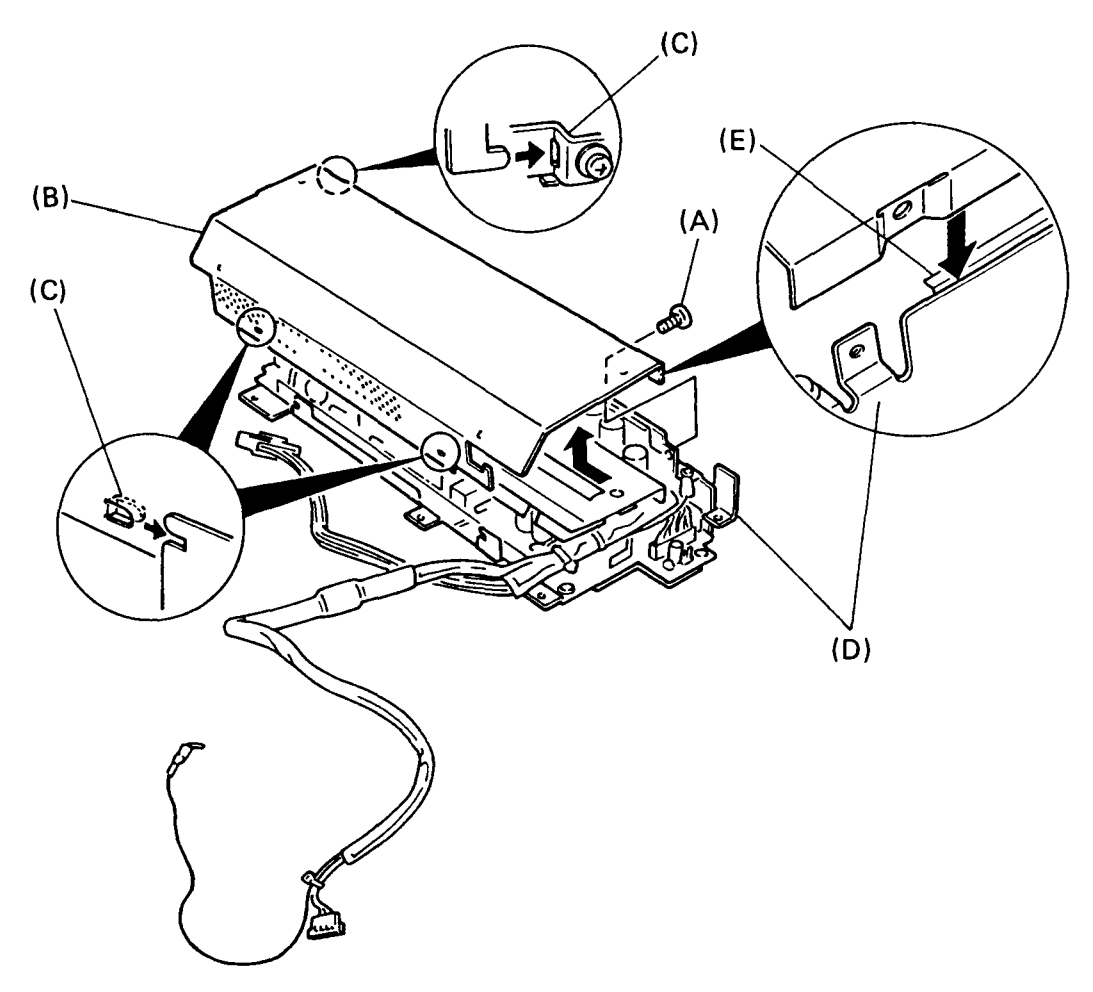

Figure 4-15 Power supply cover

4. Reverse procedure to install.

**NOTE:** In case of installing, place the power supply cover between the power supply base and the installing plate (E) and slide, then attach with screws after tabs enter.

#### 4.11 DISK SUPPORT, PLASMA SENSOR AND LITHIUM BATTERY

- 1. Remove the keyboard, PDP mask, PDP unit, LED board, PDP cover with top cover and power supply unit according to sections 4.2 and 4.4, through 4.9.
- 2. Remove the disk support (A) by removing 2 screws (B).
- 3. Lift the disk support, then disconnect 4 connectors (C) from the system board (D).
- Remove the plasma sensor (E) by removing flat head screw (F).
- 5. Disconnect the battery connector (G) from the system board, then remove the lithium battery (H) fixed on the system board with a snap-on fastener.

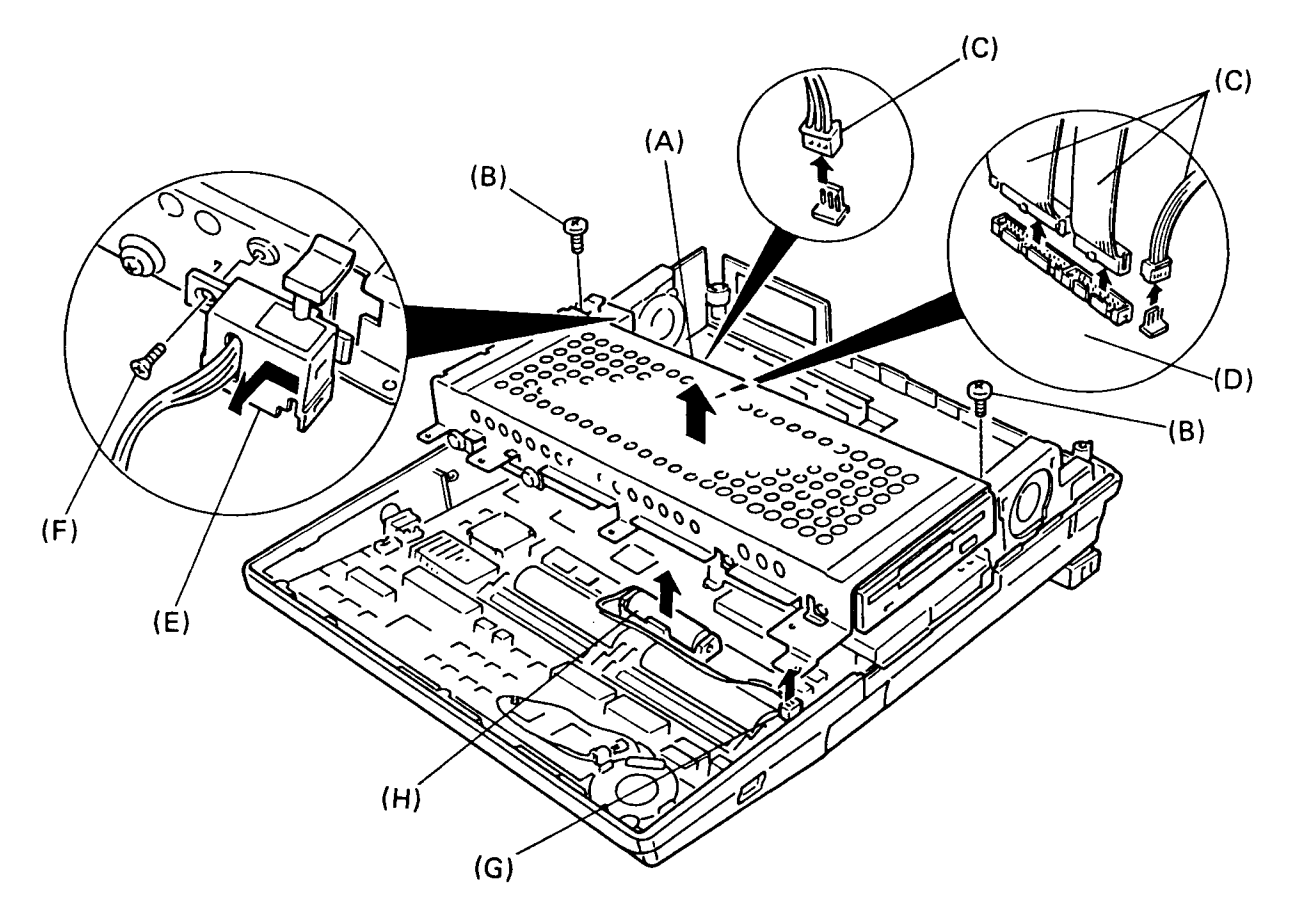

Figure 4-16 Disk support, plasma sensor and lithium battery

## 4.12 FDD

- 1. Remove the keyboard, PDP mask, PDP unit, LED board, PDP cover with top cover, power supply unit and disk support according to sections 4.2, 4.4 through 4.9 and 4.11.
- Remove FDD (A) by removing 2 screws (B) and 2 special screws (C) from the disk support (D).

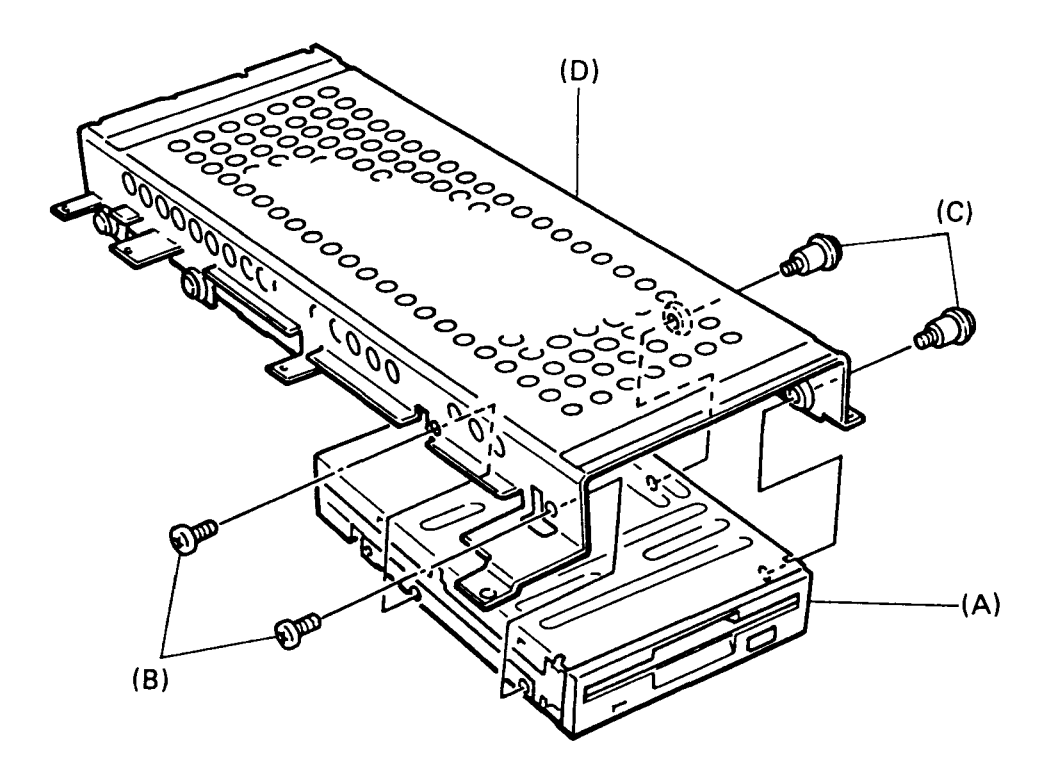

Figure 4-17 FDD

## 4.13 HDD

- 1. Remove the keyboard, PDP mask, PDP unit, LED board, PDP cover unit with top cover, power supply unit and disk support according to sections 4.2, 4.4 through 4.9, and 4.11.
- Remove the HDD (A) by removing 4 special screws (B) from the disk support (C).

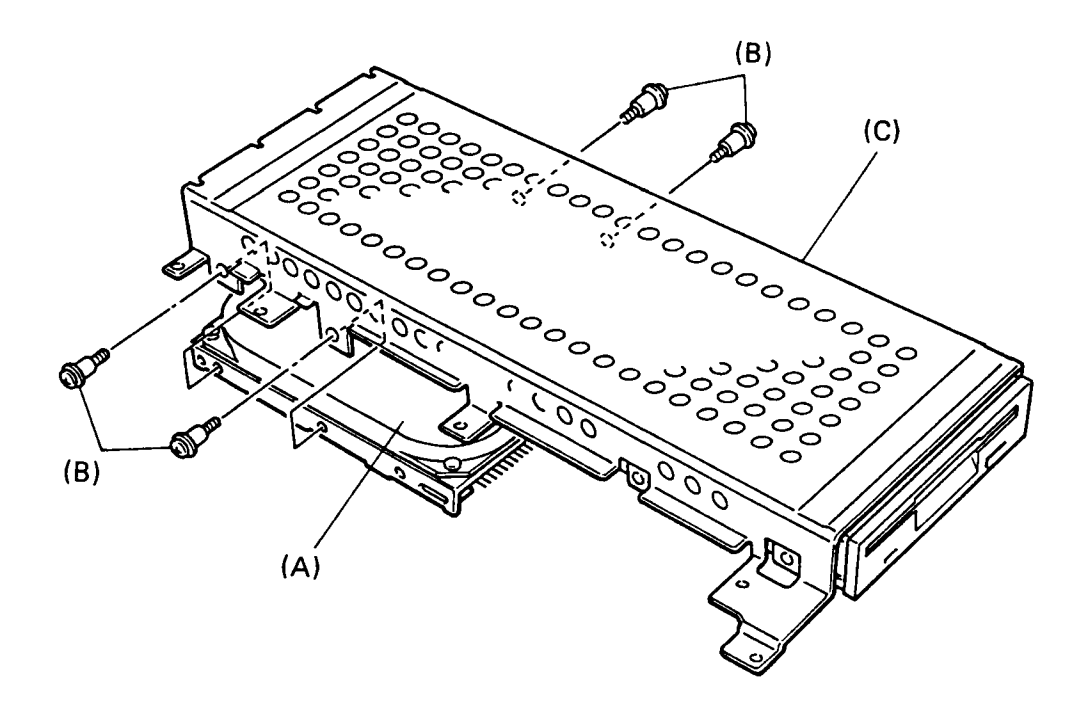

Figure 4-18 HDD

#### 4.14 COOLING FANS

- 1. Remove the keyboard, PDP mask, PDP unit, LED board, PDP cover with top cover, power supply unit and disk support according to sections 4.2, 4.4 through 4.7, 4.9 and 4.11.
- 2. Remove the right cooling fan (A) by lifting the cooling fan stopper (B) after unlatching the latches (C).
- 3. Disconnect the connector (D) from the system board (PJ14), then remove the left cooling fan (F) by lifting the cooling fan stopper after unlatching the latches.

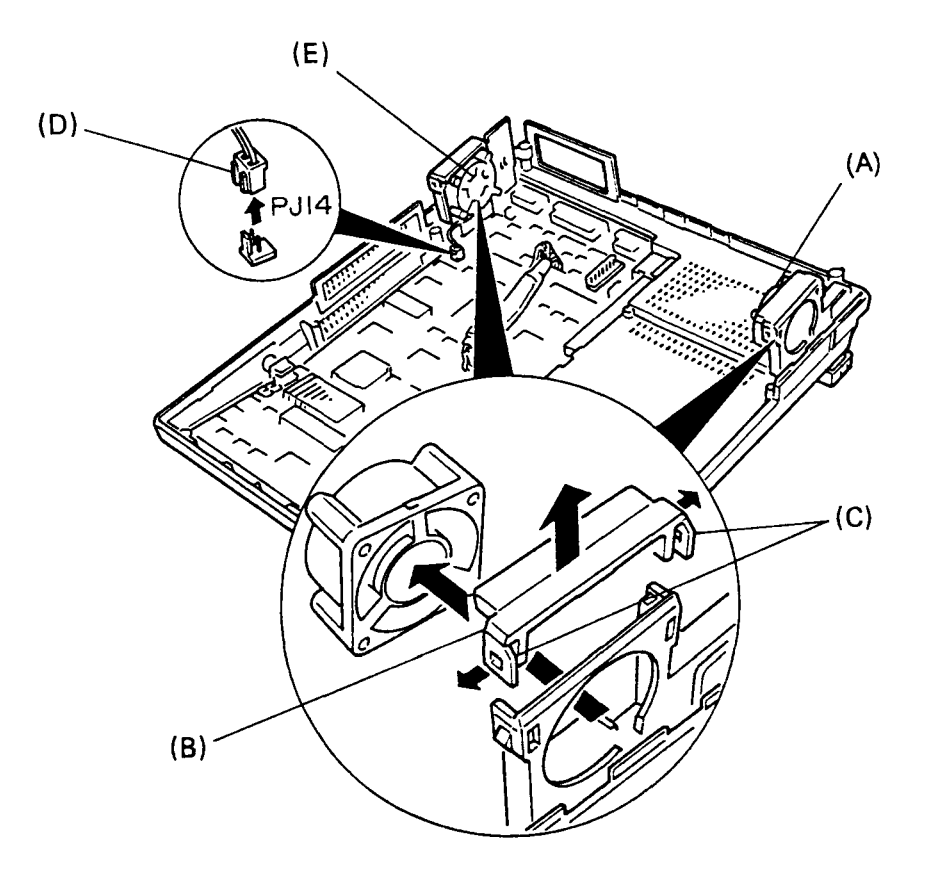

Figure 4-19 Cooling fans

#### 4.15 COOLING FAN HOLDER AND HANDLE

- 1. Remove the keyboard, PDP mask, PDP unit, LED board, PDP cover with top cover, power supply unit, disk support and cooling fans according to sections 4.2, 4.4 through 4.9, 4.11 and 4.14.
- 2. Remove the left and right cooling fan holder (A) by lifting them after removing 2 screws (B).
- 3. Remove the handle (C) by shifting toward the front and pull out after removing the cooling fan holders.

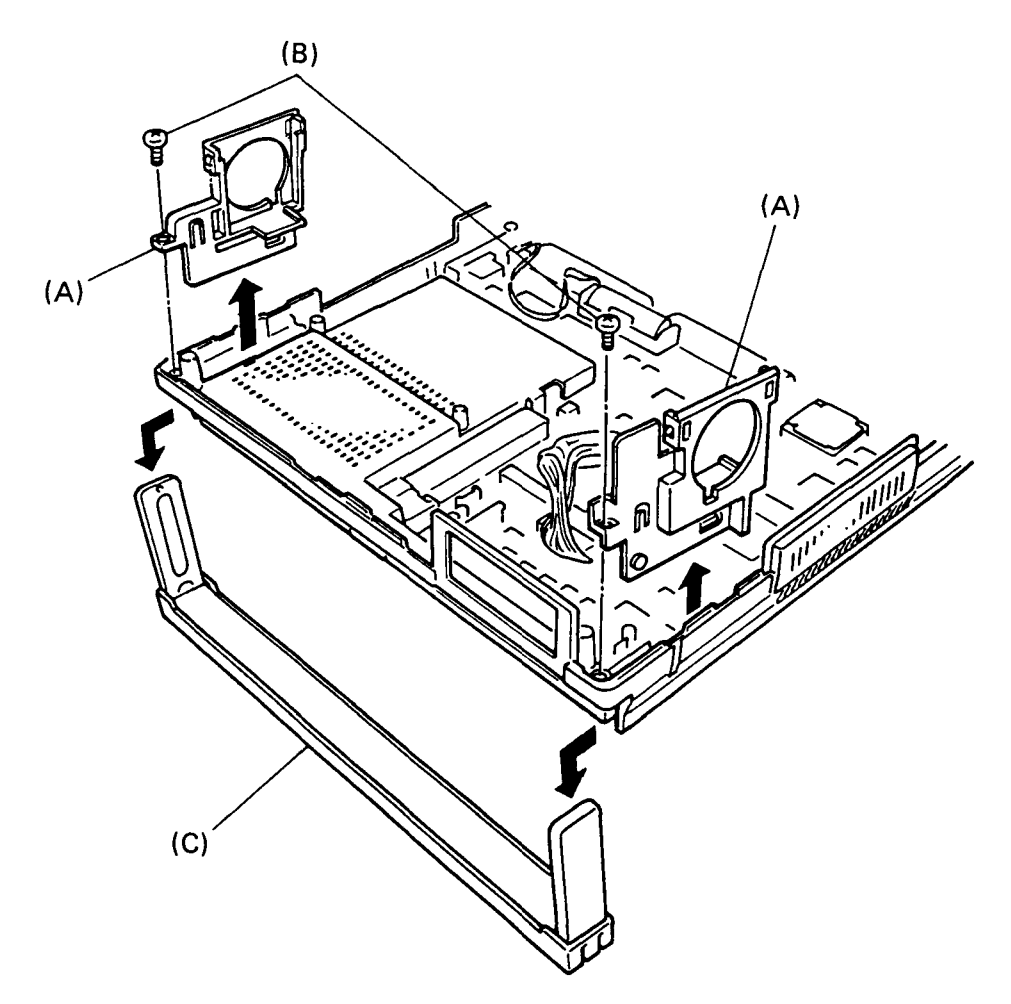

Figure 4-20 Cooling fan holder and handle

#### 4.16 SYSTEM BOARD

**CAUTION:** Remove the T3100 support board if any.

- 1. Remove the keyboard, PDP mask, PDP unit, LED board, PDP cover with top cover, power supply unit, disk support, cooling fans and holders according to sections 4.2, 4.4 through 4.9, 4.11, 4.14 and 4.15.
- 2. Remove the system board (A) by removing 11 screws (B).

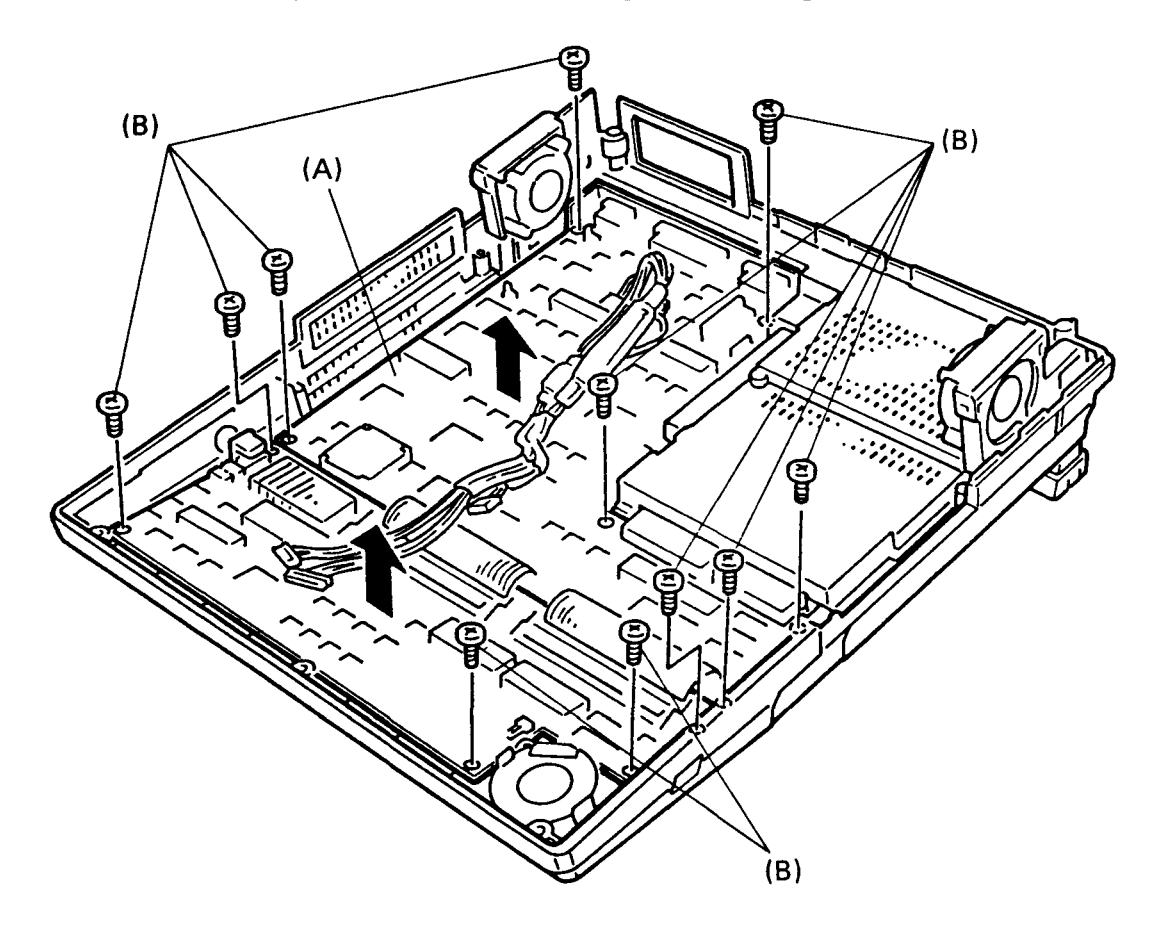

Figure 4-21 System board

APPENDIX A BOARD LAYOUT

# 1. SYSTEM BOARD (ICS)

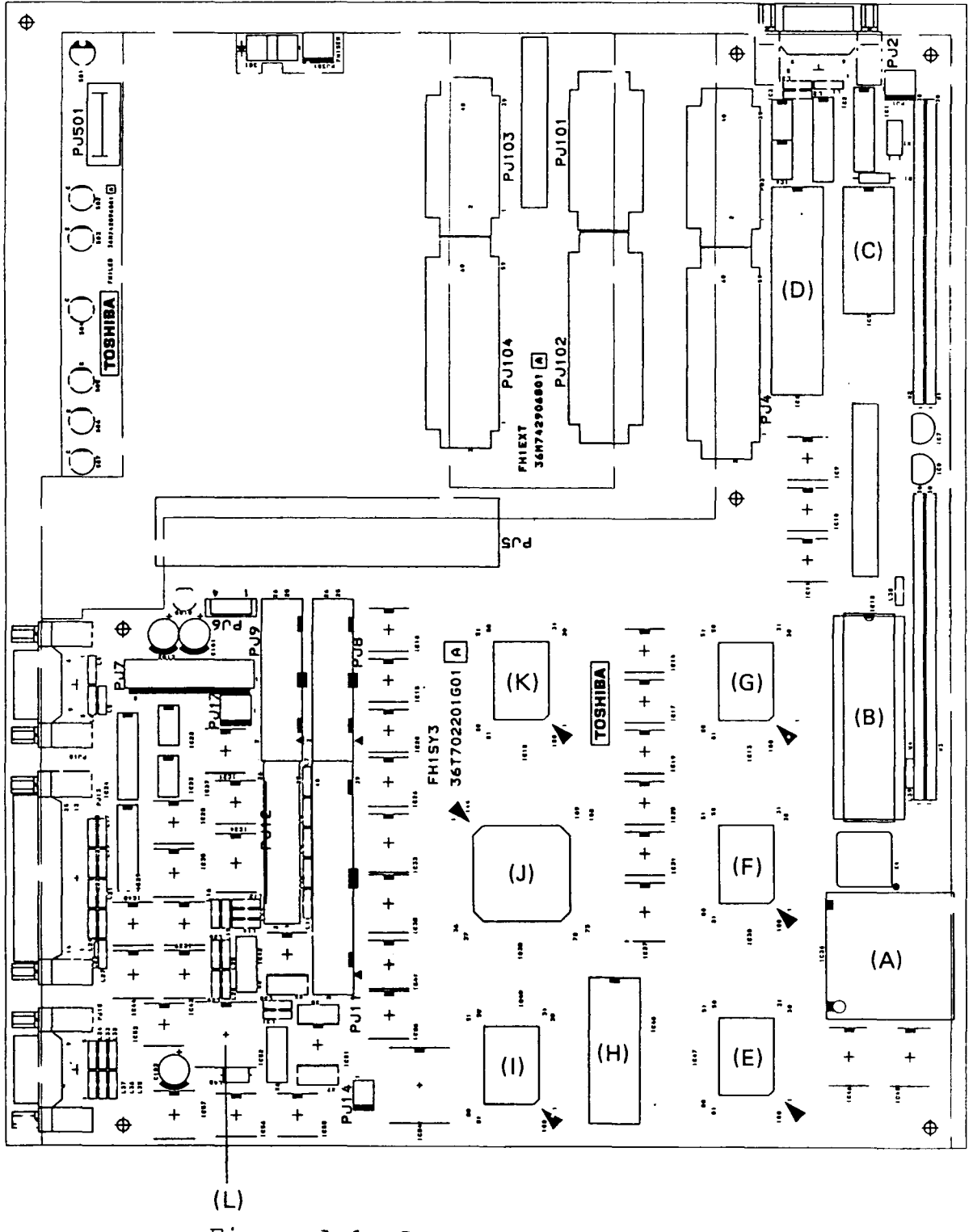

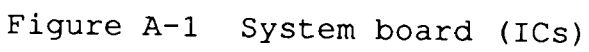

| (A)         | CPU:        | Central processing unit (80286-12)       |
|-------------|-------------|------------------------------------------|
| <b>(</b> B) | NDP Socket: | Numeric data processing socket (80287-   |
|             |             | 12)                                      |
| (C)         | RTC:        | Real time clock (MC146818)               |
| (D)         | SIO:        | Serial input/output controller (NS16450) |
| (E)         | GA-BUS:     | Bus controller gate array                |
| (F)         | GA-DMA3:    | DMA controller gate array                |
| (G)         | GA-MAP3:    | MAP controller gate array                |
| (H)         | CG-ROM:     | Character generator ROM                  |
| (I)         | GA-PLC:     | PLC controller gate array                |
| (J)         | SI:         | Super integration (T9761)                |
| (K)         | SI:         | Super integration (M5M82C800)            |
| (L)         | VFO:        | Variable frequency oscillator (MB4108A)  |

2. SYSTEM BOARD (CONNECTORS)

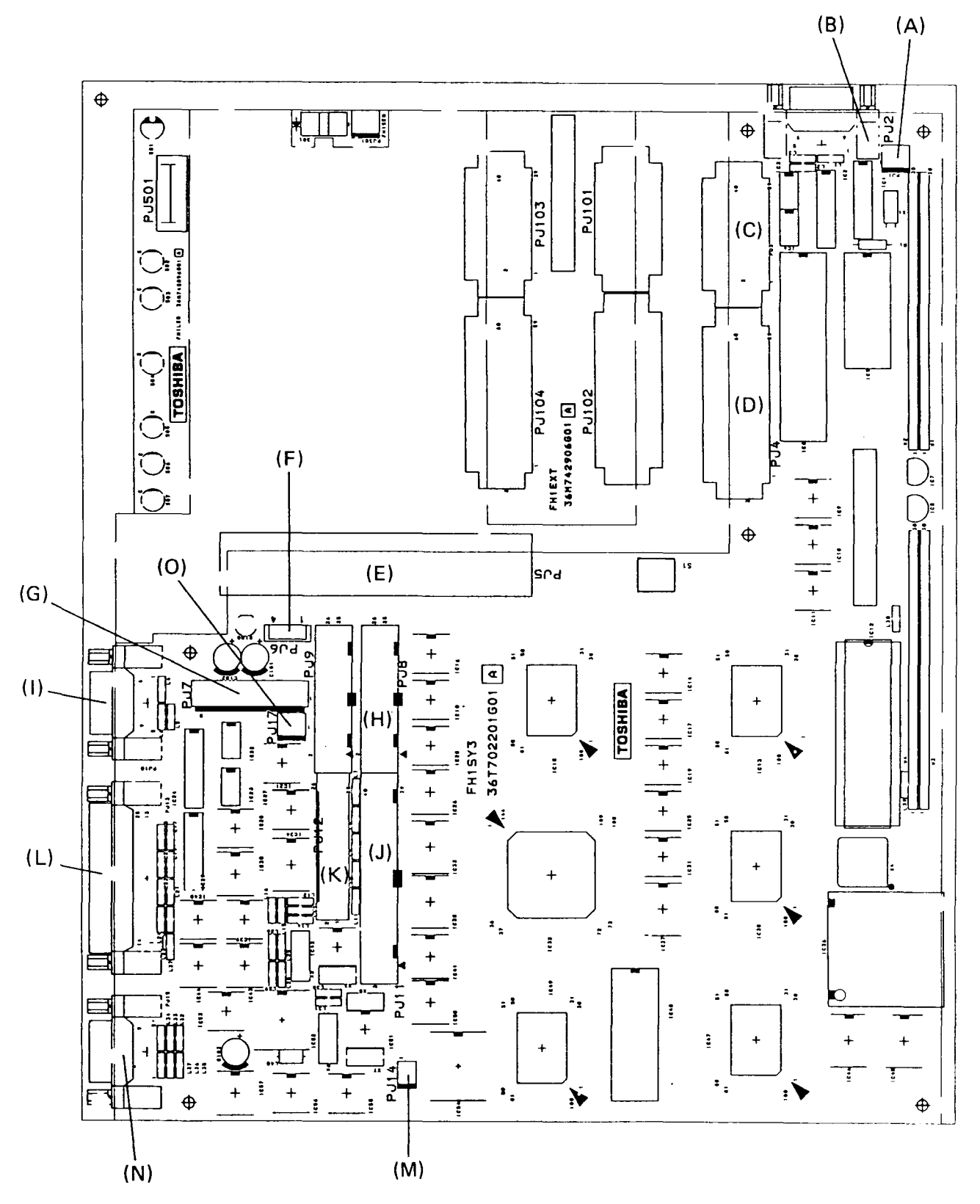

Figure A-2 System board (connectors)

| (A) | PJ1:  | Lithium battery connector        |
|-----|-------|----------------------------------|
| (B) | PJ2:  | Serial B I/F connector           |
| (C) | PJ3:  | Expansion bus connector (40 pin) |
| (D) | PJ4:  | Expansion bus connector (60 pin) |
| (E) | PJ5:  | 8-bit slot                       |
| (F) | PJ6:  | HDD power connector              |
| (G) | PJ7:  | Power supply connector           |
| (H) | PJ8:  | FDD connector                    |
| (I) | PJ10: | Serial A I/F connector           |
| (J) | PJ11: | HDC I/F connector                |
| (K) | PJ12: | PDP/LED I/F connector            |
| (L) | PJ13: | PRT/FDD connector                |
| (M) | PJ14: | Cooling fan connector            |
| (N) | PJ15: | CRT I/F connector                |
| (0) | PJ17: | PDP sensor switch connector      |

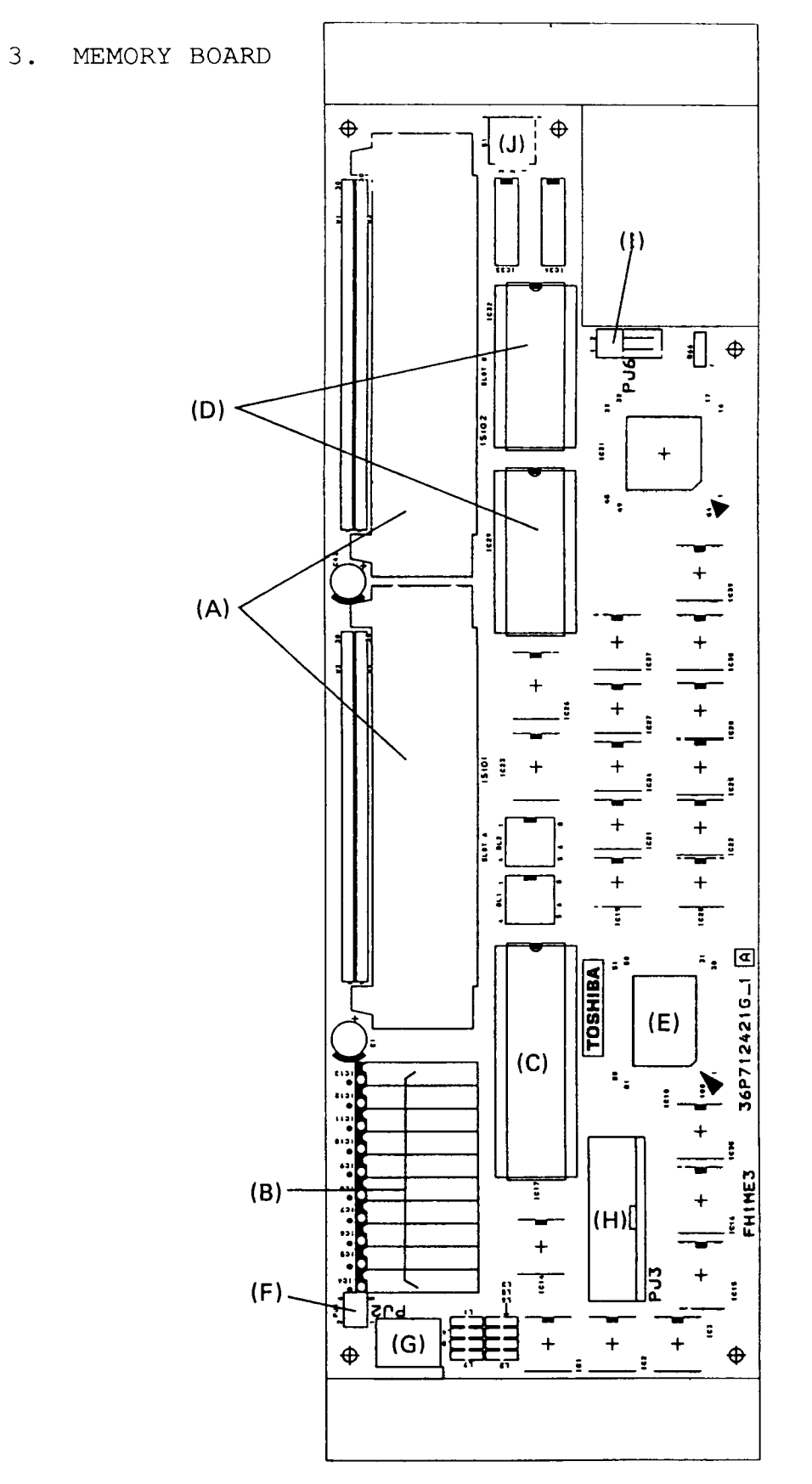

Figure A-3 Memory board

- Option memory I/F connector (A)
- System RAMs (B)
- KBC: Keyboard controller (8742 or 8042) (C)
- System BIOS ROMs (D)
- (E) GA-EMS2: EMS controller gate array
- PJ1: Selector connector (F)
- (G)
- PJ2: Tenkey I/F connector PJ3: Keyboard I/F connector (H)
- PJ6: Speaker connector (I)
- S1: A-B-PRT switch (J)

#### APPENDIX B PIN ASSIGNMENT

1. SYSTEM BOARD

1.1 PJ 1 Lithium Battery Connector

Table B-1 Lithium battery connector pin assignment

| Pin | Signal     | I/0 | Pin | Signal | I/O |
|-----|------------|-----|-----|--------|-----|
| 1   | GND        | I   | 2   | N/C    |     |
| 3   | BAT36V;100 | I   |     |        |     |

1.2 PJ 2 Serial B I/F Connector

Table B-2 Serial B I/F connector pin assignment

| Pin | Signal     | 1/0 | Pin | Signal     | I/0 |
|-----|------------|-----|-----|------------|-----|
| 1   | MDCD2;100  | I   | 2   | MDRD2;100  | I   |
| 3   | MDTD2;110  | 0   | 4   | MDDTR2;110 | 0   |
| 5   | GND        |     | 6   | MDDSR2;110 | I   |
| 7   | MDRTS2;110 | 0   | 8   | MDCTS2;100 | I   |
| 9   | MDRIS;100  | I   |     |            |     |

1.3 PJ 3 Expansion Bus Connector (40 pin)

Table B-3 Expansion bus connector pin assignment (40 pin)

| Pin | Signal     | I/0 | Pin | Signal            | I/0 |
|-----|------------|-----|-----|-------------------|-----|
| 1   | IRQ10;100  | I   | 2   | IRQ14;100         | I   |
| 3   | SD8;100    | I/O | 4   | SD9;100           | I/0 |
| 5   | IRQ11;100  | I   | 6   | SD10;100          | I/0 |
| 7   | SD11;100   | I/O | 8   | SD12;100          | I/0 |
| 9   | IRQ12;100  | I   | 10  | GND               | 1   |
| 11  | SD13;100   | I/O | 12  | SD14;100          | I/O |
| 13  | IRQ6;100   | I   | 14  | SD15;100          | I/0 |
| 15  | A22;100    | I/O | 16  | A23;100           | I/O |
| 17  | DRQ2;100   | I   | 18  | A21;100           | I/O |
| 19  | A19;100    | I/O | 20  | A20;100           | I/0 |
| 21  | DACK5;000  | 0   | 22  | GND               |     |
| 23  | REFRSH;000 | I/O | 24  | A18;100           | I/0 |
| 25  | MASTER;000 | I   | 26  | A17;100           | I/0 |
| 27  | SBHE;000   | I/0 | 28  | <i>I</i> OCHK;000 | I   |
| 29  | MEM16;000  | I   | 30  | GND               |     |
| 31  | 1016;000   | I   | 32  | DACK2;000         | 0   |
| 33  | DRQ6;100   | I   | 34  | DRQ5;100          | I   |
| 35  | DACK5;000  | 0   | 36  | MEMR;000          | I/O |
| 37  | IRQ4;100   | I   | 38  | MEMW;000          | I/O |
| 39  | IRQ7;100   | I   | 40  | GND               |     |

# 1.4 PJ 4 Expansion Bus Connector (60 pin)

Table B-4 Expansion bus connector pin assignment (60 pin)

| Pin | Signal     | 1/0 | Pin | Signal     | I/0 |
|-----|------------|-----|-----|------------|-----|
| 1   | GND        |     | 2   | VCC        | 0   |
| 3   | M9V        | 0   | 4   | P12V       | 0   |
| 5   | CCMCS3;000 | 0   | 6   | CCMCLK;000 | 0   |
| 7   | TIRQ;000   | I   | 8   | MDSPK;000  | I   |
| 9   | GND        |     | 10  | SA0;100    | I/0 |
| 11  | SA1;100    | 1/0 | 12  | SA2;100    | I/0 |
| 13  | SA3'100    | 1/0 | 14  | SA4;100    | 1/0 |
| 15  | SA5;100    | I/0 | 16  | SA6;100    | I/O |
| 17  | SA7;100    | I/0 | 18  | GND        |     |
| 19  | SA8;100    | I/0 | 20  | SA9;100    | I/O |
| 21  | SA10;100   | I/0 | 22  | SA11;100   | I/0 |
| 23  | SA12;100   | I/0 | 24  | SA13;100   | 1/0 |
| 25  | SA14;100   | I/0 | 26  | SA15;100   | 1/0 |
| 27  | GND        |     | 28  | SA16;100   | 1/0 |
| 29  | SA17;100   | 1/0 | 30  | SA18;100   | 1/0 |
| 31  | SA19;100   | 1/0 | 32  | SD0;100    | 1/0 |
| 33  | SD1;100    | 1/0 | 34  | SD2;100    | 1/0 |
| 35  | SD3;100    | I/0 | 36  | GND        |     |
| 37  | SD4;100    | I/0 | 38  | SD5;100    | I/O |
| 39  | SD6;100    | I/0 | 40  | SD7;100    | I/O |
| 41  | SMEMW;000  | 0   | 42  | SMEMR;000  | 0   |
| 43  | GND        |     | 44  | IOW;000    | I/O |
| 45  | IOR;000    | 1/0 | 46  | TC;100     | 0   |
| 47  | BALE;100   | 0   | 48  | RESET;101  | 0   |
| 49  | DACK1;000  | 0   | 50  | IRQ9;100   | I   |
| 51  | GND        |     | 52  | VCC        | 0   |
| 53  | SYSCLK;110 | 0   | 54  | IRQ5;100   | I   |
| 55  | DRQ3;100   | I   | 56  | DACK3;000  | 0   |
| 57  | DMACK;110  | 0   | 58  | DRQ1;100   | II  |
| 59  | IORDY;100  | I   | 60  | GND        |     |

# 1.5 PJ 5A 8-bit Slot

| Pin | Signal    | 1/0 | Pin | Signal    | 1/0 |
|-----|-----------|-----|-----|-----------|-----|
| 1   | IOCHK;000 | I   | 2   | SD7;100   | I/0 |
| 3   | SD6;100   | I/0 | 4   | SD5;100   | I/O |
| 5   | SD4;100   | I/0 | 6   | SD3;100   | I/0 |
| 7   | SD2;100   | I/0 | 8   | SD1;100   | I/0 |
| 9   | SD0;100   | I/0 | 10  | IORDY;100 | I/0 |
| 11  | DMACK;110 | 0   | 12  | SA19;100  | I/0 |
| 13  | SA18;100  | I/0 | 14  | SA17;100  | I/0 |
| 15  | SA16;100  | I/0 | 16  | SA15;100  | I/0 |
| 17  | SA14;100  | I/0 | 18  | SA13;100  | I/0 |
| 19  | SA12;100  | I/0 | 20  | SA11;100  | I/0 |
| 21  | SA10;100  | I/O | 22  | SA9;100   | I/O |
| 23  | SA8;100   | I/0 | 24  | SA7;100   | I/0 |
| 25  | SA6;100   | I/0 | 26  | SA5;100   | I/0 |
| 27  | SA4;100   | 1/0 | 28  | SA3;100   | I/O |
| 29  | SA2;100   | I/0 | 30  | SA1;100   | I/O |
| 31  | SA0;100   | I/0 |     |           |     |

Table B-5 8-bit slot pin assignment

1.6 PJ 5B 8-bit Slot

| Table | B-6 | 8-bit | slot | pin | assignment |
|-------|-----|-------|------|-----|------------|
|-------|-----|-------|------|-----|------------|

| Pin | Signal     | 1/0 | Pin | Signal     | I/0 |
|-----|------------|-----|-----|------------|-----|
| 1   | GND        |     | 2   | RESET;101  | 0   |
| 3   | VCC        |     | 4   | IRQ9;100   | I   |
| 5   | M5V        |     | 6   | DRQ2;100   | I   |
| 7   | M12V       |     | 8   | OWAIT;000  | I   |
| 9   | P12V       |     | 10  | GND        |     |
| 11  | SMEMW;000  | 0   | 12  | SMEMR;000  | 0   |
| 13  | IOW;000    | I/0 | 14  | IOR;000    | I/0 |
| 15  | DACK3;000  | 0   | 16  | DRQ3;100   | II  |
| 17  | DACK1;000  | 0   | 18  | DRQ1;100   | I   |
| 19  | REERSH;000 | I/0 | 20  | SYSCLK;110 | 0   |
| 21  | IRQ7;100   | I   | 22  | IRQ6;100   | I   |
| 23  | IRQ5;100   | I   | 24  | IRQ4;100   | I   |
| 25  | MIRQ3;100  | I   | 26  | DACK2;000  | 0   |
| 27  | TC;100     | 0   | 28  | BALE;100   | 0   |
| 29  | vcc        | 0   | 30  | CLKCRT;100 | 0   |
| 31  | GND        |     |     |            |     |

1.7 PJ 6 HDD Power Connector

Table B-7 HDD power connector pin assignment

| Pin | Signal | I/0 | Pin | Signal | I/0 |
|-----|--------|-----|-----|--------|-----|
| 1   | P12V   | 0   | 2   | GND    |     |
| 3   | GND    |     | 4   | P5V    | 0   |

1.8 PJ 7 Power Supply Connector

Table B-8 Power supply connector pin assignment

| Pin | Signal | I/0 | Pin | Signal | I/0 |
|-----|--------|-----|-----|--------|-----|
| 1   | P12V   | I   | 2   | GND    |     |
| 3   | M12V   | I   | 4   | M5V    | I   |
| 5   | GND    |     | 6   | GND    |     |
| 7   | VCC    | I   | 8   | VCC    | I   |

1.9 PJ 8 FDD Connector

TABLE B-9 FDD Connector Pin Assignment

| PIN | SIGNAL     | 1/0 | PIN | SIGNAL     | I/0 |
|-----|------------|-----|-----|------------|-----|
| 1   | VCC        | 0   | 2   | INDEX;000  | I   |
| 3   | VCC        | 0   | 4   | FDSELA;000 | 0   |
| 5   | VCC        | 0   | 6   | DSKCHG;000 | I   |
| 7   | VCC        | 0   | 8   | READY;000  | I   |
| 9   | NOTCH0;000 | I   | 10  | MONA;000   | 0   |
| 11  | LOWDNS;000 | 0   | 12  | FDCDCR;000 | 0   |
| 13  | GND        |     | 14  | STEP;000   | 0   |
| 15  | GND        |     | 16  | WDATA;000  | 0   |
| 17  | GND        |     | 18  | WGATE;000  | 0   |
| 19  | GND        |     | 20  | TRACKO;000 | I   |
| 21  | GND        |     | 22  | WPROTC;000 | I   |
| 23  | GND        |     | 24  | RDDA;000   | I   |
| 25  | GND        |     | 26  | SIDE;000   | 0   |
1.10 PJ 10 Serial A I/F Connector

Table B-10 Serial A I/F connector

| Pin | Signal     | 1/0 | Pin | Signal     | 1/0 |
|-----|------------|-----|-----|------------|-----|
| 1   | MDCD1;100  | I   | 2   | MDRD1;100  | I   |
| 3   | MDTD1;110  | 0   | 4   | MDDTR1;110 | 0   |
| 5   | GND        |     | 6   | MDDSR1;110 | I   |
| 7   | MDRTS1;110 | 0   | 8   | MDCTS1;100 | I   |
| 9   | MDRI1;100  | I   |     |            |     |

1.11 PJ 11 HDC I/F Connector

| Table | B-11   | HDC | т/г | connector |
|-------|--------|-----|-----|-----------|
| Table | D - TT | nde | T/L | connector |

| Pin | Signal     | 1/0 | Pin | Signal     | 1/0 |
|-----|------------|-----|-----|------------|-----|
| 1   | HRESET;001 | 0   | 2   | GND        |     |
| 3   | HSD7;100   | I/0 | 4   | HSD8;100   | I/0 |
| 5   | HSD6;100   | I/0 | 6   | HSD9;100   | 1/0 |
| 7   | HSD5;100   | I/0 | 8   | HSD10;100  | I/0 |
| 9   | HSD4;100   | I/0 | 10  | HSD11;100  | 1/0 |
| 11  | HSD3;100   | I/0 | 12  | HSD12;100  | 1/0 |
| 13  | HSD2;100   | I/0 | 14  | HSD13;100  | 1/0 |
| 15  | HSD1;100   | I/0 | 16  | HSD14;100  | 1/0 |
| 17  | HSDO;100   | I/0 | 18  | HSD15;100  | 1/0 |
| 19  | GND        |     | 20  | N/C        |     |
| 21  | N/C        |     | 22  | GND        |     |
| 23  | HIOW;001   | 0   | 24  | GND        |     |
| 25  | HIOR;001   |     | 26  | GND        | 1   |
| 27  | N/C        |     | 28  | N/C        |     |
| 29  | N/C        |     | 30  | GND        |     |
| 31  | IRQ14;100  | I   | 32  | HIO16;000  | I   |
| 33  | HSA1;101   | 0   | 34  | N/C        |     |
| 35  | HSA0;101   | 0   | 36  | HSA2;101   | 0   |
| 37  | HDDCS0;010 | 0   | 38  | HDDCS1;000 | 0   |
| 39  | HDDLED;000 | I   | 40  | GND        |     |

### 1.12 PJ 12 PDP/LED I/F Connector

| Pin | Signal      | 1/0 | Pin | Signal     | I/0 |
|-----|-------------|-----|-----|------------|-----|
| 1   | PVSYKC;110  | 0   | 2   | GND        |     |
| 3   | PHSYNC;110  | 0   | 4   | GND        |     |
| 5   | PDP1;110    | 0   | 6   | PDP2;110   | 0   |
| 7   | PDP3;110    | 0   | 8   | PDP4;110   | 0   |
| 9   | GND         |     | 10  | GND        |     |
| 11  | PSCK;110    | 0   | 12  | GND        |     |
| 13  | VCC         |     | 14  | VCC        |     |
| 15  | PENA;100    | 0   | 16  | N/C        |     |
| 17  | N/C         |     | 18  | GND        |     |
| 19  | DRVALD;000  |     | 20  | DRVBLD;000 | 0   |
| 21  | CRTLED;000  | 0   | 22  | VCC        |     |
| 23  | SEF6M;020   |     | 24  | LEDCAP;020 | 0   |
| 25  | LEDNUM; 020 | 0   | 26  | LEDSCR;020 | 0   |

Table B-12 PDP/LED I/F connector

### 1.13 PJ 13 PRT/FDD Connector

Table B-13 PRT/FDD connector pin assignment

| 1   | (For PRT)  |     | (For EXT FDD) |     |
|-----|------------|-----|---------------|-----|
| Pin | Signal     | I/0 | Signal        | I/0 |
| 1   | STROBE;000 | 0   | READY;100     | I   |
| 2   | PD0;110    | 0   | INDEX;000     | I   |
| 3   | PD1;110    | 0   | TRACK0;000    | I   |
| 4   | PD2;110    | 0   | WPROTC;000    | I   |
| 5   | PD3;110    | 0   | RDDA;000      | I   |
| 6   | PD4;110    | 0   | DSKCHG;000    | I   |
| 7   | PD5;110    | 0   | -             |     |
| 8   | PD6;110    | 0   | -             |     |
| 9   | PD7;110    | 0   | -             |     |
| 10  | ACK;000    | I   | SWFDB;000     | 0   |
| 11  | BUSY;100   | I   | SWMONB;000    | 0   |
| 12  | PE;100     | I   | WRDATA;000    | 0   |
| 13  | SELECT;100 | I   | EXFDWE;000    | 0   |
| 14  | AUTFD;000  | 0   | XRATE0;000    | 0   |
| 15  | ERROR;000  | I   | SIDE;000      | 0   |
| 16  | PINIT;000  | 0   | FDCDRC;000    | 0   |
| 17  | SLIN;000   | 0   | STEP;000      | 0   |
| 18  | GND        |     | GND           |     |
| 25  |            |     |               |     |

1.14 PJ 14 Cooling Fan Connector

Table B-14 Cooling fan connector pin assignment

| Pin | Signal | I/0 | Pin | Signal | I/0 |
|-----|--------|-----|-----|--------|-----|
| 1   | P12V   | 0   | 2   | GND    |     |

1.15 PJ 15 CRT I/F Connector

Table B-15 CRT I/F connector pin assignment

| Pin | Signal     | I/0 | Pin | Signal     | 1/0 |
|-----|------------|-----|-----|------------|-----|
| 1   | GND        |     | 2   | GND        |     |
| 3   | DRPD1;111  | 0   | 4   | DGPD2;111  | 0   |
| 5   | DBPD3;111  | 0   | 6   | DIPD4;111  | 0   |
| 7   | N/C        |     | 8   | DHSYNC;111 | 0   |
| 9   | DVXYNC;111 | 0   |     |            |     |

1.16 PJ 17 PDP sensor switch connector

Table B-16 PDP sensor switch connector

| Pin | Signal    | I/0 | Pin | Signal | I/0 |
|-----|-----------|-----|-----|--------|-----|
| 1   | GND       |     | 2   | vcč    | 0   |
| 3   | PDPON;100 | I   |     |        |     |

### 2. MEMORY BOARD

2.1 IS 101A Option Memory I/F Connector

Table B-17 Option memory I/F connector pin assignment

| Pin | Signal    | I/0 | Pin | Signal     | I/0 |
|-----|-----------|-----|-----|------------|-----|
| 1   | VCC       | 0   | 2   | CASH;000   | 0   |
| 3   | MDB;100   | 1/0 | 4   | MA0;100    | 0   |
| 5   | MA1;100   | 0   | 6   | MD9;100    | I/O |
| 7   | MA2;100   | 0   | 8   | MA3;100    | 0   |
| 9   | GND       |     | 10  | MA10;100   | I/0 |
| 11  | MA4;100   | 0   | 12  | MA5;100    | 0   |
| 13  | MD11;100  | 1/0 | 14  | MA6;100    | 0   |
| 15  | MA7;100   | 0   | 16  | MD12;100   | I/O |
| 17  | MA8;100   | 0   | 18  | MA9;100    | 0   |
| 19  | GND       |     | 20  | MD13;100   | I/O |
| 21  | MEMWE;000 | 0   | 22  | GND        |     |
| 23  | MD14;100  | 1/0 | 24  | ASL256;000 | I   |
| 25  | MD15;100  | 1/0 | 26  | PDOH;100   | I   |
| 27  | RASA;000  | 0   | 28  | ASL1M;000  | I   |
| 29  | PDINH;100 | 0   | 30  | vcc        | 0   |

| 2.2 is ittl option nemoty i/i connected | 2.2 | IS | 101B | Option | Memory | I/F | Connector |
|-----------------------------------------|-----|----|------|--------|--------|-----|-----------|
|-----------------------------------------|-----|----|------|--------|--------|-----|-----------|

| Pin | Signal    | I/0 | Pin | Signal     | I/0 |
|-----|-----------|-----|-----|------------|-----|
| 1   | VCC       | 0   | 2   | CASL;100   | 0   |
| 3   | MD0;100   | 1/0 | 4   | MA0;100    | 0   |
| 5   | MA1;100   | 0   | 6   | MD1;100    | 1/0 |
| 7   | MA2;100   | 0   | 8   | MA3;100    | 0   |
| 9   | GND       |     | 10  | MA2;100    | I/0 |
| 11  | MA4;100   | 0   | 12  | MA5;100    | 0   |
| 13  | MD3;100   | I/0 | 14  | MA6;100    | 0   |
| 15  | MA7;100   | 0   | 16  | MD4;100    | I/0 |
| 17  | MA8;100   | 0   | 18  | MA9;100    | 0   |
| 19  | GND       |     | 20  | MD5;100    | 1/0 |
| 21  | MEMWE;000 | 0   | 22  | GND        |     |
| 23  | MD6;100   | 1/0 | 24  | ASL256;000 | I   |
| 25  | MD7;100   | 1/0 | 26  | PDOL;100   | I   |
| 27  | RASA;000  | 0   | 28  | ASL1M;000  | I   |
| 29  | PDINL;100 | 0   | 30  | VCC        | 0   |

Table B-18 Option memory I/F connector pin assignment

## 2.3 IS 102A Option Memory I/F Connector

Table B-19 Option memory I/F connector pin assignment

| Pin | Signal    | I/0 | Pin | Signal     | I/0 |
|-----|-----------|-----|-----|------------|-----|
| 1   | VCC       | 0   | 2   | CASH;000   | 0   |
| 3   | MDB;100   | 1/0 | 4   | MA0;102    | 0   |
| 5   | MA1;102   | 0   | 6   | MD9;100    | I/0 |
| 7   | MA2;102   | 0   | 8   | MA3;102    | 0   |
| 9   | GND       |     | 10  | MD10;100   | I/0 |
| 11  | MA4;102   | 0   | 12  | MA5;102    | 0   |
| 13  | MD11;100  | I/O | 14  | MA6;102    | 0   |
| 15  | MA7;102   | 0   | 16  | MD12;100   | I/0 |
| 17  | MA8;102   | 0   | 18  | MA9;102    | 0   |
| 19  | GND       |     | 20  | MD13;100   | I/O |
| 21  | MEMWE;000 | 0   | 22  | GND        |     |
| 23  | MD14;100  | I/O | 24  | BSL256;000 | I   |
| 25  | MD15;100  | I/O | 26  | PDOH;100   | I   |
| 27  | RASB;000  | 0   | 28  | BSL1M;000  | I   |
| 29  | PDINH;100 | 0   | 30  | VCC        | 0   |

| Pin | Signal    | 1/0 | Pin | Signal     | 1/0 |
|-----|-----------|-----|-----|------------|-----|
| 1   | VCC       | 0   | 2   | CASL;000   | 0   |
| 3   | MD0;100   | 1/0 | 4   | MA0;102    | 0   |
| 5   | MA1;102   | 0   | 6   | MD1;100    | I/0 |
| 7   | MA2;102   | 0   | 8   | MA3;102    | 0   |
| 9   | GND       |     | 10  | MA2;100    | I/0 |
| 11  | MA4;102   | 0   | 12  | MA5;102    | 0   |
| 13  | MD3;100   | 1/0 | 14  | MA6;102    | 0   |
| 15  | MA7;102   | 0   | 16  | MD4;100    | I/0 |
| 17  | MA8;102   | 0   | 18  | MA9;102    | 0   |
| 19  | GND       |     | 20  | MD5;100    | 1/0 |
| 21  | MEMWE;000 | 0   | 22  | GND        |     |
| 23  | MD6;100   | I/0 | 24  | BSL256;000 | I   |
| 25  | MD7;100   | 1/0 | 26  | PDOL;100   | I   |
| 27  | RASB;000  | 0   | 28  | BSL1M;000  | I   |
| 29  | PDINL;100 | 0   | 30  | VCC        | 0   |

## 2.4 IS 102B Option Memory I/F Connector

Table B-20 Option memory I/F connector pin assignment

### 2.5 PJ 1 Selector Connector

Table B-21 Selector connector pin assignment

| Pin | Signal I/O |   | Pin | Signal    | I/0 |
|-----|------------|---|-----|-----------|-----|
| 1   | GND        |   | 2   | FD2;000   | I   |
| 3   | VCC        | 0 | 4   | FD2MB;000 | Ι   |
| 5   | VCC        | 0 | 6   | F2HD;000  | I   |

## 2.6 PJ 2 Tenkey I/F Connector

Table B-22 Tenkey I/F connector pin assignment

| Pin | Signal     | I/O Pin |   | Signal     | I/O |
|-----|------------|---------|---|------------|-----|
| 1   | KBSC14;000 | 0       | 2 | KBSC13;000 | 0   |
| 3   | KBSC12;000 | 0       | 4 | KBSC11;000 | 0   |
| 5   | KBRT3;000  | I       | 6 | KBRT2;000  | I   |
| 7   | KBRT1;000  | I       | 8 | KBRT0;000  | I   |

2.7 PJ 3 Keyboard Connector

| Pin | Signal     | 1/0 | Pin | Signal     | 1/0 |
|-----|------------|-----|-----|------------|-----|
| 1   | KBSC0;000  | 0   | 2   | KBSC1;000  | 0   |
| 3   | KBSC2;000  | 0   | 4   | GND        |     |
| 5   | KBSC3;000  | 0   | 6   | KBSC4;000  | 0   |
| 7   | KBSC5;000  | 0   | 8   | KBSC6;000  | 0   |
| 9   | GND        |     | 10  | KBSC7;000  | 0   |
| 11  | KBSC8;000  | 0   | 12  | KBSC9;000  | 0   |
| 13  | KBSC10;000 | 0   | 14  | KBRTN0;000 | I   |
| 15  | KBRTN1;000 | I   | 16  | KBRTN2;000 | I   |
| 17  | KBRTN3;000 | I   | 18  | GND        |     |
| 19  | KBRTN4;000 | I   | 20  | KBRTN5;000 | I   |
| 21  | KBRTN6;000 | I   | 22  | KBRTN7;000 | I   |

Table B-23 Keyboard connector pin assignment

# 2.8 PJ 6 Speaker Connector

Table B-24 Speaker connector pin assignment

| Pin | Signal     | I/0 | Pin | Signal    | I/0 |
|-----|------------|-----|-----|-----------|-----|
| 1   | SPKON; 100 | 0   | 2   | SPVCC;100 | 0   |

#### 3. LED BOARD

3.1 PJ 501 FH1LED Connector

Table B-25 FH1LED connector pin assignment

| Pin | Signal     | 1/0 | Pin | Signal     | I/0 |
|-----|------------|-----|-----|------------|-----|
| 1   | GND        |     | 2   | DRVALD;000 | I   |
| 3   | DRVBLD;000 | I   | 4   | CRTLED;000 | I   |
| 5   | VCC        | I   | 6   | SEL6M;010  | I   |
| 7   | LEDCAP;000 | I   | 8   | LEDNUM;000 | I   |
| 9   | LEDSCR;000 | I   |     |            |     |

### 4. T3100 SUPPORT BOARD

## 4.1 PJ 101 System I/F Connector (40 pin)

Table B-26 System I/F connector pin assignment (40 pin)

| Pin | Signal     | 1/0 | Pin | Signal    | I/0 |
|-----|------------|-----|-----|-----------|-----|
| 1   | IRQ10;101  | 0   | 2   | IRQ14;101 | 0   |
| 3   | SD8;101    | I/O | 4   | SD9;101   | I/O |
| 5   | IRQ11;101  | 0   | 6   | SD10;101  | I/O |
| 7   | SD11;101   | I/O | 8   | SD12;101  | I/O |
| 9   | IRQ12;101  | 0   | 10  | GND       |     |
| 11  | SD13;101   | I/O | 12  | SD14;101  | I/O |
| 13  | IRQ6;101   | 0   | 14  | SD15;101  | I/O |
| 15  | A22;101    | I/O | 16  | A23;101   | I/O |
| 17  | DRQ2;101   | 0   | 18  | A21;101   | I/0 |
| 19  | A19;101    | I/O | 20  | A20;101   | I/0 |
| 21  | DACK6;001  | I   | 22  | GND       |     |
| 23  | REFRSH;001 | I/O | 24  | A18;101   | I/0 |
| 25  | MASTER;001 | 0   | 26  | A17;101   | I/0 |
| 27  | SBHE;001   | I/O | 28  | IOCHK;001 | 0   |
| 29  | MEM16;001  | 0   | 30  | GND       |     |
| 31  | 1016;001   | 0   | 32  | DACK2;001 | I   |
| 33  | DRQ6;101   | 0   | 34  | DRQ5;101  | 0   |
| 35  | DACK5;001  | I   | 36  | MEMR;001  | I/0 |
| 37  | IRQ4;101   | 0   | 38  | MEMW;001  | I/O |
| 39  | IRQ7;101   | 0   | 40  | GND       |     |

System board ----> T3100 support board T3100 support board ----> System board I:

0:

## 4.2 PJ 102 System I/F Connector (60 pin)

Table B-27 System I/F connector pin assignment (60 pin)

| Pin | Signal     | 1/0 | Pin | Signal     | I/0 |
|-----|------------|-----|-----|------------|-----|
| 1   | GND        |     | 2   | VCC        |     |
| 3   | ESM9V      |     | 4   | EXP12V     |     |
| 5   | CCMCS3;001 | I   | 6   | CCMCLK;101 | I   |
| 7   | TIRQ;001   | 0   | 8   | MDSPK;001  | 0   |
| 9   | GND        |     | 10  | SA0;101    | I/O |
| 11  | SA1;101    | I/O | 12  | SA2;101    | I/0 |
| 13  | SA3;101    | I/O | 14  | SA4;101    | I/O |
| 15  | SA5;101    | I/O | 16  | SA6;101    | I/0 |
| 17  | SA7;101    | I/O | 18  | GND        |     |
| 19  | SA8;101    | 1/0 | 20  | SA9;101    | I/O |
| 21  | SA10;101   | 1/0 | 22  | SA11;101   | I/0 |
| 23  | SA12;101   | 1/0 | 24  | SA13;101   | I/O |
| 25  | SA14;101   | I/O | 26  | SA15;101   | I/0 |
| 27  | GND        |     | 28  | SA16;101   | I/0 |
| 29  | SA17;101   | I/O | 30  | SA18;101   | I/O |
| 31  | SA19;101   | I/O | 32  | SD0;101    | I/O |
| 33  | SD1;101    | I/O | 34  | SD2;101    | I/O |
| 35  | SD3;101    | 1/0 | 36  | GND        |     |
| 37  | SD4;101    | 1/0 | 38  | SD5;101    | I/0 |
| 39  | SD6;101    | I/0 | 40  | SD7;101    | I/0 |
| 41  | SMEMW;001  | I   | 42  | SMEMR;001  | I   |
| 43  | GND        |     | 44  | IOW;010    | I/O |
| 45  | IOR;001    | I/0 | 46  | TC;101     | I   |
| 47  | BALE;101   | I   | 48  | RESET;102  | I   |
| 49  | DACK1;001  | I   | 50  | IRQ9;101   | 0   |
| 51  | GND        |     | 52  | VCC        |     |
| 53  | SYSCLK;111 | I   | 54  | IRQ5;101   | 0   |
| 55  | DRQ;101    | 0   | 56  | DACK3;101  | I   |
| 57  | DMACK;111  | I   | 58  | DRQ1;101   | 0   |
| 59  | IORDY;101  | 0   | 60  | GND        |     |

I: System board ----> T3100 support board

0: T3100 support board ----> System board

|     | Tubie B 20 Toshibu Side pin ussignmene (To pin) |          |     |           |              |  |  |  |  |  |  |
|-----|-------------------------------------------------|----------|-----|-----------|--------------|--|--|--|--|--|--|
| Pin | Signal                                          | 1/0      | Pin | Signal    | 1/0          |  |  |  |  |  |  |
| 1   | IRQ10;101                                       | I        | 2   | IRQ14;101 | I            |  |  |  |  |  |  |
| 3   | SD8;101                                         | 1/0      | 4   | SD9;101   | I/0          |  |  |  |  |  |  |
| 5   | IRQ11;101                                       | I        | 6   | SD10;101  | I/0          |  |  |  |  |  |  |
| 7   | SD11;101                                        | 1/0      | 8   | SD12;101  | I/0          |  |  |  |  |  |  |
| 9   | IRQ12;101                                       | I        | 10  | GND       |              |  |  |  |  |  |  |
| 11  | SD13;101                                        | I/0      | 12  | SD14;101  | I/0          |  |  |  |  |  |  |
| 13  | IRQ6;101                                        | I        | 14  | SD15;101  | I/O          |  |  |  |  |  |  |
| 15  | A22;101                                         | 1/0      | 16  | A23;101   | I/0          |  |  |  |  |  |  |
| 17  | DRQ2;101                                        | I        | 18  | A21;101   | I/0          |  |  |  |  |  |  |
| 19  | A19;101                                         | I/0      | 20  | A20;101   | I/0          |  |  |  |  |  |  |
| 21  | DACK6;001                                       | 0        | 22  | GND       |              |  |  |  |  |  |  |
| 23  | REFRSH;001                                      | I/0      | 24  | A18;101   | I/0          |  |  |  |  |  |  |
| 25  | MASTER;001                                      | I        | 26  | A17;101   | I/0          |  |  |  |  |  |  |
| 27  | SBHE;001                                        | I/O      | 28  | IOCHK;001 | I            |  |  |  |  |  |  |
| 29  | MEM16;001                                       | I        | 30  | GND       |              |  |  |  |  |  |  |
| 31  | 1016;001                                        | I        | 32  | DACK2;001 | 0            |  |  |  |  |  |  |
| 33  | DRQ6;101                                        | I        | 34  | DRQ5;101  | I            |  |  |  |  |  |  |
| 35  | DACK5;001                                       | 0        | 36  | MEMR;001  | I/O          |  |  |  |  |  |  |
| 37  | IRQ4;101                                        | I        | 38  | MEMW;001  | <b> </b> I/O |  |  |  |  |  |  |
| 39  | <u> IRQ7;101</u>                                | <u> </u> | 40  | GND       |              |  |  |  |  |  |  |

## 4.3 PJ 103 Toshiba Slot (40 pin)

Table B-28 Toshiba slot pin assignment (40 pin)

Option card ----> T3100 support board T3100 support board ----> Option card I:

0:

## 4.4 PJ 104 Toshiba Slot (60 pin)

| Table B | 3-29 | Toshiba | slot | pin | assignment | (60 | pin) | ) |
|---------|------|---------|------|-----|------------|-----|------|---|
|---------|------|---------|------|-----|------------|-----|------|---|

| Pin       | Signal     | I/0 | Pin | Signal     | I/0 |
|-----------|------------|-----|-----|------------|-----|
| 1         | GND        |     | 2   | vcc        |     |
| 3         | EXM9V      |     | 4   | EXP12V     |     |
| 5         | CCMCS3;001 | 0   | 6   | CCMCLK;101 | 0   |
| 7         | TIRQ;001   | I   | 8   | MDSPK;001  | I   |
| 9         | GND        |     | 10  | SA0;101    | I/O |
| 11        | SA1;101    | I/O | 12  | SA2;101    | I/O |
| 13        | SA3;101    | I/O | 14  | SA4;101    | I/0 |
| 15        | SA5;101    | I/O | 16  | SA6;101    | I/O |
| 17        | SA7;101    | I/O | 18  | GND        |     |
| 19        | SA8;101    | I/O | 20  | SA9;101    | I/O |
| 21        | SA10;101   | I/O | 22  | SA11;101   | I/O |
| 23        | SA12;101   | I/O | 24  | SA13;101   | I/O |
| 25        | SA14;101   | I/O | 26  | SA15;101   | I/O |
| 27        | GND        |     | 28  | SA16;101   | I/0 |
| 29        | SA17;101   | I/O | 30  | SA18;101   | I/O |
| 31        | SA19;101   | I/O | 32  | SD0;101    | I/O |
| 33        | SD1;101    | I/O | 34  | SD2;101    | I/0 |
| 35        | SD3;101    | I/O | 36  | GND        |     |
| 37        | SD4;101    | I/O | 38  | SD5;101    | I/O |
| 39        | SD6;101    | I/O | 40  | SD7;101    | I/O |
| 41        | SMEMW;001  | 0   | 42  | SMEMR;001  | 0   |
| 43        | GND        |     | 44  | IOW;010    | I/O |
| 45        | IOR;001    | I/O | 46  | TC;101     | 0   |
| 47        | BALE;101   | 0   | 48  | RESET;102  | 0   |
| 49        | DACK1;001  | 0   | 50  | IRQ9;101   | I   |
| 51        | GND        |     | 52  | VCC        |     |
| 53        | SYSCLK;111 | 0   | 54  | IRQ5;101   | I   |
| 55        | DRQ;101    | I   | 56  | DACK3;001  | 0   |
| 57        | DMACK;111  | 0   | 58  | DRQ1;101   | I   |
| <u>59</u> | IORDY;101  | I   | 60  | GND        |     |

Option card ----> T3100 support board T3100 support board ----> Option card I:

0:

## APPENDIX C DISPLAY CODE

```
Table C-1 Display code
```

| HEXA<br>Decimal<br>Value | 0     | 1       | 2                | 3 | 4 | 5                     | 6 | 7           | 8  | 9  | А        | В               | С | D | E      | F           |
|--------------------------|-------|---------|------------------|---|---|-----------------------|---|-------------|----|----|----------|-----------------|---|---|--------|-------------|
| 0                        | BLANK |         | BLANK<br>(SPACE) | 0 | a | Ρ                     | د | р           | Ç  | É  | á        |                 |   |   | α      |             |
| 1                        | ٢     | ۲       | !                | 1 | А | Q                     | a | q           | ü  | æ  | í        |                 |   |   | β      | +           |
| 2                        | •     | 1       | 11               | 2 | В | R                     | b | r           | é  | Æ  | ó        |                 |   |   | Г      | $\geq$      |
| 3                        | ۷     | !!      | #                | 3 | С | S                     | С | S           | â  | ô  | ú        |                 |   |   | π      | $\leq$      |
| 4                        | +     | T       | \$               | 4 | D | Т                     | d | t           | ä  | ö  | ñ        |                 |   |   | Σ      | $\int$      |
| 5                        | +     | କ୍ର     | %                | 5 | Е | U                     | е | u           | à  | ò  | Ñ        |                 |   | F | σ      | J           |
| 6                        | 4     |         | &                | 6 | F | V                     | f | v           | å  | û  | ₫        |                 |   |   | Ц      | ÷           |
| 7                        | •     | 1       | 1                | 7 | G | W                     | g | w           | ç  | ù  | <u>o</u> |                 |   |   | Τ      | $\approx$   |
| 8                        | •     | Ť       | (                | 8 | Н | X                     | h | X           | ê  | ÿ  | ċ        |                 |   |   | δ      | 0           |
| 9                        | 0     | ļ       | )                | 9 | I | Y                     | i | у           | :e | Ö  |          | H               |   |   | θ      | •           |
| Α                        | 0     |         | *                | • | J | Ζ                     | j | Z           | è  | Ü  |          |                 |   | [ | Ω      | •           |
| В                        | ď     | -       | +                | • | K | [                     | k | {           | ï  | ¢  | 1/2      |                 |   |   | δ      | $\sqrt{-}$  |
| С                        | Ŷ     |         | ,                | < | L | $\mathbf{\mathbf{X}}$ |   | <br>        | î  | £  | 1⁄4      |                 |   |   | ω      | n           |
| D                        | ♪     | <b></b> | —                | = | Μ | ]                     | m | }           | ì  | ¥  | i        |                 |   |   | φ      | 2           |
| E                        | A     |         | •                | > | N | $\land$               | n | $\sim$      | Ä  | Pt | Ø        |                 |   |   | $\in$  |             |
| F                        | ₽     | •       | /                | ? | 0 |                       | 0 | $\triangle$ | Å  | f  | >>       | $\vdash_{\neg}$ |   |   | $\cap$ | BLANK<br>FF |

File No.:960-010

### APPENDIX D KEYBOARD SCAN/CHARACTER CODES

| Cap<br>No. | Key  <br>  Top   | Lower<br>Case | Car<br>No. |        | Кеу<br>Гор | <br>    | Lov<br>Cas | ver<br>Se | Car<br>No. |      | Кеу<br>Тор |      | Lov<br>Cas        | wer<br>se |
|------------|------------------|---------------|------------|--------|------------|---------|------------|-----------|------------|------|------------|------|-------------------|-----------|
| 1          | ESC              | 01 1B         | 15         | '      | Tab        |         | OF         | 09        | 35         |      | Н          |      | 23                | 68        |
| 2          |                  | 02 31         | 16         |        | Q          |         | 10         | 71        | 36         |      | J          |      | 24                | 6A        |
| 3          |                  |               | 17         |        | W          |         | 11         | 77        | 37         |      | К          |      | 25                | 6B        |
|            |                  |               | 18         | 1      | Е          |         | 12         | 65        | 38         |      | L          |      | 26                | 6C        |
| 4          | #                | 04 33         | 19         |        | R          |         | 13         | 72        | 39         |      | :          | Ì    | 27                | 3в        |
|            |                  | 05 34         | 20         |        | Т          |         | 14         | 74        |            |      | <br>11     |      | - <b></b> -<br>28 |           |
|            |                  |               | 21         |        | Y          |         | 15         | 79        |            |      | ,          |      |                   |           |
| 6          | 8                | 06 35         | 22         |        | U          | 1       | 16         | 75        | 41         | 1    | ~<br>`     | 1    | 29                | 60        |
|            |                  | 07 36         | 23         |        |            |         | 17         | 69        |            |      | <br>Shift  | <br> | <b>-</b> -        |           |
|            | 6                |               | 24         | 1      | 0          |         | 18         | 6F        |            |      | (L)        |      |                   |           |
| 8          | &  <br>  7       | 08 37         | 25         |        | P<br>      |         | 19         | 70        | 43         |      | <br>\      | <br> | 2В                | 5C        |
| 9          | *                | 09 38         | 26         | <br>   | {<br>[     |         | 1A         | 5B        | 44         |      | Z          |      | 2C                | 7A        |
|            | 8  <br>          |               | 27         |        | }          |         | 1B         | 5D        | <b>4</b> 5 |      | X          |      | 2D                | 78        |
| 10         | (                | 0A 39         |            | <br>   | ]<br>      | <br>•   |            |           | 46         |      | C          |      | 2E                | 63        |
| 11         | )                | 0B 30         | 28         | E)<br> | nter       | :  <br> |            |           | 47         | 1    | v          |      | 2F                | 76        |
|            | U  <br>          |               | 29         | 10     |            | <br>    |            |           | 48         |      | в          |      | 30                | 62        |
| 12         |                  | 0C 2D         | 30         | <br>   | A<br>      | <br>    | 1E<br>     | 61<br>    | <br>49     |      | N          |      | 31                | 6E        |
| 13         |                  | 0D 3D         |            |        | S<br>      | <br>    | 1F'<br>    | /3        | 50         |      | M          |      | 32                | 6D        |
|            | =                |               | 32         | <br>   | D<br>      | <br>    | 20         | 64        | <br>51     |      | <          |      | 33                | 2C        |
| 14         | Back  <br> space | 0E 08         | 33<br>     |        | F<br>      |         | 21         | 66<br>    |            | <br> |            |      |                   |           |
| ł          |                  |               | 34         |        | G          |         | 22         | 67        | 52         | <br> | >          |      | 34                | 2E        |

Table D-1 Keyboard scan/character codes

| Table D-1 Keyb | poard scan/ch | aracter code | es (continued) |
|----------------|---------------|--------------|----------------|
|----------------|---------------|--------------|----------------|

\_

\_\_\_\_\_

| Cap<br>No. | Key<br>  Top    | ]         | Lower<br>Case |
|------------|-----------------|-----------|---------------|
| 53         | ?               | :         | 35 2F         |
| 54         | Shift           | 1         |               |
| 55         | PrtSc<br>  *    | :<br>     | 37 2A         |
| 56         | Alt             |           |               |
| 57         | Space           | :         | 39 20         |
| 58         | Caps<br> Lock   | <br>      | -             |
| 59         | F1              | :         | 3B 00         |
| 60         | F2              | :         | 3C 00         |
| 61         | F3              | :         | 3D 00         |
| 62         |                 | :         | 3E 00         |
| 63         | F5              | :         | 3F 00         |
| 64         | F6              | •         | 40 00         |
| 65         | F7              | 4         | 41 00         |
| 66         | F8              | 4         | 42 00         |
| 67         | F9              |           | 43 00         |
| 68         | F10             | 4         | 44 00         |
| 69         | Num<br> Lock    | <br> <br> | -             |
| 70         | Scrol<br>  Lock |           |               |
| 71         | Home            |           | 47 00         |
| 72         | <b>↑</b>        |           | 48 00         |
| 73         | PgUp            |           | 49 00         |

| Cap <br>No. | Кеу<br>Тор | <br> | Lower<br>Case |    |  |  |  |
|-------------|------------|------|---------------|----|--|--|--|
| 75          | <-         | 1    | 4B            | 00 |  |  |  |
| 77          | ->         | 1    | 4D            | 00 |  |  |  |
| 79          | End        |      | 4F            | 00 |  |  |  |
| 80          | .↓         | 1    | 50            | 00 |  |  |  |
| 81          | PgDn       |      | 51            | 00 |  |  |  |
| 82          | Ins        |      | 52            | 00 |  |  |  |
| 83          | Del        |      | 53            | 00 |  |  |  |
| 84          | Sys<br>Req | 1    |               |    |  |  |  |
| 85          | Fn         |      |               | -  |  |  |  |

APPENDIX E KEY LAYOUT

1. USA VERSION

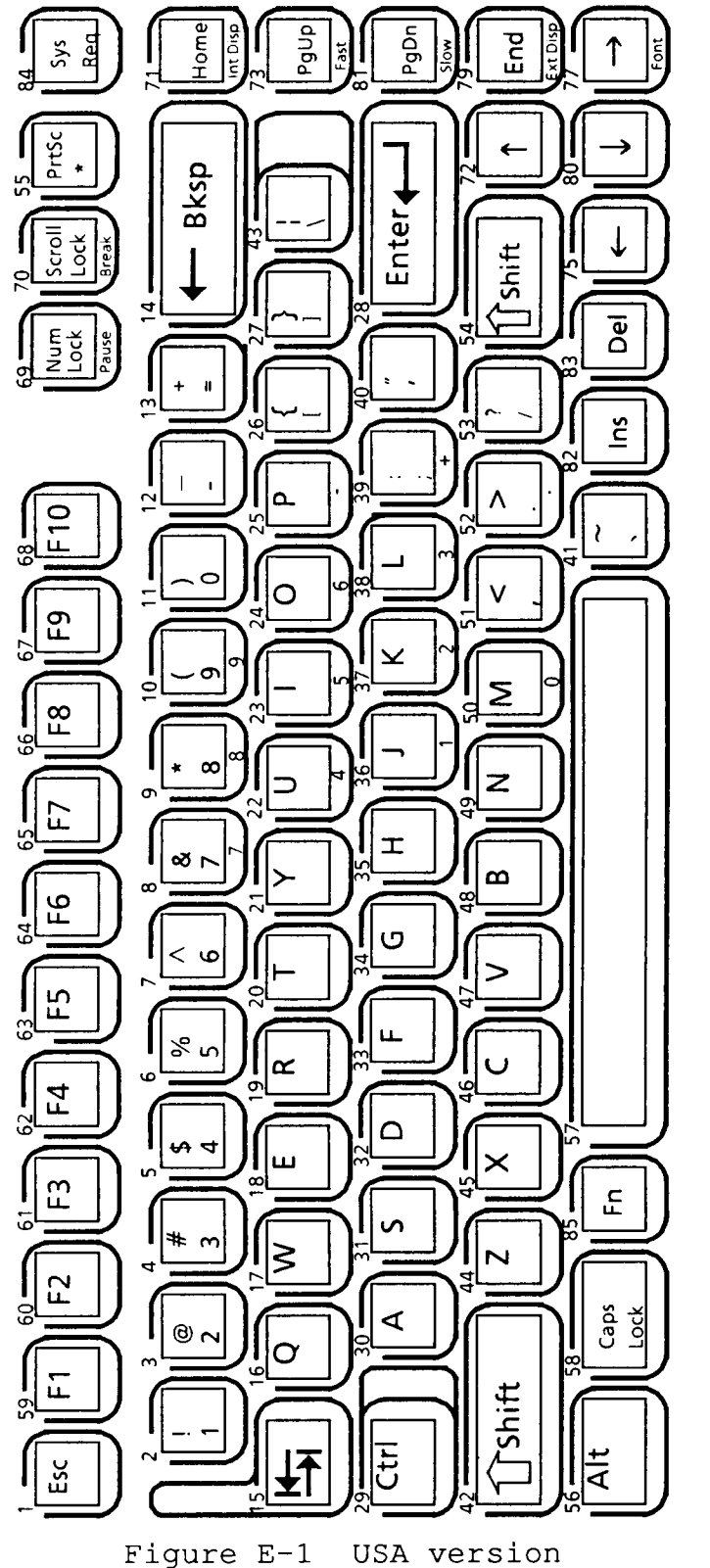

Replace key No. 3, 4, 40, 41

## 2. UK VERSION

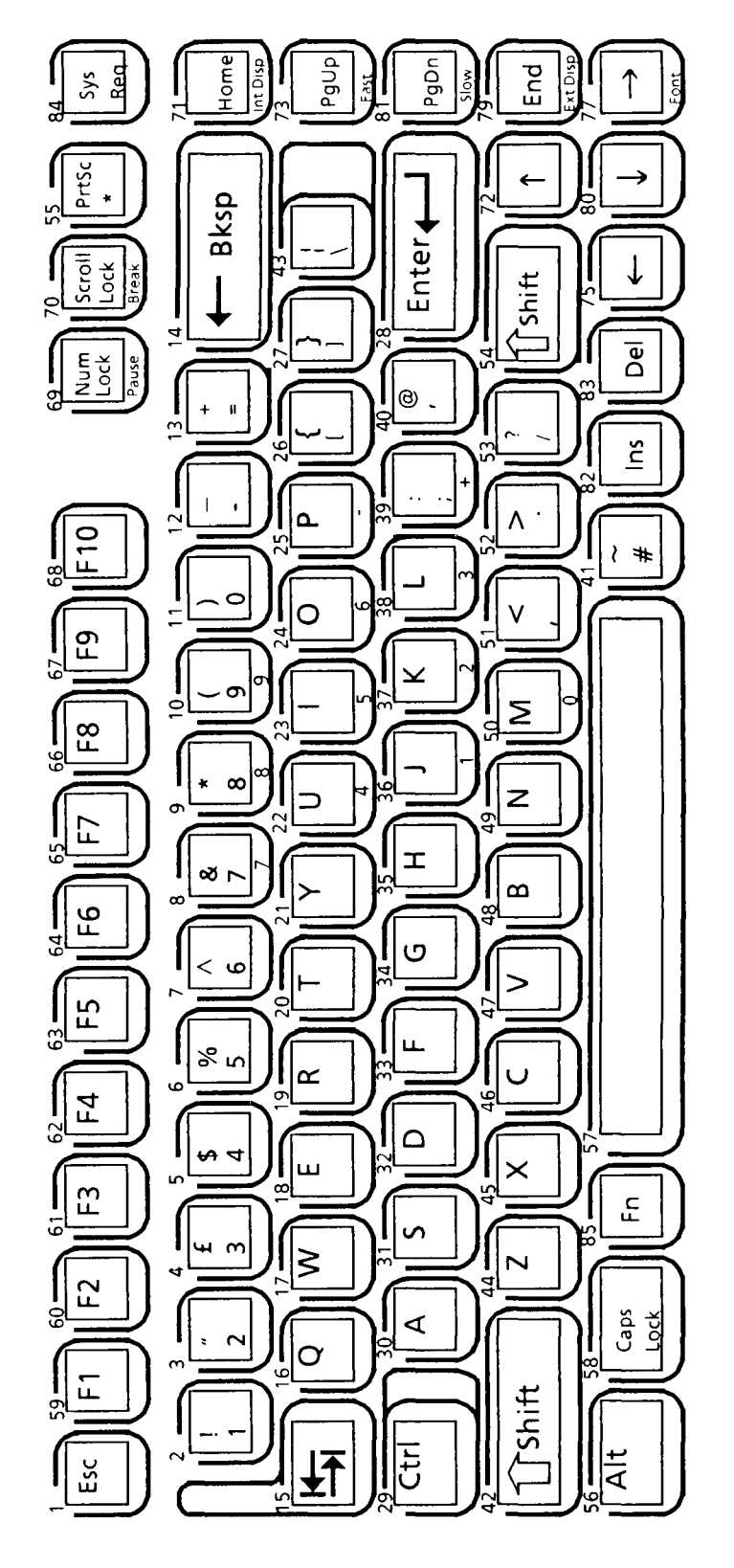

Figure E-2 UK version

## 3. GERMANY VERSION

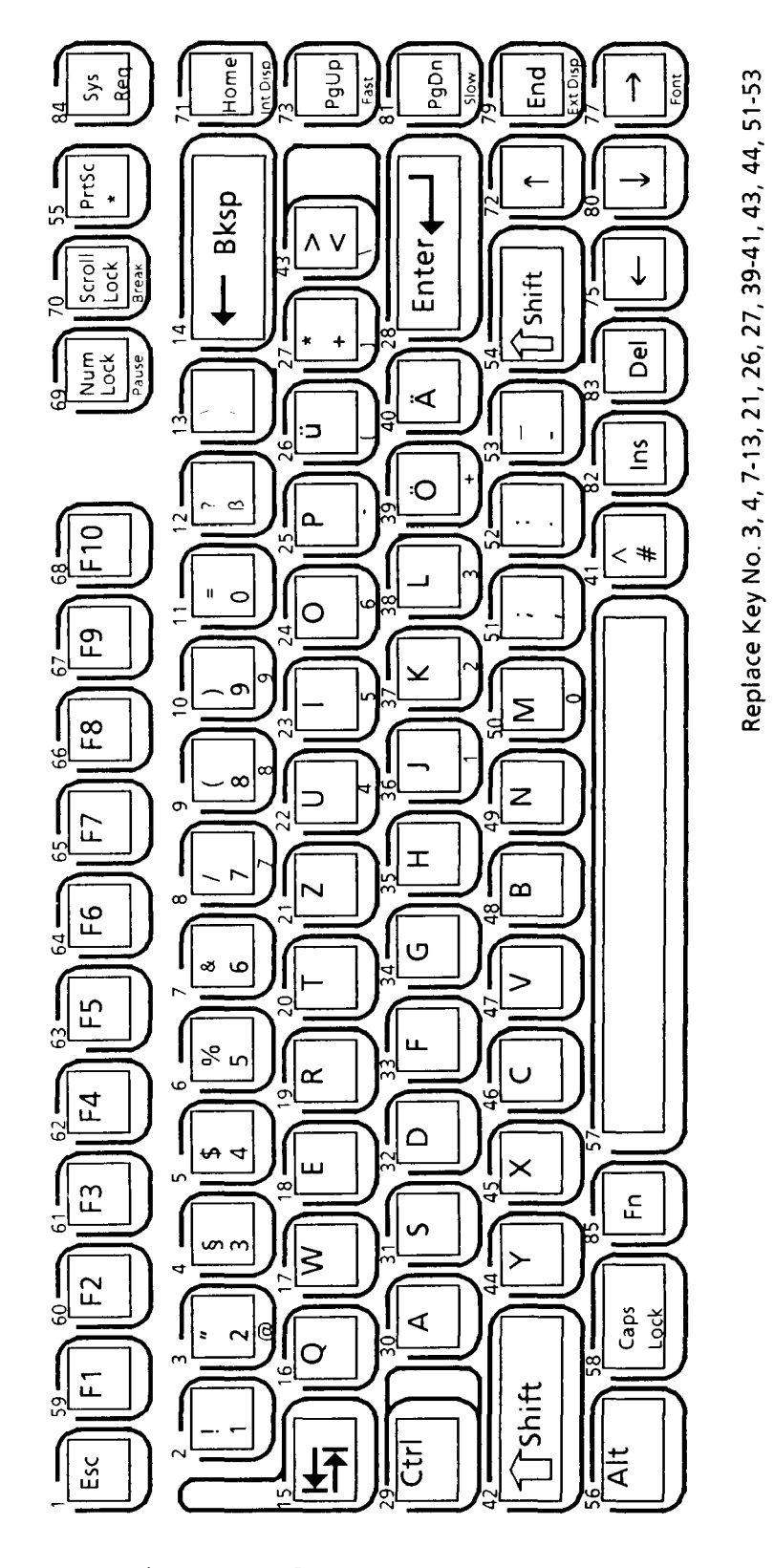

Figure E-3 Germany version

## 4. FRANCE VERSION

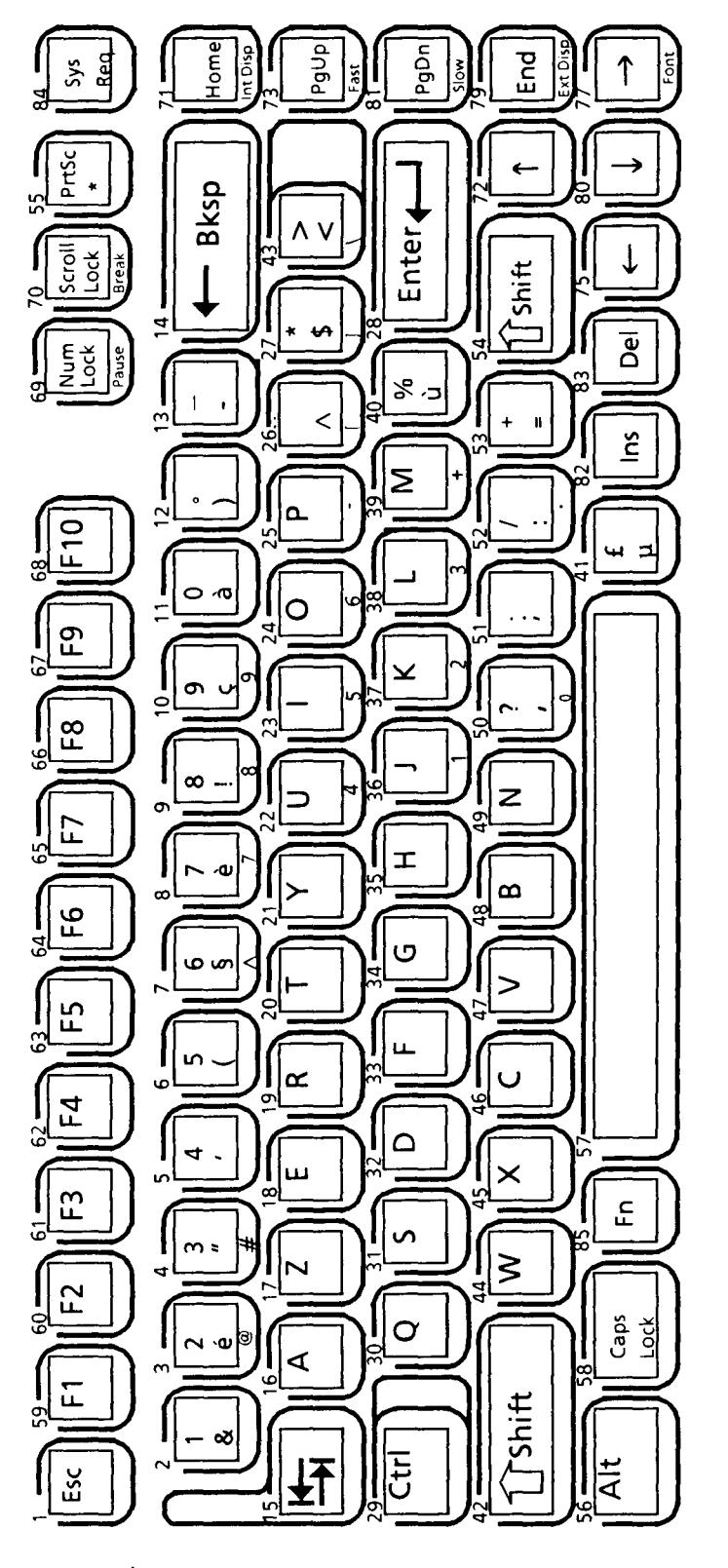

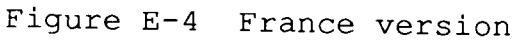

Replace Key No. 2-13, 16, 17, 26, 27, 30, 39-41, 43, 44, 50-53

### 5. SPAIN VERSION

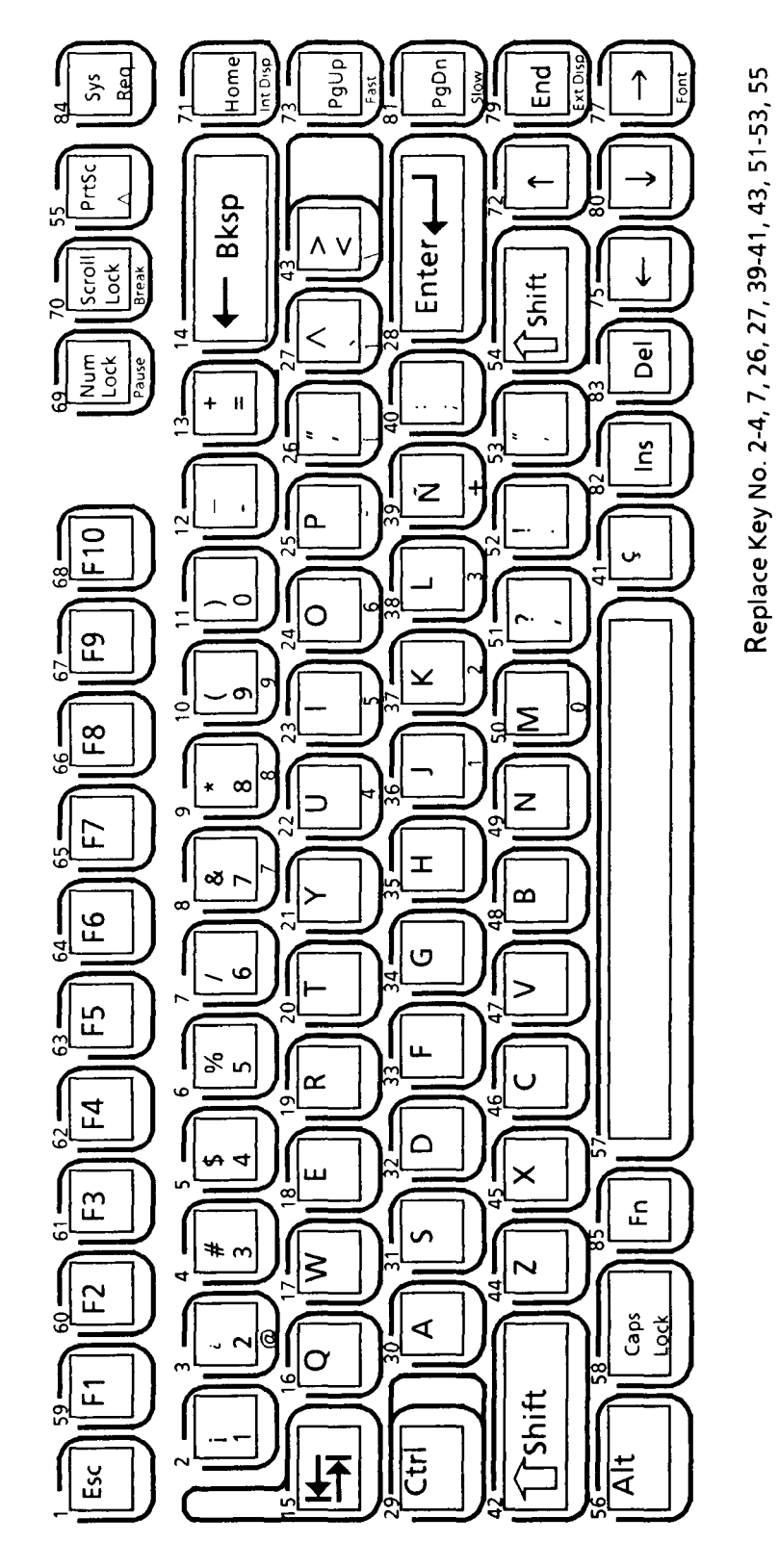

Figure E-5 Spain version

### 6. ITALY VERSION

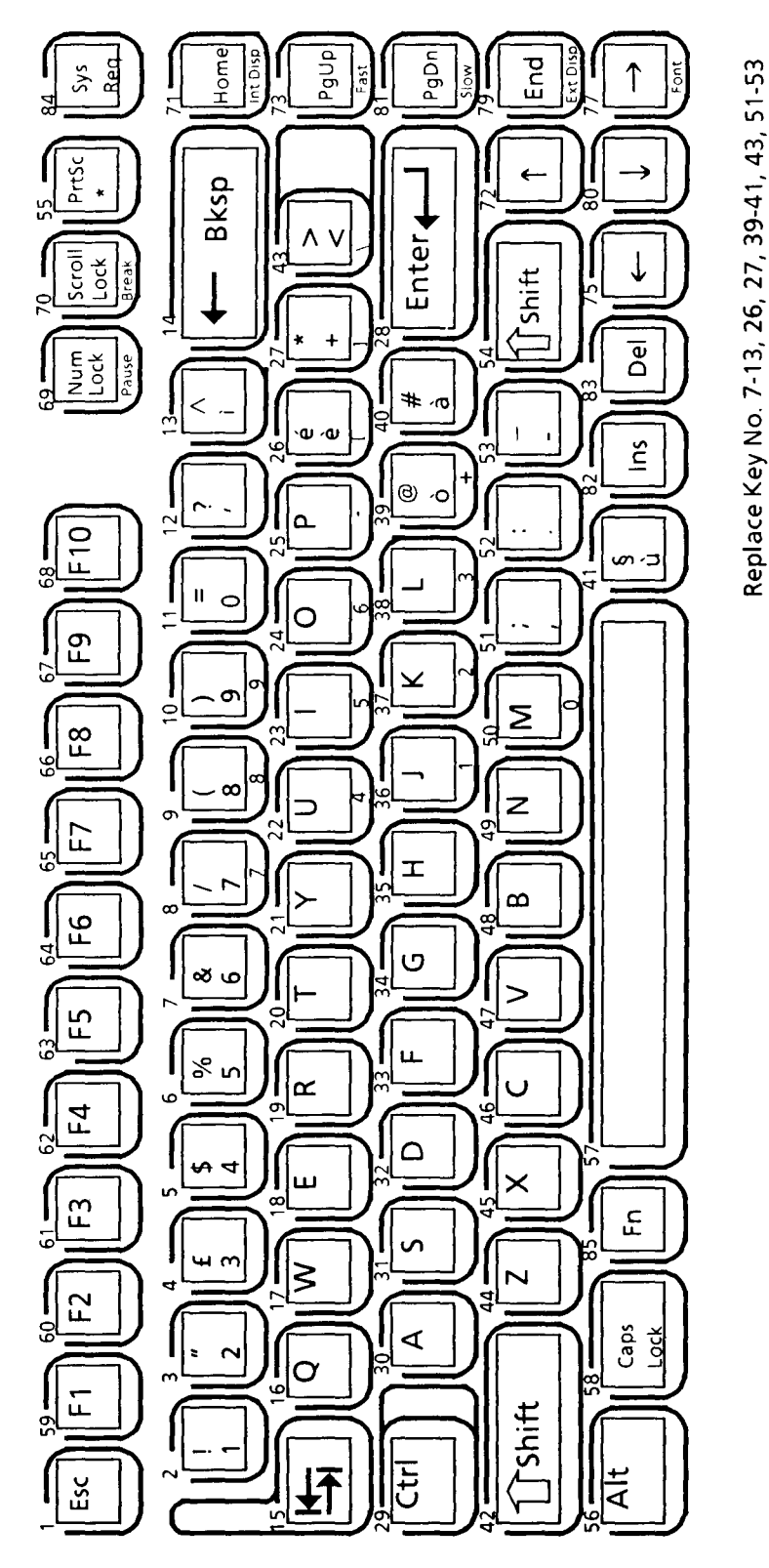

Figure E-6 Italy version

# 7. SCANDINAVIAN VERSION

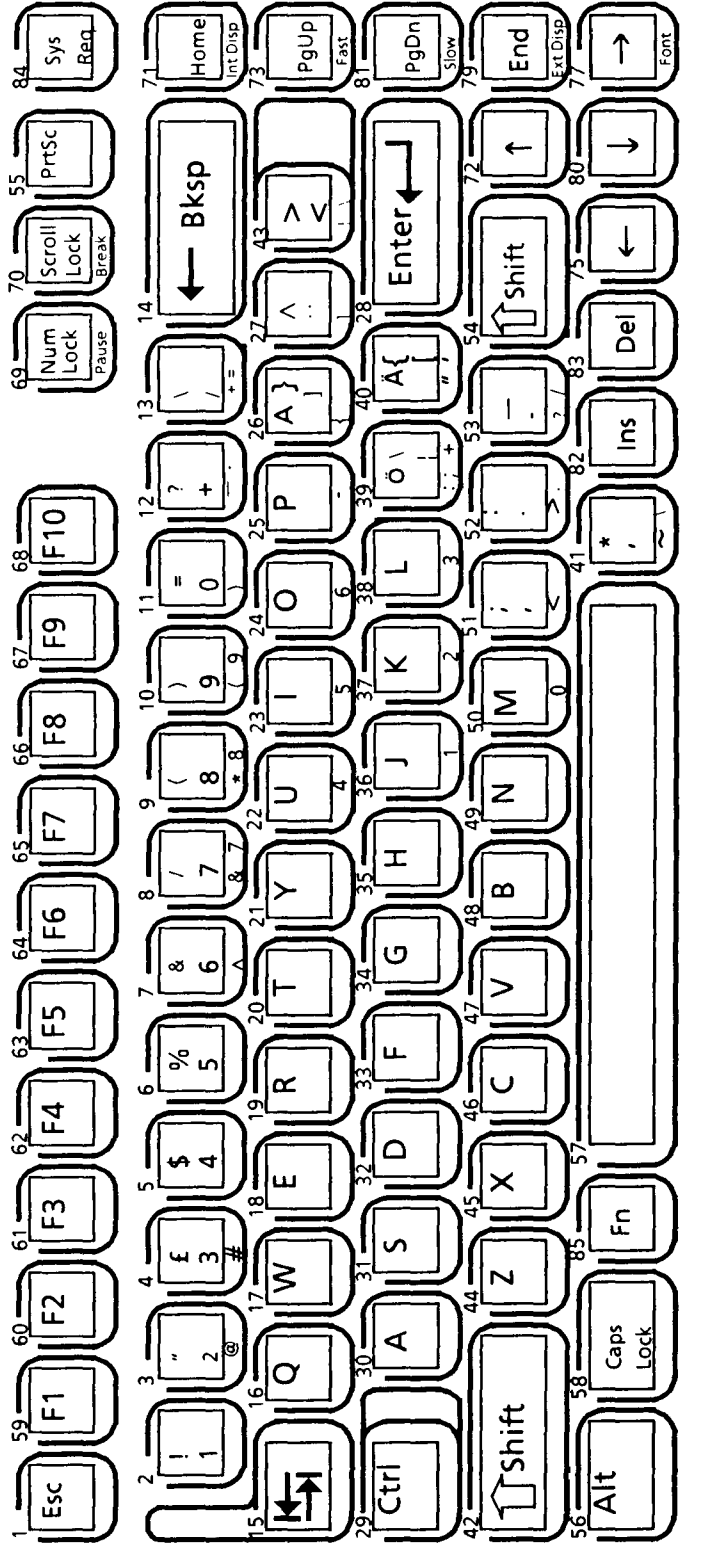

Replace Key No. 3, 4, 7-13, 26, 27, 39-41, 43, 51-53, 55

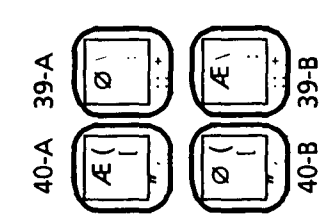

Figure E-7 Scandinavian version

## 8. SWITZERLAND VERSION

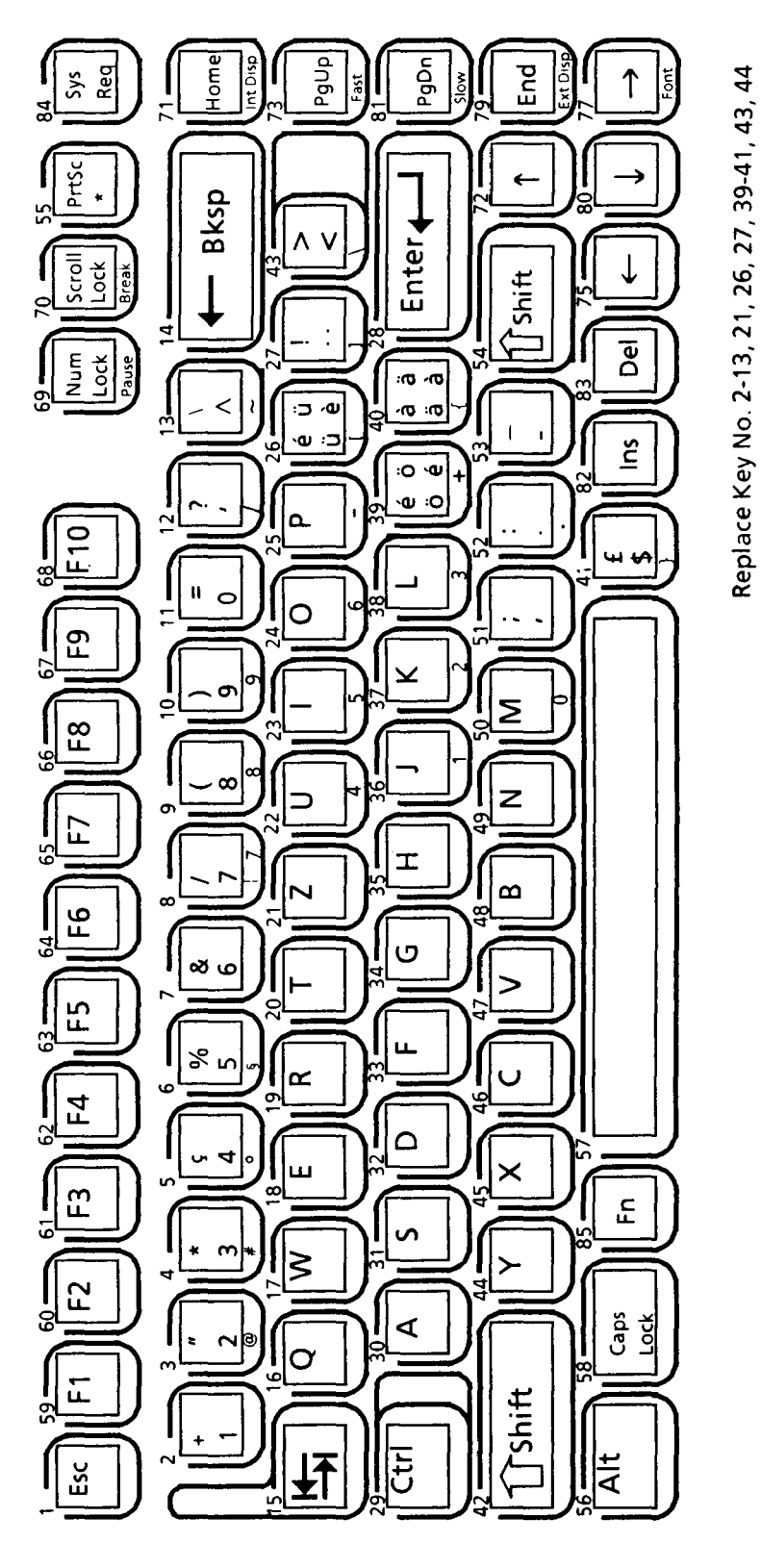

Figure E-8 Switzerland version

### 9. KEYCAP NUMBERS

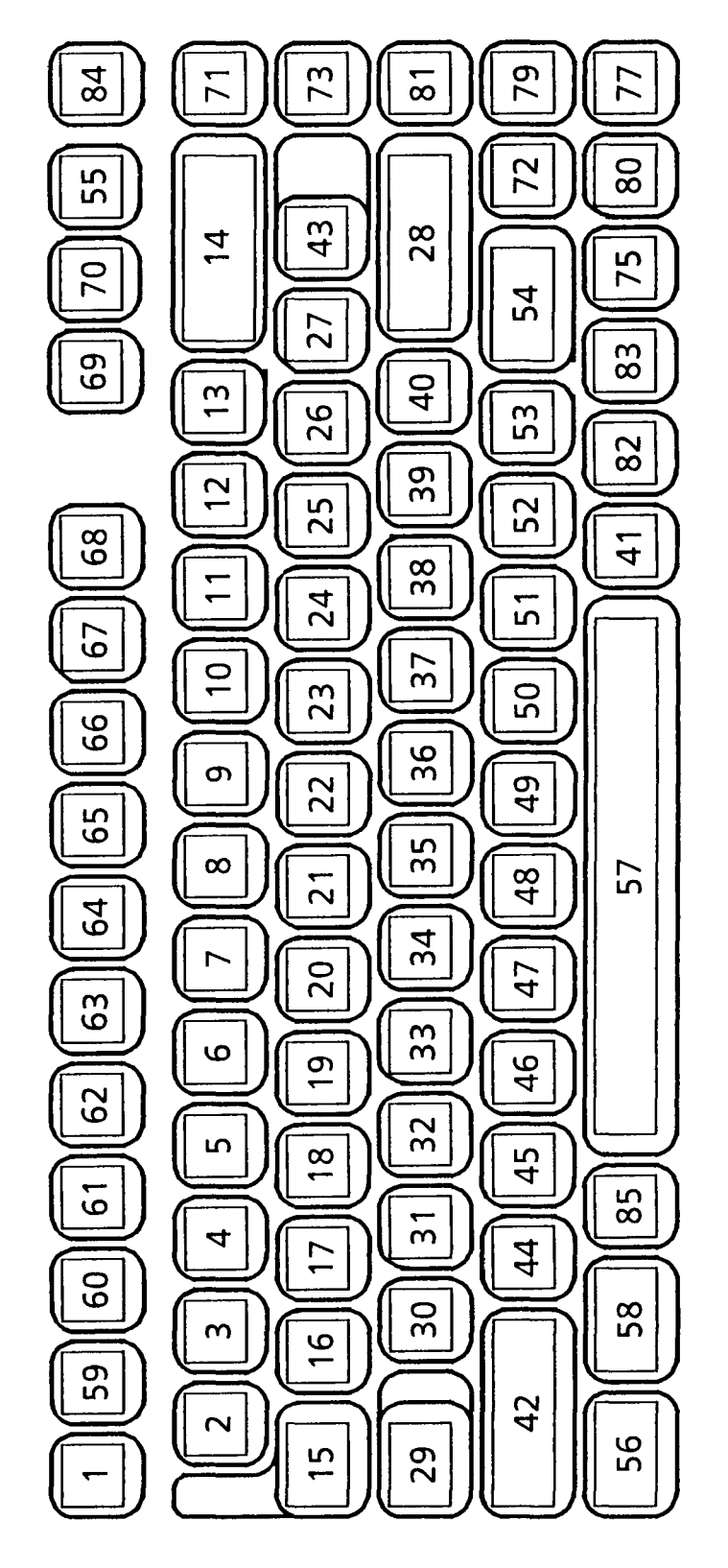

Figure E-9 Keycap number